# 14 Data Display & Data Input

This chapter explains how to use "Data Display & Data input" to place data display parts. Please start by reading "14.1 Settings Menu" (page 14-2) and then turn to the corresponding page.

| 14.1  | Settings Menu                                   | 14-2  |
|-------|-------------------------------------------------|-------|
| 14.2  | Displaying/Inputting Numeric Data               | 14-5  |
| 14.3  | Displaying/Inputting Text Data                  | 14-8  |
| 14.4  | Displaying Numerical Data as an Alarm           | 14-12 |
| 14.5  | Color-coding and Displaying Multiple Ranges     | 14-17 |
| 14.6  | Displaying the Date and Time                    |       |
| 14.7  | Preventing Operational Errors Interlock         |       |
| 14.8  | Prevent Entering Data Outside the Allowed Range |       |
| 14.9  | 8 x16 Dots Sequential Input                     |       |
| 14.10 | Changing Values by Adding/Subtracting           | 14-37 |
| 14.11 | Data Display Settings Guide                     |       |
| 14.12 | Restrictions                                    |       |
| 14.13 | How Data Input Order Works                      |       |

## 14.1 Settings Menu

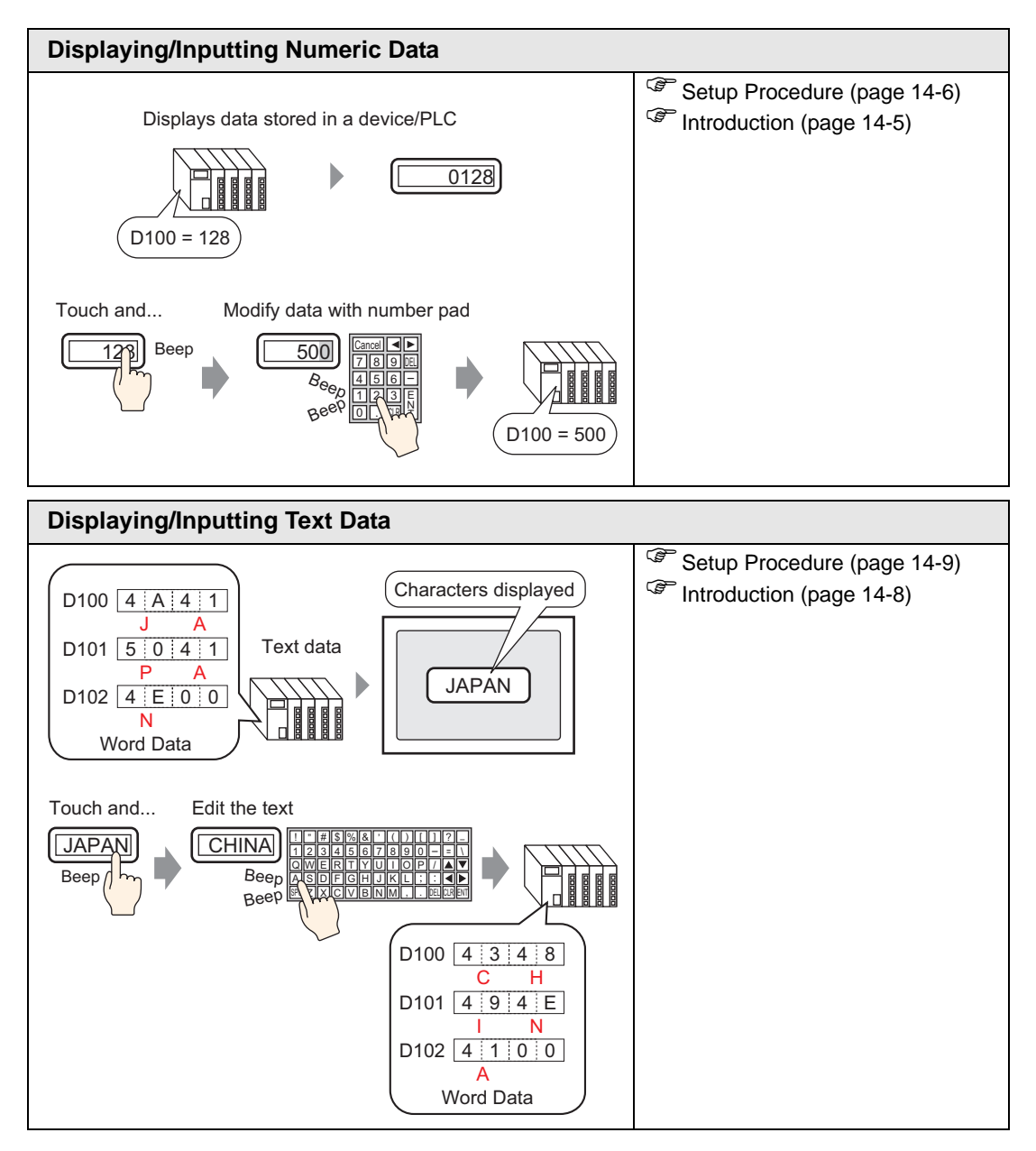

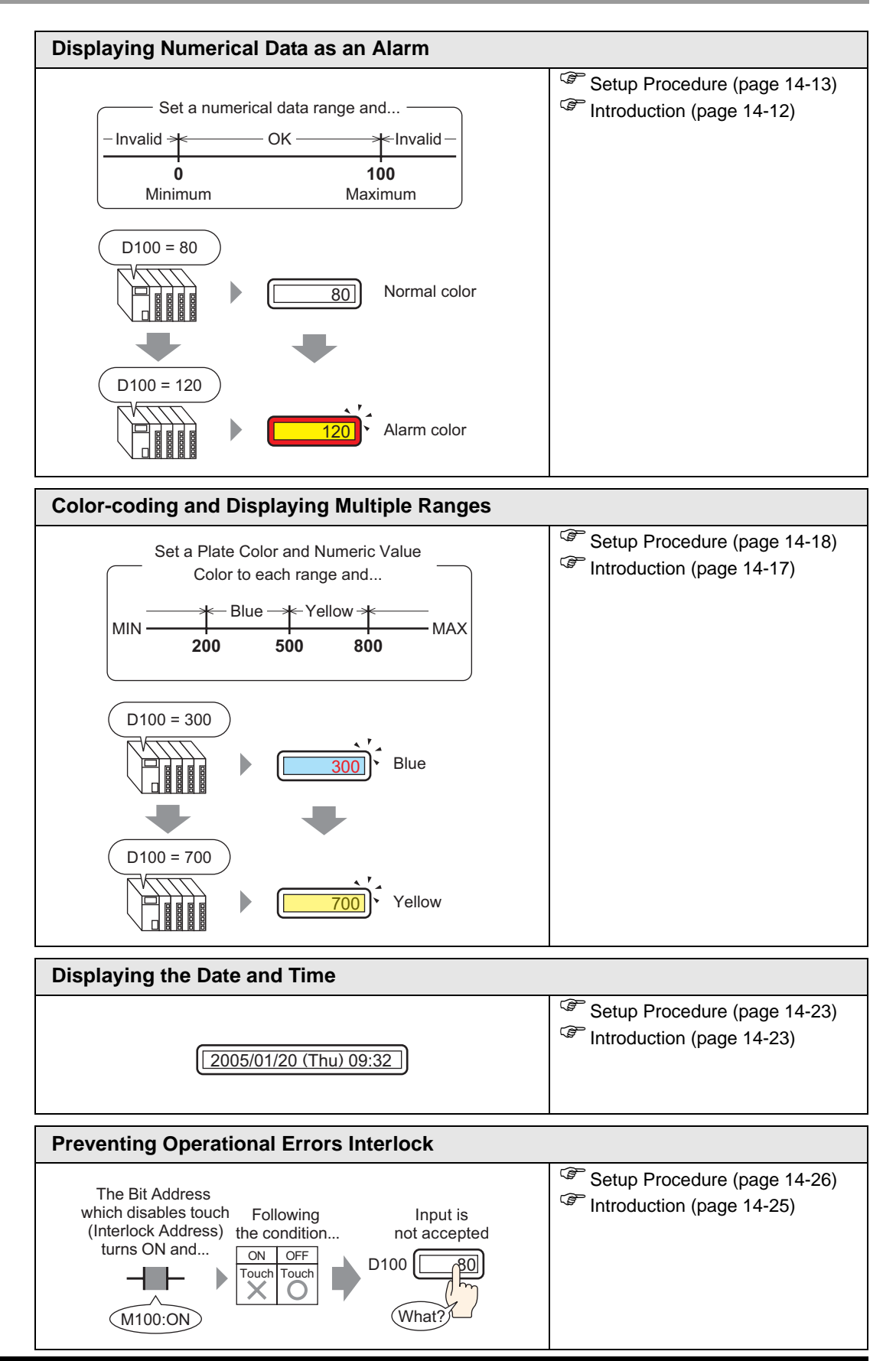

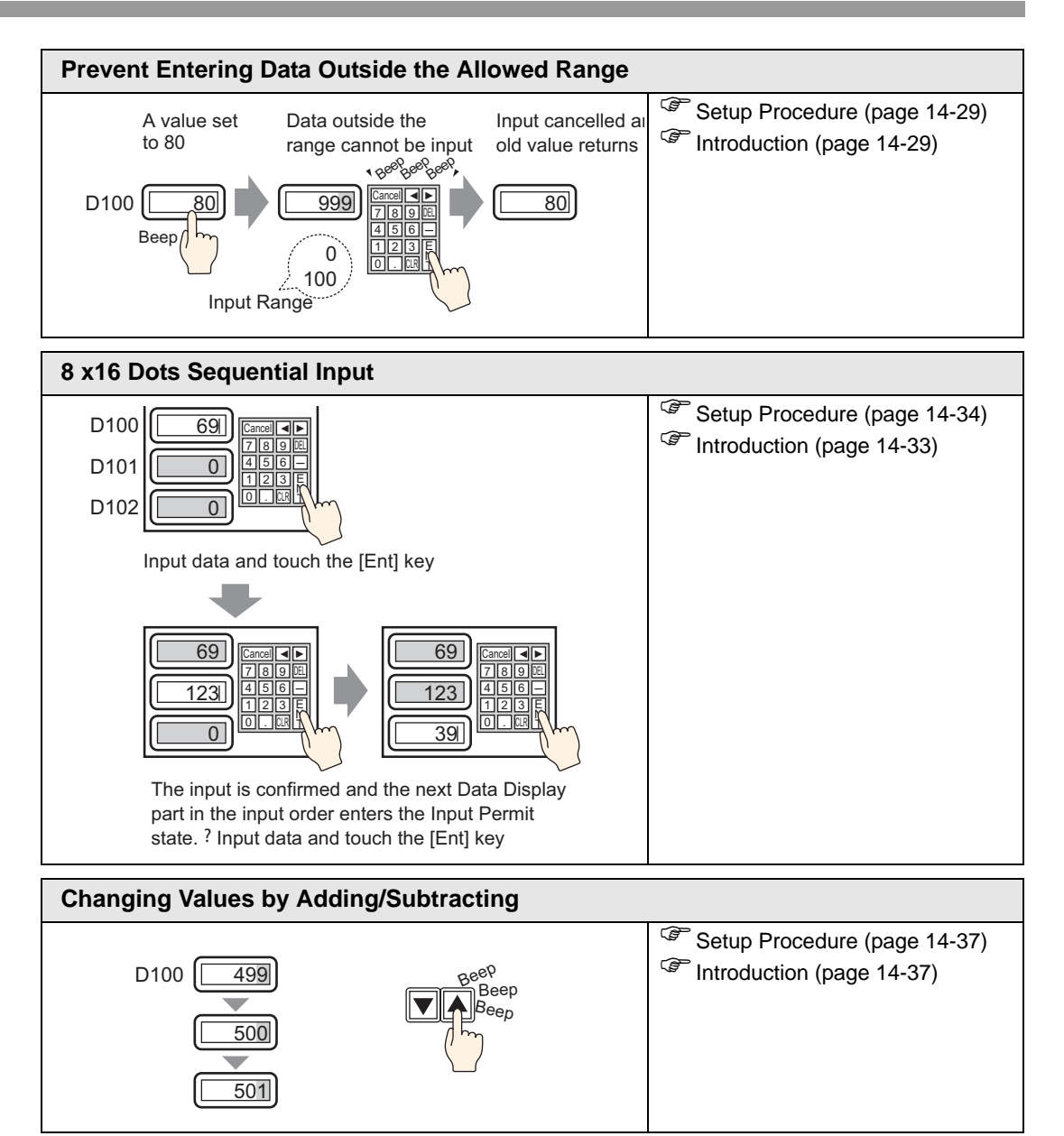

## 14.2 Displaying/Inputting Numeric Data

## 14.2.1 Introduction

Displays data stored in a device/PLC

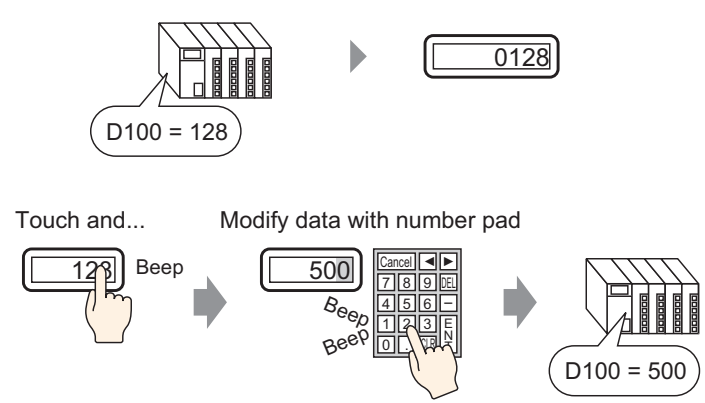

Display data stored in a designated Word Address in the device/PLC as a numeric value. Furthermore, by specifying Input Permission settings, you can display a number pad on the screen and input data to a designated Word Address.

#### 14.2.2 Setup Procedure

| NOTE | • Please refer to the Setup Guide for details.                                |
|------|-------------------------------------------------------------------------------|
|      | (Page 14-44)                                                                  |
|      | • For details of the part placement method and the address, shape, color, and |
|      | label setting method, refer to the "Part Editing Procedure".                  |
|      | <sup>G</sup> "9.6.1 Editing Parts" (page 9-38)                                |
|      |                                                                               |

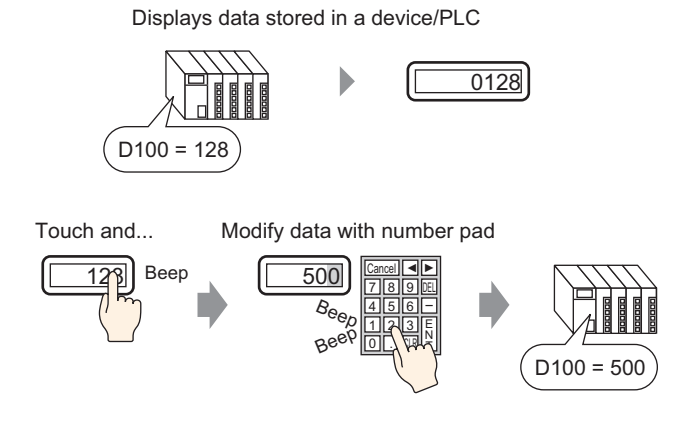

- 1 On the [Parts (P)] menu, select [Data Display (D)] and then click [Numeric Display (N)], or click the **123** icon, and place it on the screen.
- **2** Double-click the placed Data Display. The following dialog box appears.

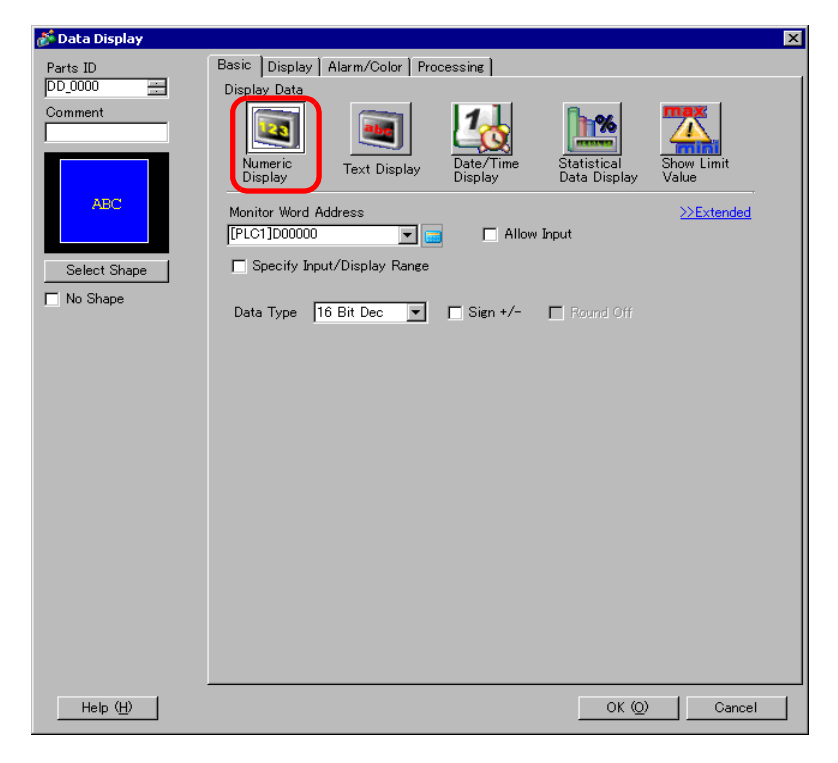

**3** Select the Data Display shape from [Select Shape].

4 In [Monitor Word Address], set the address (D100) that will store the Value to display.

When the icon is clicked, an address input keypad will be displayed.

Select device "D", input "100" as the address, and press the "Ent" key.

| Monitor Word Address | Input Address     X       Device/PLC     PLC1                 | Monitor Word Address<br>[PLC1]D00100 | <b>-</b> |
|----------------------|---------------------------------------------------------------|--------------------------------------|----------|
| Click                | D 100<br>Back Cr<br>A B C<br>D E F<br>4 5 6<br>1 2 3<br>0 Ent |                                      |          |

5 Set the type of data that will be displayed (for example "16 Bit Dec") in [Data Type].

| Monitor Word Address<br>[PLC1]D00100 🔽 🥅 🗖 Allow Input |                                                                                                    |       |          |             |
|--------------------------------------------------------|----------------------------------------------------------------------------------------------------|-------|----------|-------------|
| D Specify I                                            | Input/Display                                                                                                    | Range |          |             |
| Data Type                                              | 16 Bit Dec<br>16 Bit Dec<br>16 Bit Hex<br>16 Bit Oct<br>16 Bit BCD<br>16 Bit Bin<br>32 Bit Dec<br>32 Bit Hex<br>32 Bit Bin |       | Sign +/- | E Round Off |

**6** Select the [Allow Input] check box to display the [Data Entry] tab. Select the [Enable Popup Keypad] check box. You can enter numerical data from the popup keypad.

|      |                                 |                                   | 6                    |                             |                         |
|------|---------------------------------|-----------------------------------|----------------------|-----------------------------|-------------------------|
|      | Basic Display                   | Alarm/Color   Pro                 | cessing Data B       | intry                       |                         |
|      | Display Data                    |                                   |                      |                             |                         |
|      | Numeric<br>Display              | Text Display                      | Date/Time<br>Display | Statistical<br>Data Display | Show Limit<br>Value     |
|      | Monitor Word Ad<br>[PLC1]D00100 | ddress<br>💌 🖬<br>ut/Display Range | Allow                | Input                       | <u>&gt;&gt;Extended</u> |
|      | Data Type 👖                     | 6 Bit Dec 💌                       | 🔲 Sign +/-           | 🔲 Round Off                 |                         |
|      |                                 |                                   |                      |                             |                         |
| NOTE | • This can                      | not be set wh                     | en only nur          | meric data is               | displayed.              |

7 As needed, set the Data Display color and text on the [Alarm/Color] tab and [Display] tab, and click [OK].

## 14.3 Displaying/Inputting Text Data

## 14.3.1 Introduction

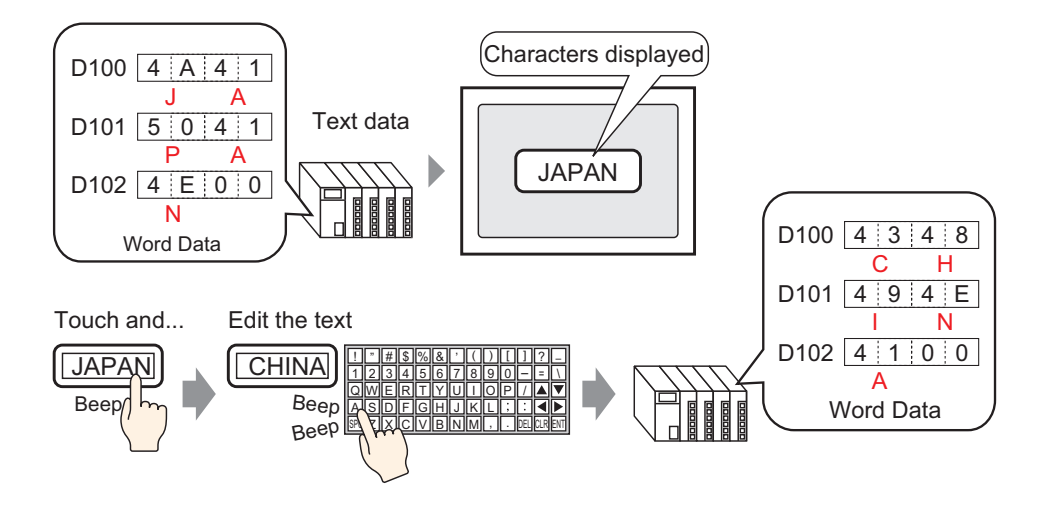

Display text data stored in a specified Word Address on the device (PLC).

There are two methods for changing Text Data: change the displayed screen, or use a trigger bit.

Furthermore, by specifying Input Permitted settings, you can display a keypad on the screen and input text data to a designated Word Address.

#### 14.3.2 Setup Procedure

| NOTE | <ul> <li>Please refer to the Setup Guide for details.</li> <li>"" "14.11.2 Text Display" (page 14-84)</li> </ul>                           |
|------|----------------------------------------------------------------------------------------------------|
|      | • For details of the part placement method and the address, shape, color, and label setting method, refer to the "Part Editing Procedure". |

<sup>(27)</sup> "9.6.1 Editing Parts" (page 9-38)

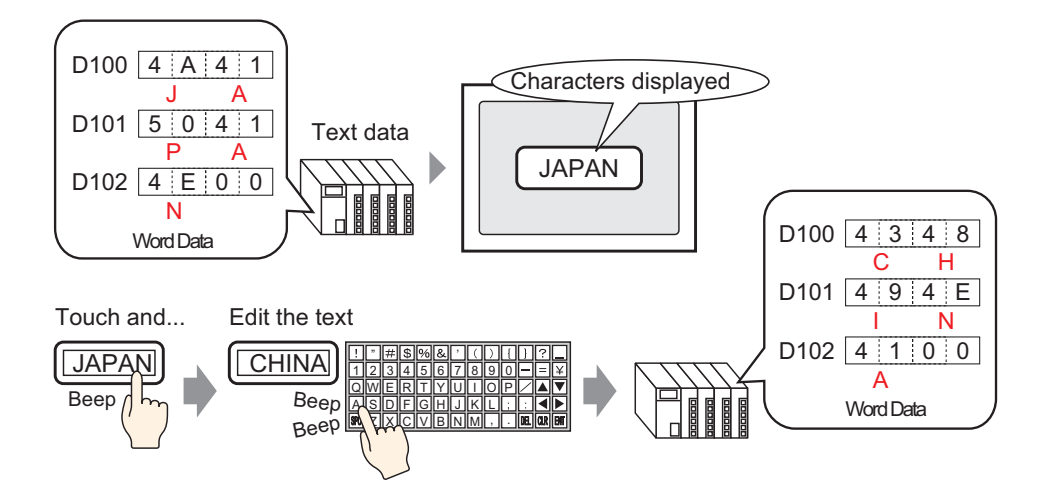

- 1 On the [Parts (P)] menu, select [Data Display (D)] and then click [Text Display (S)], or click 123 , and place it on the screen.
- **2** Double-click the placed Data Display. The following dialog box appears.

| 💕 Data Display                    |                                                                                                    | × |
|-----------------------------------|----------------------------------------------------------------------------------------------------|---|
| Parts ID<br>DD_0000 ==<br>Comment | Basic Display Color<br>Display Data<br>Numeric<br>Display<br>Text Display<br>Date/Time<br>Display<br>Date/Time<br>Display<br>Date Display<br>Date Display<br>Date Display<br>Date Display<br>Date Display<br>Date Display<br>Date Display |   |
| ABC<br>Select Shape               | Monitor Word Address                                                                                                    |   |
|                                   |                                                                                                    |   |
|                                   |                                                                                                    |   |
| Help ( <u>H</u> )                 | OK (D) Cancel                                                                                                    |   |

- **3** Select the Data Display shape from [Select Shape].
- 4 Click the [Display] tab, and enter the number of characters from 1 to 100 into the [Display Characters] field. When working with double-byte characters, each double-byte character counts as two characters.

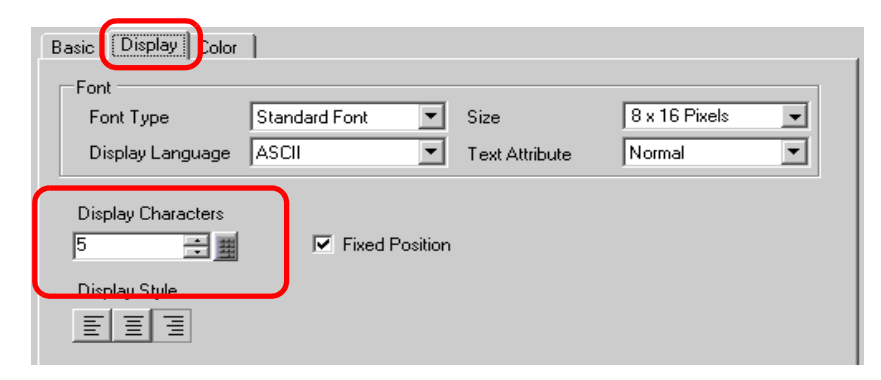

5 Click the [Basic Settings]tab, and in [Monitor Word Address], set the address (D100) that will store the Value to display.

| When the icon is clicked, an                  | Select device "D", input "100"                                                                                                    |
|-----------------------------------------------|----------------------------------------------------------------------------------------------------|
| address input keypad will be                  | as the address, and press the                                                                                                    |
| displayed.                                    | "Ent" key.                                                                                                    |
| Monitor Word Address<br>[PLC1]D00000<br>Click | Input Address         Monitor Word Address           Device/PLC         PLC1           D         100           Back         Cir           A         B           C         7           A         5           1         2           0         Ent |

6 The last address of the Word Address (Monitor Word Address + Display characters) is displayed.

|      | Monitor Word Address                                                                                      |                        |
|------|----------------------------------------------------------------------------------------------------|------------------------|
|      | - [[PLC1]D00102                                                                                           |                        |
| NOTE | • Use two characters for one word in English single-<br>character for one word in double-byte characters. | byte characters, and o |

e

NOTE

7 Select the [Allow Input] check box to display the [Data Entry] tab. Select the [Enable Popup Keypad] check box. You can enter text data from the popup keypad.

| Basic Display   | Color   Data Entry   |              | 1              |            |  |
|-----------------|----------------------|--------------|----------------|------------|--|
| Numeric         | Text Display         | Date/Time    | Statistical    | Show Limit |  |
| Monitor Word Ad | dress<br>SR00000 💌 🖬 |              |                | >>Extended |  |
|                 | - [#INTERNA          | LJUSR00002   |                |            |  |
| - • This        | s cannot be se       | et when disr | laving text da | ita only.  |  |

8 If necessary, set the Data Display color and text on the [Color] tab and [Display] tab, and click [OK].

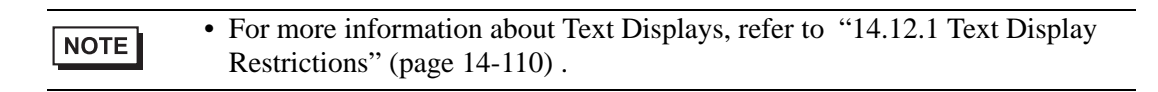

## 14.4 Displaying Numerical Data as an Alarm

## 14.4.1 Introduction

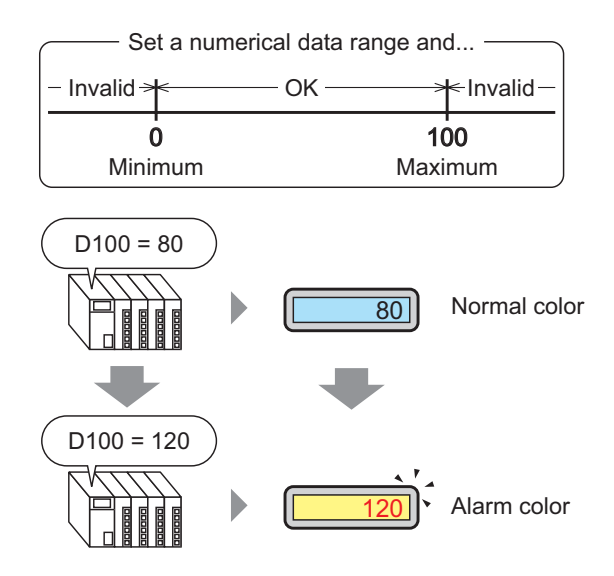

Set a range with preset numeric values.

If the numerical data is outside the range, the display color changes and the user is notified (for example, with an alarm).

## 14.4.2 Setup Procedure

| NOTE | Please refer to the Setup Guide for details.                                  |
|------|-------------------------------------------------------------------------------|
| NOTE | 🆃 "14.11.1 Numeric Display 🔳 Alarm/Color/Basic" (page 14-75)                  |
|      | • For details of the part placement method and the address, shape, color, and |
|      | label setting method, refer to the "Part Editing Procedure".                  |
|      | "9.6.1 Editing Parts" (page 9-38)                                             |

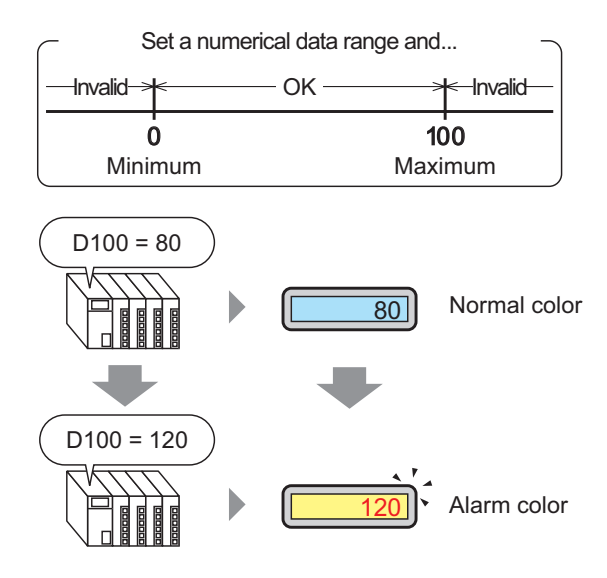

1 On the [Parts (P)] menu, select [Data Display (D)] and then click [Numeric Display (N)], or click the **123** icon, and place it on the screen.

2 Double-click the placed Data Display. The following dialog box appears.

| 💕 Data Display | ×                                                  |
|----------------|----------------------------------------------------|
| Parts ID       | Basic Display Alarm/Color Processing               |
| DD_0000        | Display Data                                       |
| Comment        | Numeric<br>Display<br>Text Display<br>Text Display |
| ABC            | Monitor Word Address                               |
| Select Shape   | Specify Input/Display Range                        |
| No Shape       | Data Type 16 Bit Dec 💌 🗖 Sign +/- 🗖 Round Off      |
| Help (H)       | OK (O) Cancel                                      |

- **3** Select the Data Display shape from [Select Shape].
- 4 In [Monitor Word Address], set the address (D100) that will store the Value to display.

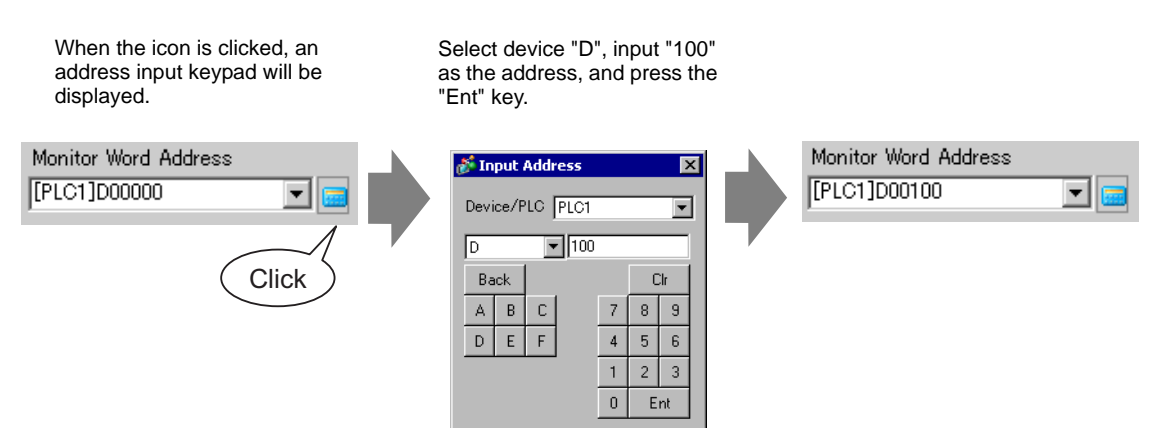

5 Set the type of data that will be displayed (for example "16 Bit Dec") in [Data Type].

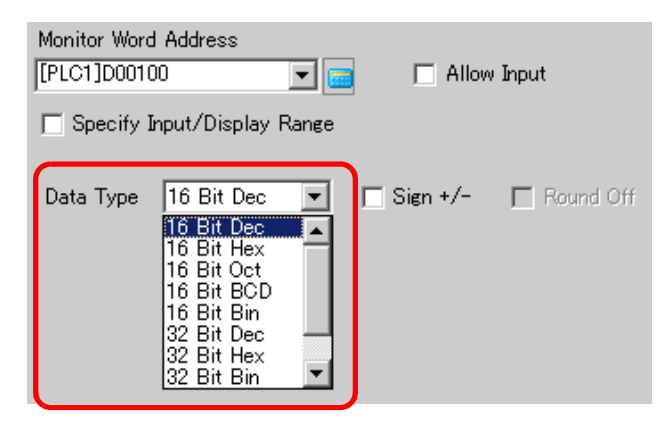

6 Click the [Alarm/Color] tab, and select the [Alarm Settings] check box.

| 💕 Data Display      |                                                                                                    | ×                |
|---------------------|----------------------------------------------------------------------------------------------------|------------------|
| Parts ID<br>DD_0000 | Basic Display Alarm/Color Proessing                                                                                                    | <u>≫Extended</u> |
| Comment             | 1                                                                                                    |                  |
| ABC                 | Border Color           7         Blink         None         Image: Color         Shadow Color           Numeral Value Color         Shadow Color         Image: Color         Shadow Color |                  |
| Select Shape        | 6     ■     Blink     None     ■     7     ■     Blink     No       Plate Color                                                                                                    | ne 🔻             |
| No Shape            | Pattern                                                                                                    |                  |
|                     |                                                                                                    |                  |
|                     | Alarm Settings                                                                                                    |                  |
|                     | Lower Limit P                                                                                                    |                  |
|                     | Numeral Value Color                                                                                                    | ne 🔽             |
| Help ( <u>H</u> )   | OK @                                                                                                    | Cancel           |

7 In [Alarm Action], select the Upper/Lower Limit Value specification method from [Direct] or [Address] (in this example, [Direct]).

| Alarm Action | Direct | Ŧ |
|--------------|--------|---|
|              | Direct |   |

8 In [Alarm Range], set the Upper Limit (for example, 100) and Lower Limit (for example, 0).

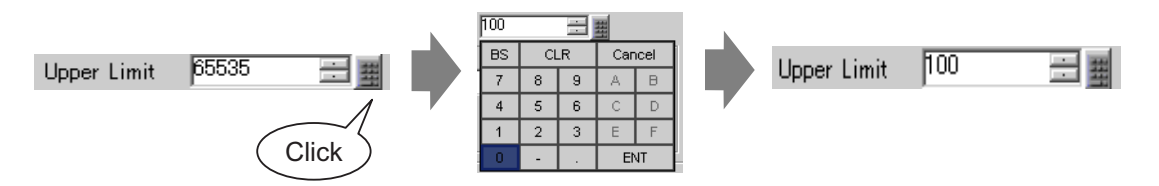

**9** In [Alarm Color], set the [Numeral Value Color] (for example, Red) and the [Plate Color] (for example, Yellow).

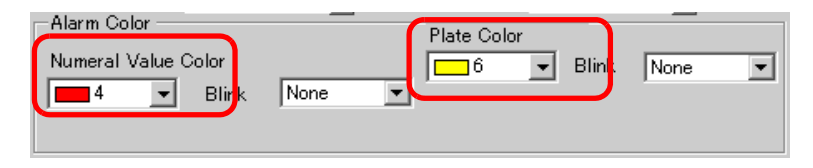

10 If necessary, set the Data Display text on the [Display] tab, and click [OK (O)].

# 14.5 Color-coding and Displaying Multiple Ranges

## 14.5.1 Introduction

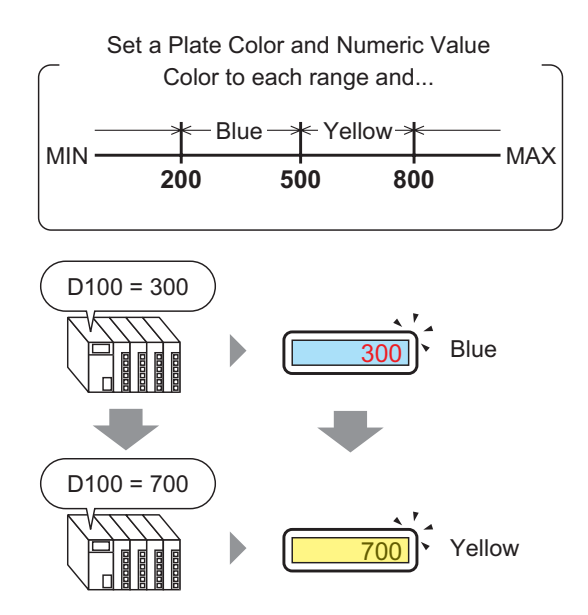

By setting colors for each range, values will change colors when they reach the set range. Plate/text color can be changed.

## 14.5.2 Setup Procedure

| NOTE | • Please refer to the Setup Guide for details.                                |
|------|-------------------------------------------------------------------------------|
| NOTE | 🐨 "14.11.1 Numeric Display" (page 14-44)                                      |
|      | • For details of the part placement method and the address, shape, color, and |
|      | label setting method, refer to the "Part Editing Procedure".                  |
|      | "9.6.1 Editing Parts" (page 9-38)                                             |
|      |                                                                               |

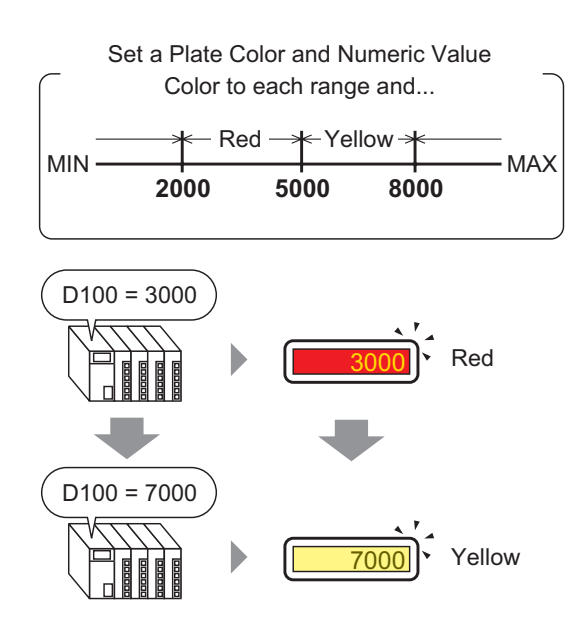

1 On the [Parts (P)] menu, select [Data Display (D)] and then click [Numeric Display (N)], or click the **123** icon, and place it on the screen.

2 Double-click the placed Data Display. The following dialog box appears.

| 💰 Data Display    | ×                                                     |
|-------------------|-------------------------------------------------------|
| Parts ID          | Basic Display Alarm/Color Processing                  |
| DD_0000           | Display Data                                          |
| Comment           |                                                       |
|                   |                                                       |
|                   | Numeric Text Display Date/Time Statistical Show Limit |
| ARC               |                                                       |
|                   | Monitor Word Address                                  |
|                   |                                                       |
| Select Shape      | Specify Input/Display Range                           |
| 🗖 No Shape        | Data Type 16 Bit Dec 💌 🗆 Sign +/- 🗖 Round Off         |
|                   |                                                       |
|                   |                                                       |
|                   |                                                       |
|                   |                                                       |
|                   |                                                       |
|                   |                                                       |
|                   |                                                       |
|                   |                                                       |
|                   |                                                       |
|                   |                                                       |
|                   |                                                       |
|                   |                                                       |
|                   |                                                       |
|                   |                                                       |
| Help ( <u>H</u> ) | OK (Q) Cancel                                         |

- **3** Select the Data Display shape from [Select Shape].
- 4 In [Monitor Word Address], set the address (D100) that will store the Value to display.

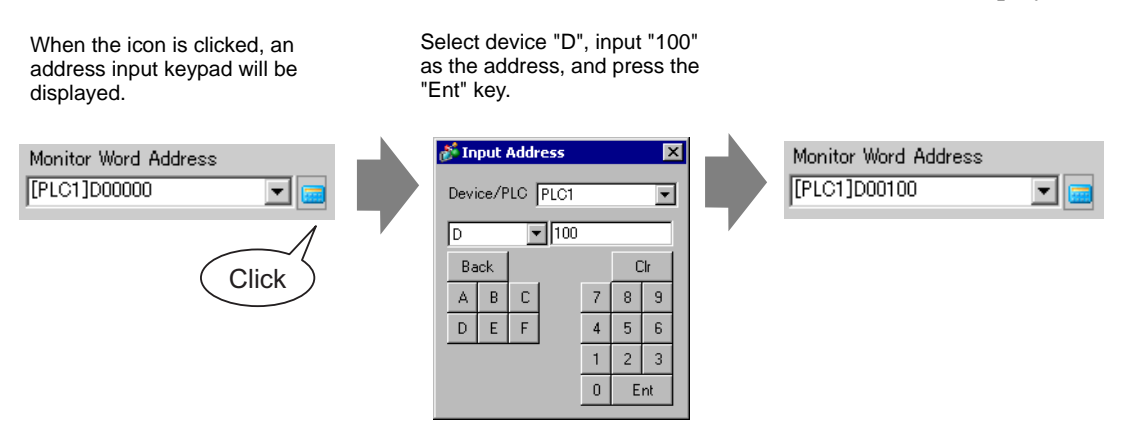

5 Set the type of data that will be displayed (for example "16 Bit Dec") in [Data Type].

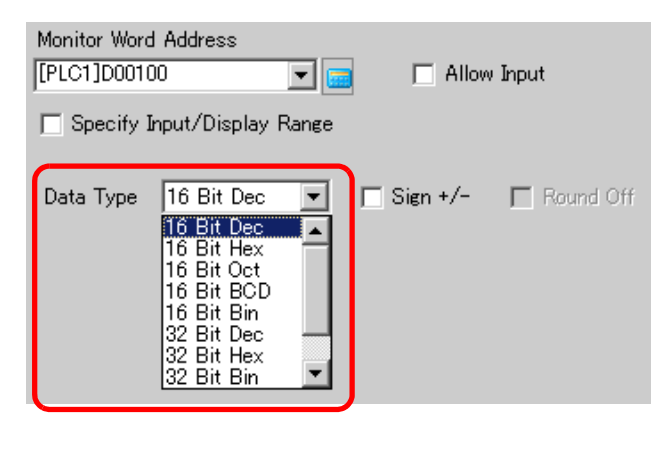

NOTE

• Set [Specify Input/Display Range] so the numeric data can be converted comparatively and displayed.

6 Click the [Alarm/Color] tab, and click [Extended].

| Data Display      | ×                                   |
|-------------------|-------------------------------------|
| Parts ID          | Basic Displat Alarm/Color Pocessing |
| DD_0000 📑         | <u>≥&gt;Extended</u>                |
| Comment           | 4                                   |
|                   |                                     |
|                   | Border Color                        |
| ABC               | 7 V Blink None                      |
|                   | Numeral Value Color Shadow Color    |
| Select Shape      | 6 Blink None 7 Blink None           |
| No Shape          | Plate Color                         |
|                   | Pattern                             |
|                   | None                                |
|                   |                                     |
|                   |                                     |
|                   |                                     |
|                   | EliAhan Saulian i                   |
|                   | Alarm Action                        |
|                   |                                     |
|                   | - Maxim Color                       |
|                   | Numeral Value Color                 |
|                   | 6 V Blink None                      |
|                   |                                     |
|                   |                                     |
| Help ( <u>H</u> ) | OK (Q) Cancel                       |

7 In [Ranges], set the number of ranges (for example, 4).

| Ranges | 4  |    |    |     | ) s  |
|--------|----|----|----|-----|------|
|        | BS | CL | .R | Саг | icel |
|        | 7  | 8  | 9  | A   | в    |
| 1      | 4  | 5  | 6  | С   | D    |
|        | 1  | 2  | 3  | E   | F    |
| Bange  | 0  | -  |    | Eľ  | ٩T   |

8 Select a method of specifying the range of minimum and maximum values in [Specify Range] from [Constant] or [Address].

|               |          | <u>&lt;<basic< u=""></basic<></u> |  |
|---------------|----------|-----------------------------------|--|
| Specify Range | Constant | •                                 |  |

**9** Select 1 from the [Alarm Color Display Bar], set [Range 01]'s Max and Min. (for example, Min =0, Max =2000).

| Range<br>Range Number 0 <= Range01<br>Range01 Min. 0 | ( 10000 |      |       | <b>-</b> |  |
|------------------------------------------------------|---------|------|-------|----------|--|
|                                                      | < 16383 | Max. | 16383 |          |  |
|                                                      |         |      |       |          |  |

10 In [Alarm Color], set [Range 01]'s [Numeral Value Color] (for example, Yellow) and the [Plate Color] (for example, Blue).

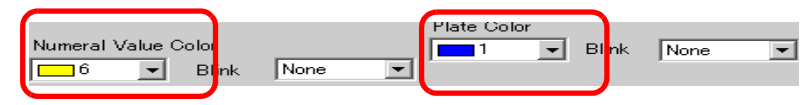

11 Select 2 from [Alarm Color Display Bar] and set the [Range 02] Max and Min. (for example, Min = 2000, Max 5000).

|                        | 2                       | 3    |              | 4 |     |
|------------------------|-------------------------|------|--------------|---|-----|
| -Range<br>Range Number | 2000 <= Range02 < 32767 |      |              | • |     |
| Range02 Min.           | 2000 🗄                  | Max. | <u>32767</u> |   | E H |
|                        |                         |      |              |   |     |
|                        |                         | Max. | 5000         |   | - # |

12 In [Alarm Color], set [Range 02]'s [Numeral Value Color] (for example, Yellow) and the [Plate Color] (for example, Red).

| Numeral Value Colo |            |   | Plate Color |   |       |      |   |
|--------------------|------------|---|-------------|---|-------|------|---|
| 6 🖵                | Blink None | - | 4           | - | Blink | None | - |

**13** Select 3 from [Alarm Color Display Bar] and set the [Range 03] Min and Max. (for example, Min 000, Max 8000).

| 1 2                                   | 3                               | 4   |
|---------------------------------------|---------------------------------|-----|
| Range<br>Range Number<br>Range03 Min. | 5000 <= Range03 < 49151<br>5000 |     |
|                                       |                                 |     |
|                                       | Max. 8000                       | = # |

14 In [Alarm Color], set [Range 03]'s [Numeral Value Color] (for example, Black) and the [Plate Color] (for example, Yellow).

| Numeral Value Color |              | Plate Color |              |
|---------------------|--------------|-------------|--------------|
|                     | Blink None 💌 | 6 🔽         | Blink None 💌 |

15 Select 4 from [Alarm Color Display Bar] and set the [Range 04] Min and Max. (for example, Min 8000).

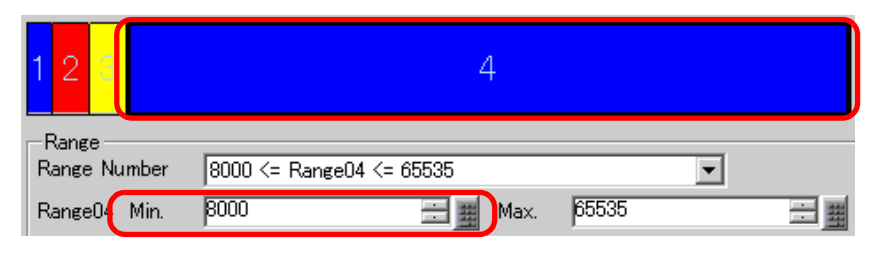

16 In [Alarm Color], set [Range 04]'s [Numeral Value Color] (for example, Yellow) and the [Plate Color] (for example, Blue).

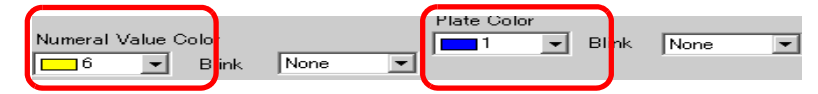

17 If necessary, set the Data Display text on the [Display] tab, and click [OK].

## 14.6 Displaying the Date and Time

## 14.6.1 Introduction

2005/01/20 (Thu) 09:32

The GP clock and calendar data are stored in a designated area of the System Data Area.

#### 14.6.2 Setup Procedure

| NOTE | • Please refer to the Setup Guide for details. |
|------|------------------------------------------------|
|      | "14.11.3 Date/Time Display" (page 14-101)      |

For details of the part placement method and the address, shape, color, and label setting method, refer to the "Part Editing Procedure".
 "9.6.1 Editing Parts" (page 9-38)

#### 2005/01/20 (Thu) 09:32

- 1 On the [Parts (P)] menu, select [Data Display (D)] and then click [Text Display (S)], or click 123, to place it on the screen.
- **2** Double-click the placed Data Display. The following dialog box appears.

| 💕 Data Display    |                                                                                                    |
|-------------------|----------------------------------------------------------------------------------------------------|
| Parts ID          | Basic Color                                                                                                |
|                   | Numeric<br>Display<br>Numeric<br>Display<br>Numeric<br>Display<br>Numeric<br>Display<br>Numeric<br>Display |
|                   | Font<br>Font Type Standard Font 💌 Size 8 x 16 Pixels 💌                                                     |
| Select Shape      | Text Attribute Normal                                                                                      |
| 🔲 No Shape        | ✓ Date yy/mm/dd ▼ ✓ Fixed Position                                                                         |
|                   | ☑ Day of the Week                                                                                          |
|                   | I✓ Time hh:mm ▼                                                                                            |
|                   | Preview                                                                                                    |
|                   | 7-segment Display yy/mm/dd (Mon) hh:mm                                                                     |
|                   |                                                                                                    |
|                   |                                                                                                    |
|                   |                                                                                                    |
|                   |                                                                                                    |
|                   |                                                                                                    |
| Help ( <u>H</u> ) | OK (Q) Cancel                                                                                              |

- **3** Select the Data Display shape from [Select Shape].
- 4 Choose a font for the date/time in [Font]. (For example, Standard Font, Size = 8X16 dots, Text Attribute = Standard)

| Faut Tura Chandroid Faut Int Size Q v 16 Pivolo |          |
|-------------------------------------------------|----------|
|                                                 | <b>•</b> |
| Text Attribute Normal                           | •        |

5 Select a date format in [Date]. (For example, 20yy/mm/dd)

| 🔽 Date          | yy/mm/dd 💌                                                                                           |
|-----------------|----------------------------------------------------------------------------------------------------|
| ☑ Day of the We | yy/mm/dd<br>dd/mm/yy<br>mm/dd/yy<br>20yy/mm/dd<br>dd/mm/20yy<br>mm/dd/20yy<br>yy/mm/dd<br>20yy/mm/dd |

- 6 To display the day, select the [Day of the Week] check box. (For example, Display day)
- 7 Select a time format in [Time]. (For example, hh:mm)

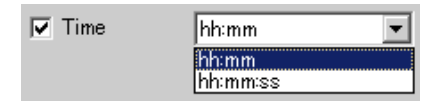

8 As needed, set the Data Display color on the [Color] tab, and click [OK].

## 14.7 Preventing Operational Errors Interlock

## 14.7.1 Introduction

The touch action will only be executed if the bit address specified in the Interlock Address meets the Touch Enable Condition.

• When the Touch Enable Condition is "Bit ON". The touch action will only work when the set Interlock Address is ON.

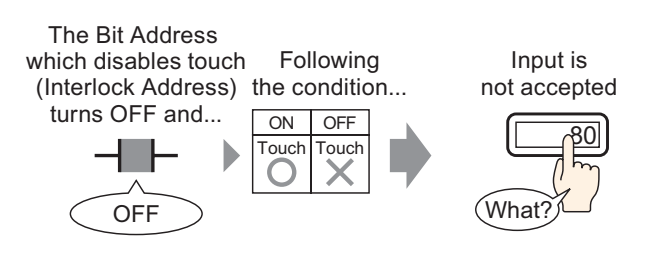

• When the Touch Enable Condition is "Bit OFF". The touch action will only work when the set Interlock Address is OFF.

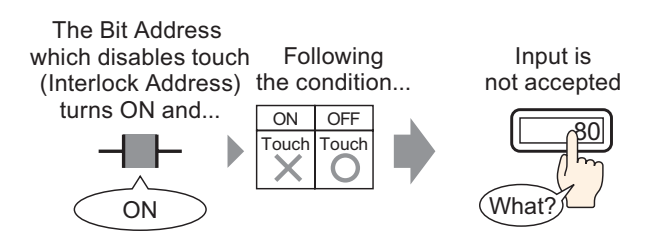

## 14.7.2 Setup Procedure

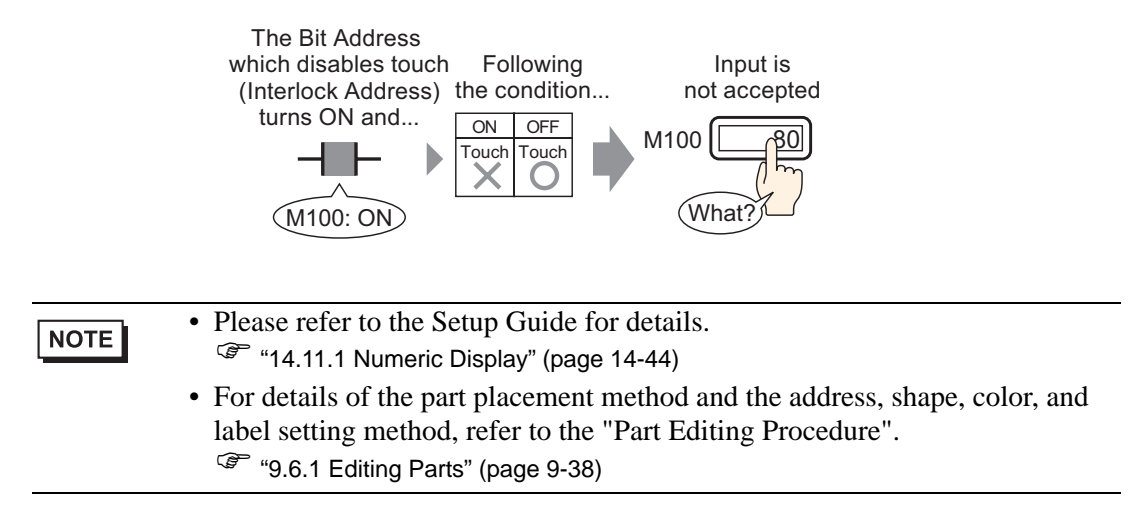

- 1 On the [Parts (P)] menu, select [Data Display (D)] and then click [Numeric Display (N)], or click the 123 icon, and place it on the screen.
- **2** Double-click the placed Data Display. The following dialog box appears.

| 💕 Data Display | ×                                                     |
|----------------|-------------------------------------------------------|
| Parts ID       | Basic Display Alarm/Color Processing                  |
| DD_0000        | Display Data                                          |
| Comment        |                                                       |
|                | Numeric Text Display Date/Time Statistical Show Limit |
| 100            | Uispiay Dispiay Data Dispiay Value                    |
| ABC            | Monitor Word Address                                  |
| Select Shape   | Specify Input/Display Range                           |
| No Shape       | Data Type 16 Bit Dec 💌 🗖 Sign +/- 🔲 Round Off         |
|                |                                                       |
|                |                                                       |
|                |                                                       |
|                |                                                       |
|                |                                                       |
|                |                                                       |
|                |                                                       |
|                |                                                       |
|                |                                                       |
|                |                                                       |
|                |                                                       |
|                |                                                       |
| Heln (H)       | OK (O) Cancel                                         |

**3** Select the Data Display shape from [Select Shape].

4 In [Monitor Word Address], set the address (D100) that will store the Value to display.

When the icon is clicked, an address input keypad will be displayed.

Select device "D", input "100" as the address, and press the "Ent" key.

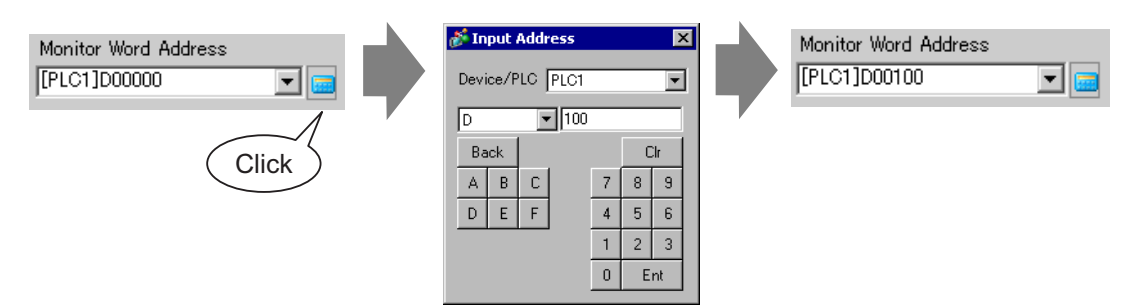

5 Set the type of data that will be displayed (for example "16 Bit Dec") in [Data Type].

| Monitor Word Addre                                                                             | ss                                                                                |            |             |  |
|------------------------------------------------------------------------------------------------|-----------------------------------------------------------------------------------|------------|-------------|--|
| [PLC1]D00100 🗨 🧰 🗖 Allow Input                                                                 |                                                                                   |            |             |  |
| Specify Input/D                                                                                | isplay Range                                                                      |            |             |  |
| Data Type 16 B<br>16 B<br>16 B<br>16 B<br>16 B<br>16 B<br>16 B<br>32 B<br>32 B<br>32 B<br>32 B | t Dec 💌<br>t Hex<br>t Hex<br>t Oct<br>t BCD<br>t Bin<br>t Dec<br>t Hex<br>t Bin 💌 | 厅 Sign +/- | F Round Off |  |

**6** Select the [Allow Input] check box to display the [Data Entry] tab. Select the [Enable Popup Keypad] check box. You can enter numerical data from the popup keypad.

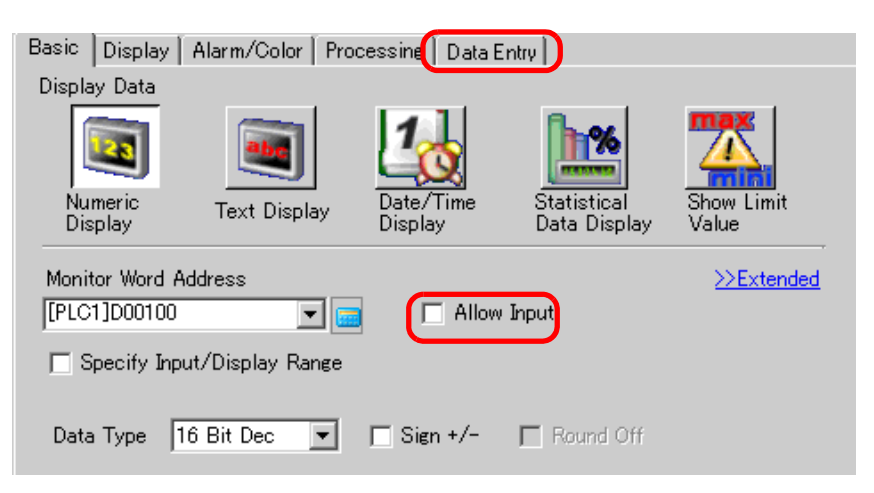

7 Click the [Data Entry] tab and click [Extended]. The following dialog box appears.

| Data Display                      | X                                                                                                    |
|-----------------------------------|----------------------------------------------------------------------------------------------------|
| Parts ID<br>DD_0000 ==<br>Comment | Basic Display Alarm/Color Processile Data Entry                                                                                    |
| ABC                               |                                                                                                    |
| Select Shape                      | Input Mode Auto Clear ON Input Barcode Designated Input Order Input Order Group Interlock Interlock Address Touch Enable Condition |
|                                   | When Bit is ON      When Bit is OFF      Input Complete Flag      Input Complete Bit Address      Input Complete Bit Address       |
| Help ( <u>H</u> )                 | OK (Q) Cancel                                                                                                    |

8 Select the [Interlock] check box, then in the [Interlock Address] field specify the bit address (M100) that will enable touch operations.

| Interlock         |   |                                    |
|-------------------|---|------------------------------------|
| Interlock Address |   | Touch Enable Condition             |
| [PLC1]X00000      | - | 💽 When Bit is ON 🔿 When Bit is OFF |

**9** In the [Touch Enable Condition] field specify the condition that will enable touch operations (for example, "When bit OFF" for the touch operations are enabled when the bit is OFF).

| Touch Enable Condition    |                   |  |  |
|---------------------------|-------------------|--|--|
| $\bigcirc$ When Bit is ON | ♥ When Bit is OFF |  |  |

10 As needed, set the Data Display color and text on the [Alarm/Color] tab and [Display] tab, and click [OK].

## 14.8 Prevent Entering Data Outside the Allowed Range

## 14.8.1 Introduction

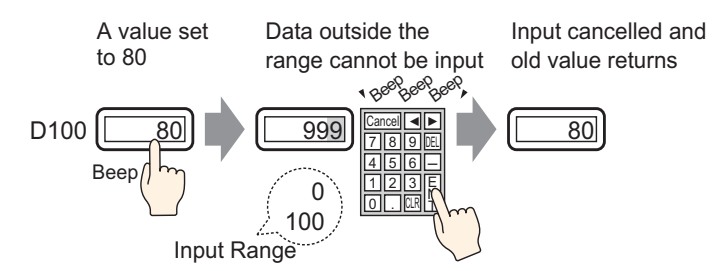

## 14.8.2 Setup Procedure

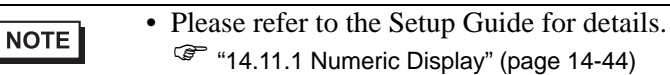

For details of the part placement method and the address, shape, color, and label setting method, refer to the "Part Editing Procedure".
 "9.6.1 Editing Parts" (page 9-38)

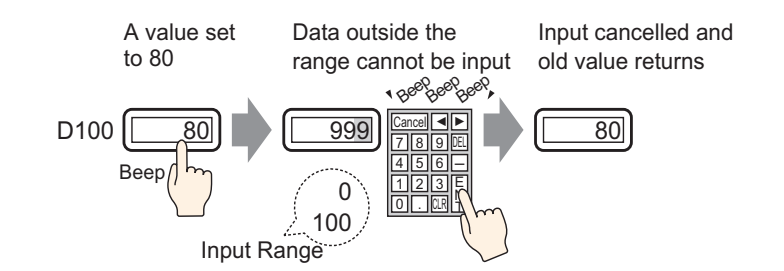

1 On the [Parts (P)] menu, select [Data Display (D)] and then click [Numeric Display (N)], or click the **123** icon, and place it on the screen.

2 Double-click the placed Data Display. The following dialog box appears.

| 💰 Data Display    | ×                                                                                   |
|-------------------|-------------------------------------------------------------------------------------|
| Parts ID          | Basic Display Alarm/Color Processing                                                |
| DD_0000           | Diepley-Date                                                                        |
| Comment           |                                                                                     |
|                   |                                                                                     |
|                   | Numeric Text Display Date/Time Statistical Show Limit<br>Display Data Display Value |
| ABC               | Monitor Word Address                                                                |
|                   | [PLC1]D00000                                                                        |
| Select Shape      | Specify Input/Display Range                                                         |
|                   |                                                                                     |
|                   | Data Type 16 Bit Dec 💌 🗖 Sign +/- 🗖 Round Off                                       |
|                   |                                                                                     |
|                   |                                                                                     |
|                   |                                                                                     |
|                   |                                                                                     |
|                   |                                                                                     |
|                   |                                                                                     |
|                   |                                                                                     |
|                   |                                                                                     |
|                   |                                                                                     |
|                   |                                                                                     |
|                   |                                                                                     |
|                   |                                                                                     |
|                   |                                                                                     |
| Help ( <u>H</u> ) | OK (Q) Cancel                                                                       |

**3** Select the Data Display shape from [Select Shape].

4 In [Monitor Word Address], set the address (D100) that will store the Value to display.

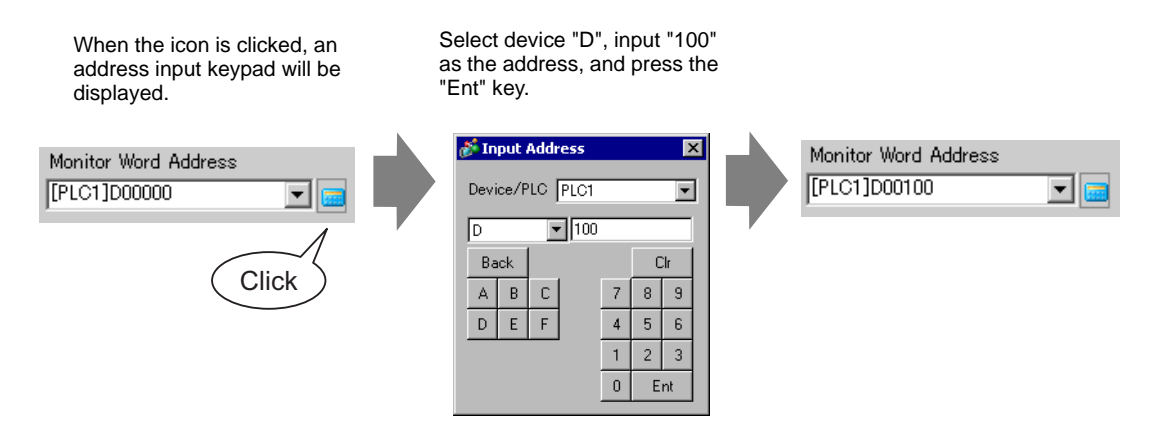

5 Set the type of data that will be displayed (for example "16 Bit Dec") in [Data Type].

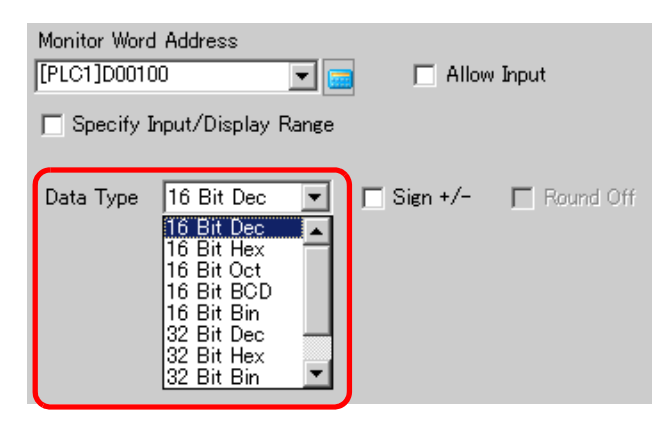

6 Select the [Allow Input] check box to display the [Data Entry] tab. Select the [Enable Popup Keypad] check box. You can enter numerical data from the popup keypad.

| Basic Display                   | Alarm/Color   Pro                | cessine   Data E     | intry                       |                     |
|---------------------------------|----------------------------------|----------------------|-----------------------------|---------------------|
| Display Data                    |                                  |                      |                             |                     |
| Numeric<br>Display              | Text Display                     | Date/Time<br>Display | Statistical<br>Data Display | Show Limit<br>Value |
| Monitor Word Ac<br>[PLC1]D00100 | ldress<br>💌 💌<br>t/Display Range |                      | Input                       | >>Extended          |
| Data Type 16                    | 6 Bit Dec 💌                      | 🔲 Sign +/-           | ☐ Round Off                 |                     |

7 Click the [Alarm/Color] tab, and put a check mark in the [Alarm] box.

| 💕 Data Display                  |                                                                                                    | ×          |
|---------------------------------|----------------------------------------------------------------------------------------------------|------------|
| Parts ID                        | Basic Display Alarm/Color Pocessing                                                                                          |            |
| DD_0000                         |                                                                                                    | >>Extended |
| Comment                         | 1                                                                                                    |            |
| ABC<br>Select Shape<br>No Shape | Border Color<br>7                                                                                                    | None       |
|                                 | Alarm Settings<br>Alarm Action Direct<br>Alarm Range<br>Lower Limit D<br>Alarm Color<br>Numeral Value Color<br>6 	Blink None | None       |
| Help (H)                        | OK (O)                                                                                                    | Cancel     |

8 In [Alarm Action], select the Upper/Lower Limit Value specification method from [Direct] or [Address] (in this example, [Direct]).

| Alarm Action | Direct | • |
|--------------|--------|---|

9 In [Alarm Range], set the Upper Limit (for example, 100) and Lower Limit (for example, 0).

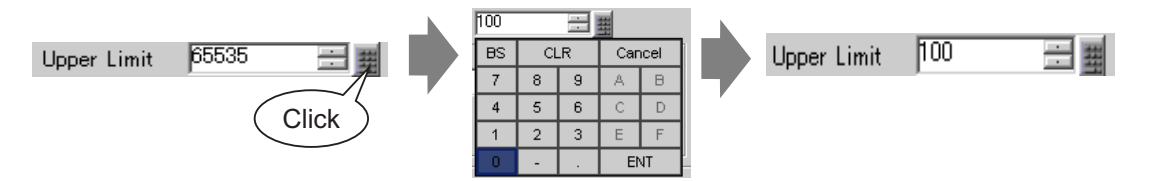

10 As needed, set the Data Display color and text on the [Alarm/Color] tab and [Display] tab, and click [OK].

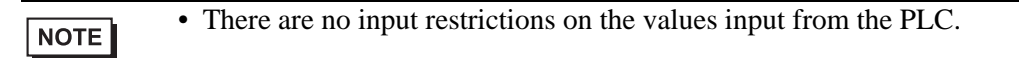

# 14.9 8 x16 Dots Sequential Input

## 14.9.1 Introduction

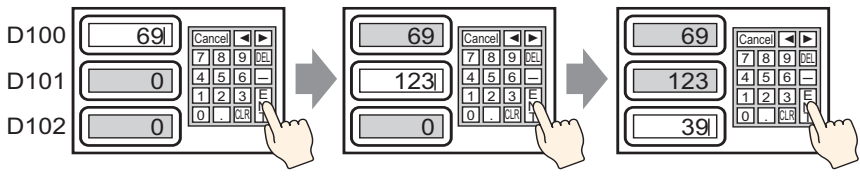

Input data and touch the [Ent] key

The input is confirmed and the next Data Display part in the input order enters the Input Permit state. <sup>?</sup> Input data and touch the [Ent] key

#### 14.9.2 Setup Procedure

| NOTE | • Please refer to the Setup Guide for details.                                |
|------|-------------------------------------------------------------------------------|
| NOTE | 🆃 "14.11.1 Numeric Display" (page 14-44)                                      |
|      | • For details of the part placement method and the address, shape, color, and |
|      | label setting method, refer to the "Part Editing Procedure".                  |
|      | "9.6.1 Editing Parts" (page 9-38)                                             |

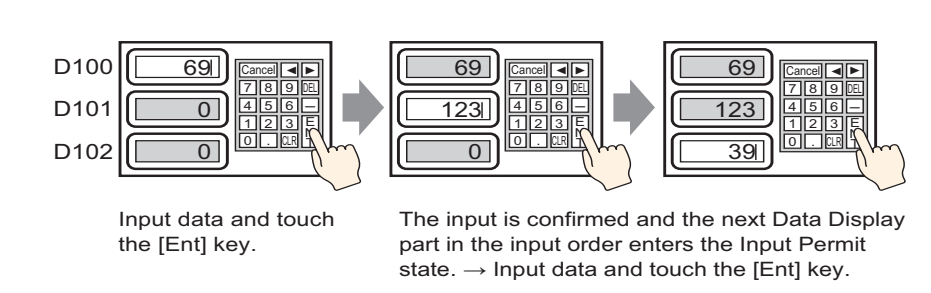

- 1 On the [Parts (P)] menu, select [Data Display (D)] and then click [Numeric Display (N)], or click the icon, and place it on the screen.
- **2** Double-click the placed Data Display. The following dialog box appears.

| 💰 Data Display |                                                                                                    | х |
|----------------|----------------------------------------------------------------------------------------------------|---|
| Parts ID       | Basic Display Alarm/Color Processing                                                                                                 |   |
| DD_0000        | Disnlay Data                                                                                                    |   |
|                | Numeric<br>Display         Text Display         Date/Time<br>Display         Statistical<br>Data Display         Show Limit<br>Value |   |
| ABC            | Monitor Word Address<br>∑Extended<br>[PLC1]D00000<br>▼ □ Allow Input                                                                 |   |
| Select Shape   | E Specify Input/Display Range                                                                                                    |   |
| 🦳 No Shape     | Data Type 16 Bit Dec 💌 🗖 Sign +/- 🗖 Round Off                                                                                        |   |
|                |                                                                                                    |   |
|                |                                                                                                    |   |
|                |                                                                                                    |   |
|                |                                                                                                    |   |
|                |                                                                                                    |   |
|                |                                                                                                    |   |
|                |                                                                                                    |   |
|                |                                                                                                    |   |
|                |                                                                                                    |   |
| 11-1-710       |                                                                                                    | 1 |

**3** Select the Data Display shape from [Select Shape].

4 In [Monitor Word Address], set the address (D100) that will store the Value to display.

| When the icon is clicked, an<br>address input keypad will be<br>displayed. | Select device "D", input "100"<br>as the address, and press the<br>"Ent" key.                                                                                                    |                                      |  |
|----------------------------------------------------------------------------|----------------------------------------------------------------------------------------------------|--------------------------------------|--|
| Monitor Word Address [PLC1]D00000 Click                                    | Input Address         Image: Constraint of the second second | Monitor Word Address<br>[PLC1]D00100 |  |

5 Set the type of data that will be displayed (for example "16 Bit Dec") in [Data Type].

| Monitor Word | l Address                                                                                                    |          |            |             |
|--------------|----------------------------------------------------------------------------------------------------|----------|------------|-------------|
| [PLC1]D0010  | 00                                                                                                    | <b>_</b> | 📃 🔲 Allov  | v Input     |
| 🔲 Specify I  | 'nput/Display F                                                                                                    | Range    | -          |             |
| Data Type    | 16 Bit Dec<br>16 Bit Dec<br>16 Bit Hex<br>16 Bit Oct<br>16 Bit BCD<br>16 Bit Bin<br>32 Bit Dec<br>32 Bit Hex<br>32 Bit Bin |          | ∏ Sign +/- | n Round Off |

6 Select the [Allow Input] check box to display the [Data Entry] tab. Select the [Enable Popup Keypad] check box. You can enter numerical data from the popup keypad.

| Basic Display                                                       | Alarm/Color   Pro | cessin t   Data E    | intry                       |                     |
|---------------------------------------------------------------------|-------------------|----------------------|-----------------------------|---------------------|
| Display Data                                                        |                   |                      |                             |                     |
| Numeric<br>Display                                                  | Text Display      | Date/Time<br>Display | Statistical<br>Data Display | Show Limit<br>Value |
| Monitor Word Address<br>[PLC1]D00100<br>Specify Input/Display Range |                   |                      | >>Extended                  |                     |
| Data Type 16                                                        | i Bit Dec 💌       | 🗖 Sign +/-           | E Round Off                 |                     |

7 Click the [Data Entry] tab, and select the [Designated Input Order] check box.

Designated Input Order

8 In [Input Order], set the order the part will enter input status (for example, 1).

| Input Order | 1 | = = |  |
|-------------|---|-----|--|
|-------------|---|-----|--|

**9** As needed, set the Data Display color and text on the [Alarm/Color] tab and [Display] tab, and click [OK].

| NOTE | • In the same way, to set the 2nd Data Display that will enter the Input      |
|------|-------------------------------------------------------------------------------|
| NOTE | Permitted state, set [Monitor Word Address] to "D101", and [Input Order] to   |
|      | "2". For the 3rd Data Display that will enter the Input Permitted state, set  |
|      | [Monitor Word Address] to "D102", and [Input Order] to "3".                   |
|      | • For information about the Input Order settings, refer to "14.13.1 Set Input |
|      | Order" (page 14-113).                                                         |
## 14.10 Changing Values by Adding/Subtracting

#### 14.10.1 Introduction

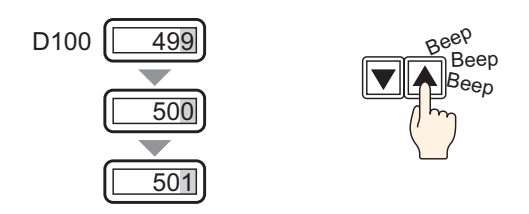

When you use a word switch's Add/Subtract Data function, the directly referenced data in a Data Display can be modified. This is useful for fine-tuning and small-scale adjustments. This setup is an option for increasing or decreasing values. When the value rolls over, it carries over changes to other digits.

#### 14.10.2 Setup Procedure

NOTE

- Please refer to the Setup Guide for details.
- For details of the part placement method and the address, shape, color, and label setting method, refer to the "Part Editing Procedure".
   "9.6.1 Editing Parts" (page 9-38)

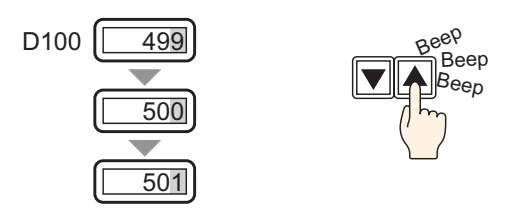

1 On the [Parts (P)] menu, select [Data Display (D)] and then click [Numeric Display (N)], or click the icon, and place it on the screen.

2 Double-click the placed Data Display. The following dialog box appears.

| 💰 Data Display    |                                                                                                    | × |
|-------------------|----------------------------------------------------------------------------------------------------|---|
| Parts ID          | Basic Display Alarm/Color Processing                                                                                                 |   |
| DD_0000           | Display Data                                                                                                    |   |
| Comment           | Numeric<br>Display         Text Display         Date/Time<br>Display         Statistical<br>Date Display         Show Limit<br>Value |   |
| AEC               | Monitor Word Address                                                                                                    |   |
| Select Shape      | Specify Input/Display Range                                                                                                    |   |
| ► No Shape        | Data Type 16 Bit Dec 💌 🗖 Sign +/- 🗖 Round Off                                                                                        |   |
| Help ( <u>H</u> ) | OK (Q) Cancel                                                                                                    |   |

- **3** Select the Data Display shape from [Select Shape].
- 4 In [Monitor Word Address], set the address (D100) that will store the Value to display.

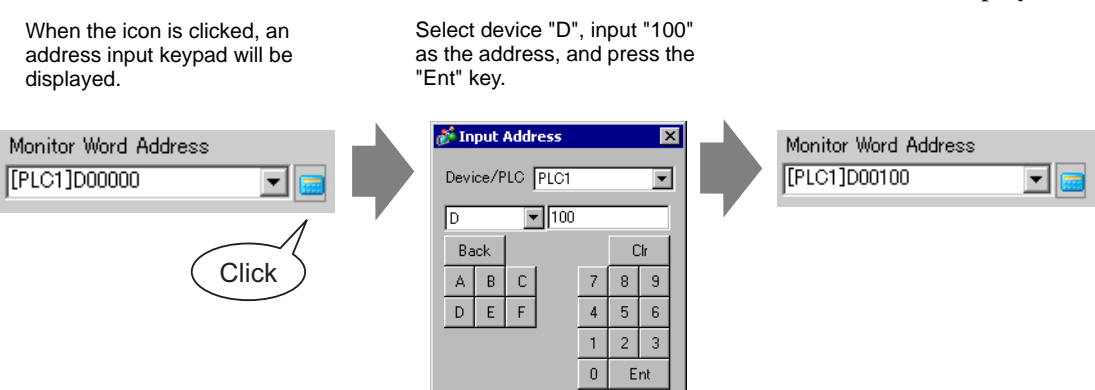

5 Set the type of data that will be displayed (for example, "16 Bit Bin") in [Data Type].

| Data Type | 16 Bit Dec 💌          |
|-----------|-----------------------|
|           | 16 Bit Dec            |
|           | 16 Bit Oct            |
|           | 16 Bit Bin            |
|           | 32 Bit Dec 32 Bit Hex |
|           | 32 Bit Bin 🛛 💌        |

- 6 As needed, set the Data Display color and text on the [Alarm/Color] tab and [Display] tab, and click [OK].
- 7 Next, set the switch which will operate the addition action. Select the [Parts (P)] menu [Switch Lamp] option
  - [Word Switch] command, or click  $\bigcirc$ , and place it on the screen.
- 8 When the placed Switch part is double-clicked, the settings dialog box will open.

| 💰 Switch/Lamp                                                           |                                                                                                    | x |
|-------------------------------------------------------------------------|----------------------------------------------------------------------------------------------------|---|
| Parts ID<br>SL_0000 ==<br>Comment<br>Normal<br>Select Shape<br>No Shape | Switch Feature       Switch Common       Lamp Feature       Color       Label         Switch Feature       Multi-function List       Image: Color Switch Change       Image: Color Switch Change       Image: Color Switch Switch Swit |   |
| Help ( <u>H</u> )                                                       | OK (Q) Cancel                                                                                                    |   |

- 9 Select the Switch shape from [Select Shape].
- 10 Set the address (D100) where you want to write data when you touch the switch in [Word Address].

| Word Address |   |
|--------------|---|
| [PLC1]D00100 | - |

11 Choose [Add Data] from [Word Action].

| W | Word Action |   |
|---|-------------|---|
| ļ | Add Data    | • |

12 Set the address (D100) which will add the data in [Addition Base Word Address].

| Addition Base Word Address |          |  |
|----------------------------|----------|--|
| [PLC1]D00100               | <b>_</b> |  |

**13** Set [Data Type] to [Bin] and [Constant] to "1" and click [OK]. The addition action's Word switch function is now set.

|   | Data Type                |
|---|--------------------------|
|   | Bin 💌                    |
|   | Constant                 |
| + |                          |
|   | 🔲 Continuous Add Feature |
|   | D00100 = D00100 + 1      |

- 14 Next, set the switch which will operate the subtraction action. From the [Parts (P)] menu, point to [Switch Lamp] and select [Word Switch], or click 🥌 and place it on the screen.
- 15 When the placed Switch part is double-clicked, the settings dialog box will open.

| 💰 Switch/Lamp                                                               | ×                                                                                                    |
|-----------------------------------------------------------------------------|----------------------------------------------------------------------------------------------------|
| Switch/Lamp Parts ID SL_0000 Comment Comment Select Shape No Shape No Shape | Switch Feature       Switch Common       Lamp Feature       Color       Label         Image: Switch Feature       Multi-function List       Image: Screen Screen Switch       Special Switch         Image: Switch Switch       Bit Switch Screen Switch       Special Switch       Selector Switch         Image: Word Address       Image: Screen Switch       Special Switch       Selector Switch         Image: Word Address       Image: Screen Switch       Image: Screen Switch       Selector Switch         Image: Screen Switch Switch       Image: Screen Switch Switch       Selector Switch       Selector Switch         Image: Screen Switch Switch Switch Switch Switch       Image: Screen Switch Switch Switch       Selector Switch       Selector Switch         Image: Screen Switch Switch Sw |
| Help ( <u>H</u> )                                                           | OK ( <u>0</u> ) Cancel                                                                                                    |

- 16 Select the Switch shape from [Select Shape].
- 17 Set the address (D100) where you want to write data when you touch the switch in [Word Address].

| Word Address |   |  |
|--------------|---|--|
| [PLC1]D00100 | - |  |

18 Choose [Subtract Data] from [Word Action].

| Word Action   |   |
|---------------|---|
| Subtract Data | - |

19 Set the address (D100) which will subtract the data in [Subtraction Base Word Address].

| Subtraction Base | Word Address |
|------------------|--------------|
| [PLC1]D00100     | -            |

20 Set [Data Type] to [Bin] and [Constant] to "1" and click [OK]. The subtraction action's Word switch function is now set.

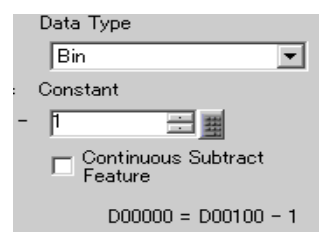

# 14.11 Data Display Settings Guide

| 💰 Data Display       | ×                                             |
|----------------------|-----------------------------------------------|
| Parts ID             | Basic Display Alarm/Color Processing          |
| DD_0000 🚍            | Display Data                                  |
| Comment              |                                               |
|                      | Numeric                                       |
|                      | Display Display Data Display Value            |
| ABC                  | Monitor Word Address <u>&gt;&gt;Extended</u>  |
|                      | [PLC1]D00000                                  |
| Select Shape         | 🗖 Specify Input/Display Range                 |
| No Shape             |                                               |
| $\underline{\qquad}$ | Data lype To Bit Dec 💌 📋 Sign +/- 📔 Round Off |
|                      |                                               |
|                      |                                               |
|                      |                                               |
|                      |                                               |
|                      |                                               |
|                      |                                               |
|                      |                                               |
|                      |                                               |
|                      |                                               |
|                      |                                               |
|                      |                                               |
|                      |                                               |
| Help ( <u>H</u> )    | OK (Q) Cancel                                 |

| Setting       | Description                                                                                                    |
|---------------|----------------------------------------------------------------------------------------------------|
| Part ID       | Placed parts are automatically assigned an ID number.<br>Data Display's ID: DD_ ****(4 digits)<br>The letter portion is fixed. The number portion can be modified from 0000<br>to 9999. |
| Comment       | The comment for each Part can be up to 20 characters long.                                                                                                    |
| Shape Display | Displays the shape and status of the Part selected in [Select Shape].                                                                                                    |

| Setting      | Description                                                                                                    |
|--------------|----------------------------------------------------------------------------------------------------|
| Select Shape | Open the Select Shape dialog box to choose the Part shape.                                                                                                    |
|              | 💰 Shape Browser 🔀                                                                                                    |
|              | Parts Palette Standard Parts Browse                                                                                                    |
|              | State 0                                                                                                    |
|              |                                                                                                    |
|              | Parts Number                                                                                                    |
|              | New Palette Oreate Delete OK Cancel                                                                                                    |
| Display Data | <ul> <li>Select the Data Display type.</li> <li>Numeric Display <ul> <li>Displays the numeric data stored in the Word Address.</li> <li>"14.11.1 Numeric Display" (page 14-44)</li> </ul> </li> <li>Text Display <ul> <li>Displays the character string stored in the Word Address.</li> <li>"14.11.2 Text Display" (page 14-84)</li> </ul> </li> <li>Date/Time Display <ul> <li>Refers to the GP clock data and displays the date/time.</li> <li>"14.11.3 Date/Time Display" (page 14-101)</li> </ul> </li> <li>Statistical Data Display <ul> <li>Takes statistics from the successive values of multiple Word Addresses, and displays the numeric value.</li> <li>"14.11.4 Statistical Data Display" (page 14-104)</li> </ul> </li> <li>Show Limit Value <ul> <li>Displays the set Alarm values (the displayed data's upper/lower limit</li> </ul> </li> </ul> |
|              | values) on the same screen as a Numeric Display with [Alarm].                                                                                                    |
| No Shape     | Select whether or not the part will be transparent with no shape.                                                                                                    |

#### 14.11.1 Numeric Display

#### ■ Basic Settings/Basic

Display numeric data stored in a specified Word Address in a device/PLC.

| 💰 Data Display                                      | Basis Diartau (Alaus (Alaus (Paranaine))                                                                                                    |
|-----------------------------------------------------|----------------------------------------------------------------------------------------------------|
| Parts ID D_0000 😁 Comment ABC Select Shape No Shape | Basic       Display       Alarm/Color       Processing         Display       Display       Display       Display         Numeric       Text Display       Date/Time       Statistical       Show Limit         Display       Monitor Word Address       Statistical       Show Limit         [PLC1]D00000       Image: Color Color Colo |
|                                                     |                                                                                                    |
| Help ( <u>H</u> )                                   | OK (Q) Cancel                                                                                                    |

| Setting                 | Description                                                                            |  |  |
|-------------------------|----------------------------------------------------------------------------------------|--|--|
| Monitor Word<br>Address | The data stored in this Word Address will be displayed in real-time as a numeric value |  |  |
|                         | NOTE                                                                                   |  |  |
|                         | • Real variables cannot be displayed because they are 64 bits in length.               |  |  |
| Input Permitted         | Set whether keypad and barcode reader input will be accepted by the Data               |  |  |
|                         | Display.                                                                               |  |  |
|                         | NOTE                                                                                   |  |  |
|                         | • This cannot be set if the [Display Format] option is set on the [Display]            |  |  |
|                         | tab's [Details] screen.                                                                |  |  |
|                         | Input Permitted/Basic" (page 14-57)                                                    |  |  |
| Specify Input/          | Specify an input/display range and [Monitor Word Address] data will                    |  |  |
| Display Range           | automatically convert to correspond with the input and display range. The              |  |  |
|                         | resulting numeric values can be displayed.                                             |  |  |

| Setting   | Description                                                                                                    |        |                           |  |  |  |
|-----------|----------------------------------------------------------------------------------------------------|--------|---------------------------|--|--|--|
| Data Type | Select the type of data to be displayed.                                                                                                    |        |                           |  |  |  |
|           | Bit Length Data Type                                                                                                    |        |                           |  |  |  |
|           |                                                                                                    | 16 Bit | Dec, Hex, Oct, Bin, BCD   |  |  |  |
|           |                                                                                                    | 32 bit | Dec, Hex, Bin, BCD, Float |  |  |  |
|           | <ul> <li>NOTE</li> <li>When using 32-bit data, the relationship of high order and low or<br/>Word data will differ according to the device/PLC type. For more<br/>information, refer to your device/PLC manual.</li> </ul> |        |                           |  |  |  |
| Sign +/-  | Select whether or not to attach a sign to displayed data. Select this if you will be using negative data. Negative numbers are handled with a complement of 2. This can only be set when the [Data Type] is [Dec].         |        |                           |  |  |  |
| Round Off | Select whether or not fractions will be rounded off when data is displayed.<br>Fractions will be discarded if rounding off is not selected. This can only be<br>set when the [Data Type] is [Float].                       |        |                           |  |  |  |

Set numeric data to be displayed as relative values.

| Setting              |                        | Description                                                                                                    |  |  |
|----------------------|------------------------|----------------------------------------------------------------------------------------------------|--|--|
| Specify Inp<br>Range | ut/ Display            | Specify an input/display range and [Monitor Word Address] data will<br>automatically convert to correspond with the input and display range.<br>The resulting numeric values can be displayed. (Display relative<br>values)<br>For example,<br>Input Range Display Range<br>1027 is stored in the<br>Display Word<br>Address |  |  |
| Data Type            |                        | Select the type of data to be displayed.Bit LengthData Type16 BitDec, Hex, Oct, Bin, BCD32 bitDec, Hex, Bin, BCD, Float                                                                                                    |  |  |
| Bit Length           |                        | Specify the address' valid bit length from 1 to 16.<br>Selectable only when [Data Type] is specified as [16 Bits].                                                                                                    |  |  |
| Input<br>Range       | Input<br>Specification | <ul> <li>Choose how the input range max and min values will be specified.</li> <li>Constant <ul> <li>Constant as the Min/Max value. (Direct Specification)</li> </ul> </li> <li>Address <ul> <li>Designate the address where the Min/Max values are stored.</li> <li>(Indirect Specification)</li> </ul> </li> </ul>         |  |  |
|                      | Input Sign             | <ul> <li>Specifies whether data that has been input will be able to handle negative numeric data.</li> <li>None Only positive numeric data.</li> <li>2's Complement Negative numbers are handled with a complement of 2.</li> <li>MSB Sign Negative numbers are handled with MSB sign.</li> </ul>                            |  |  |

| Setting                             |                           | Description                                                                                                    |  |  |  |
|-------------------------------------|---------------------------|----------------------------------------------------------------------------------------------------|--|--|--|
|                                     | Display<br>Specification  | <ul> <li>Choose how the max and min values of the display range will be specified.</li> <li>Constant <ul> <li>Designate a set constant as the Min/Max value. (Direct Specification)</li> <li>Address <ul> <li>Designate the address where the Min/Max values are stored. (Indirect Specification)</li> </ul> </li> </ul></li></ul>                                  |  |  |  |
| Display<br>Range                    | Round Off                 | Select whether or not fractions get rounded off when data is displayed.                                                                                                    |  |  |  |
|                                     | Display Sign<br>+/-       | Specify whether or not negative numbers will be displayed.<br>This can be set when the [Data Type] is [Dec].<br>For example,<br>When the data "-123" has been written<br>Sign +/-<br>Sign +/-<br>Negative numbers<br>displayed<br>Negative numbers not<br>displayed                                                                                                 |  |  |  |
| Input<br>Range/<br>Display<br>Range | Min. Value/<br>Max. Value | Select the input range and display range for the numeric display data.<br>If [Input Specification] or [Display Specification] is [Constant], you<br>can input a min/max value.<br>If [Address] is set, specify the Word Address where the min/max<br>value will be stored.<br>Each [Data Type], [Input Sign], and [Display Sign +/-] has a different size<br>range. |  |  |  |

| Setting |             | Descri        | iption       |                   |                                            |                     |                                            |
|---------|-------------|---------------|--------------|-------------------|--------------------------------------------|---------------------|--------------------------------------------|
| Input   | Min. Value/ |               |              |                   |                                            |                     |                                            |
| Range/  | Max. Value  | D.1           |              |                   |                                            |                     |                                            |
| Display |             | Bit<br>Length | Data<br>Type | Input Sign        | Input Range                                | Display Sign<br>+/- | Display Range                              |
| Range   |             | 16 Bit        | Dec          | None              | 0 to 65535                                 | Cleared             | 0 to 65535                                 |
|         |             |               |              |                   |                                            | Selected            | -32,768 to 32,767                          |
|         |             |               |              | 2's               | -32,768 to 32,767                          | Cleared             | 0 to 65535                                 |
|         |             |               |              | Complement        |                                            | Selected            | -32,768 to 32,767                          |
|         |             |               |              | MSB Sign          | - 32767 to 73276                           | Cleared             | 0 to 65535                                 |
|         |             |               |              |                   |                                            | Selected            | -32,768 to 32,767                          |
|         |             |               | Hex          | None              | 0 to 65535                                 | -                   | 0 to FFFF(h)                               |
|         |             |               |              | 2's<br>Complement | -32,768 to 32,767                          | -                   | 0 to FFFF(h)                               |
|         |             |               |              | MSB Sign          | -32767 to 32767                            | -                   | 0 to FFFF(h)                               |
|         |             |               | Oct          | None              | 0 to 65535                                 | -                   | 0 to 177777(o)                             |
|         |             |               |              | 2's<br>Complement | -32,768 to 32,767                          | -                   | 0 to 177777(o)                             |
|         |             |               |              | MSB Sign          | -32767 to 32767                            | -                   | 0 to 177777(o)                             |
|         |             |               | BCD          | -                 | 0 to 9999                                  | -                   | 0 to 9999                                  |
|         |             |               | Bin          | None              | 0 to 65535                                 | -                   | 0 to FFFF(h)                               |
|         |             |               |              | 2's<br>Complement | -32,768 to 32,767                          | -                   | 0 to FFFF(h)                               |
|         |             |               |              | MSB Sign          | -32767 to 32767                            | -                   | 0 to FFFF(h)                               |
|         |             | 32 bit        | Dec          | None              | 0 to 4294967295                            | Cleared             | 0 to 4294967295                            |
|         |             |               |              |                   |                                            | Selected            | -2147483648 to<br>2147483647               |
|         |             |               |              | 2's               | -2147483648 to                             | Cleared             | 0 to 4294967295                            |
|         |             |               |              | Complement        | 2147403047                                 | Selected            | -2147483648 to<br>2147483647               |
|         |             |               |              | MSB Sign          | -2147483647 to                             | Cleared             | 0 to 4294967295                            |
|         |             |               |              |                   | 2147403047                                 | Selected            | -2147483648 to<br>2147483647               |
|         |             |               | Hex          | None              | 0 to 4294967295                            | -                   | 0 to FFFFFFF(h)                            |
|         |             |               |              | 2's<br>Complement | -2147483648 to 2147483647                  | -                   | 0 to FFFFFFF(h)                            |
|         |             |               |              | MSB Sign          | -2147483647 to 2147483647                  | -                   | 0 to FFFFFFF(h)                            |
|         |             |               | BCD          | -                 | 0 to 99999999                              | -                   | 0 to 99999999                              |
|         |             |               | Bin          | None              | 0 to 4294967295                            | -                   | 0 to FFFFFFF(h)                            |
|         |             |               |              | 2's<br>Complement | -2147483648 to 2147483647                  | -                   | 0 to FFFFFFF(h)                            |
|         |             |               |              | MSB Sign          | -2147483647 to 2147483647                  | -                   | 0 to FFFFFFF(h)                            |
|         |             |               | Float        | -                 | - 9.9e <sup>16</sup> to 9.9e <sup>16</sup> | -                   | - 9.9e <sup>16</sup> to 9.9e <sup>16</sup> |
|         |             |               |              |                   | •                                          |                     |                                            |

NOTE

• Input range and display range determine how to display the input value with automatic conversion. If the value outside the input range is input, the value is converted and displayed.

#### Basic Settings/Detail

You can indirectly specify the address for the numeric data display. There are two ways to do this.

| 💣 Data Display | ×                                                                       |
|----------------|-------------------------------------------------------------------------|
| Parts ID       | Basic Display Alarm/Color Processing                                    |
| DD_0000 📑      | Display Data                                                            |
| Comment        |                                                                         |
|                | Numeric T I Date/Time Statistical Show Limit                            |
|                | Display Display Data Display Value                                      |
| ABC            | Address Type Address 💌 🗖 Allow Input <u>Kasic</u>                       |
|                | Monitor Word Address<br>Base Address Offset Value Specification Address |
| Select Shape   | [PLC1]D00001                                                            |
| ☐ No Shape     |                                                                         |
|                | Specify Input/Display Range                                             |
|                |                                                                         |
|                | Data Type T6 Bit Dec 💌 📋 Sign +/- 📋 Round Off                           |
|                |                                                                         |
|                |                                                                         |
|                |                                                                         |
|                |                                                                         |
|                |                                                                         |
|                |                                                                         |
|                |                                                                         |
|                |                                                                         |
|                |                                                                         |
|                |                                                                         |
|                |                                                                         |

| Setting              |         | Description                                                                                                    |  |
|----------------------|---------|----------------------------------------------------------------------------------------------------|--|
| Address T            | уре     | You can define the display address (Monitor Word<br>Address) in the following ways: [Direct Specification],<br>[Address], or [Device Type & Address].                                                                                                    |  |
| Allow Inpu           | t       | <ul> <li>You can accept input from a keypad, bar code reader, or a two-dimensional bar code reader. Select this check box to display the [Data Entry] tab.</li> <li>NOTE</li> <li>This cannot be set if the [Display Format] option is set on the [Display] tab's [Details] screen.</li> <li>* * Display/Details" (page 14-69)</li> </ul> |  |
| Monitor Word Address |         | You can have a real-time numeric display of data stored<br>in the Word Address specified here. To indirectly specify<br>the Monitor Word Address, in the [Address Type] list,<br>select [Address] or [Device Type & Address].                                                                                                    |  |
|                      | Address | Indirectly designates to the device specified in [Base Address].                                                                                                    |  |

| Setting |            |                             | Description                                                                                                    |
|---------|------------|-----------------------------|----------------------------------------------------------------------------------------------------|
| Setting | Address    | Base Address Offset Address | Description         Address Type       Address         Monitor Word Address       Offset Value Specification Address         Base Address       Offset Value Specification Address         [PLC1]D00000       [PLC1]D00000         Im       Base Address]         becomes the standard indirectly         designated address.         In [Offset Value Specification Address], set the address         that stores the offset value from the [Base Address].         For example,         [Monitor Word Address] is D35, Indirectly designated         [Base Address] = D10 [Offset Value Specification         Address] = D100         The data in [Offset Value Specification Address] is handled as the offset value from the [Base Address].                                                                                                    |
|         |            |                             | In the device/PLC GP unit<br>$D100 \boxed{25}$ $D10 \boxed{****}$ $GP$ unit<br>$D35 \boxed{40}$ $+25$ $I10$ $I10$ |
|         |            | Bin, BCD                    | Choose the type of data stored in the [Offset Value                                                                                                    |
|         |            | ,                           | Specification Address] from [Bin] or [BCD].                                                                                                    |
|         | Device Typ | be & Address                | Indirectly designates both the device and address.                                                                                                    |
|         |            | Device/PLC                  | When [Address Type] is [Device Type & Address],<br>select which device/PLC's address to indirectly<br>designate.                                                                                                    |

| Setting                               |                             |                                                           | Description                                                                                                    |
|---------------------------------------|-----------------------------|-----------------------------------------------------------|----------------------------------------------------------------------------------------------------|
| Setting<br>Monitor<br>Word<br>Address | Device<br>Type &<br>Address | Device<br>Specification<br>Start Address                  | Description         Address Type Device Type Address I allow Input Classic         Monitor Word Address         Device/PLC PLCT         Device Specification Start Address         Input the start address of the Word Address in order for the [Device Specification Start Address] to designate the display address. The [Device Specification Start Address] to designate the display address. The [Device Specification Start Address] stores the address mode. The Address Mode is the mode that decides whether the device address is the internal device or outside (PLC) device. The [Device Specification Start Address] stores the device code and address code in three consecutive Words. It displays the Word Addresses that house the device code and address code.         For example,       [Monitor Word Address] is CN35, Indirectly designated         [Device Specification Start Address] = D100       [Address Mode] = External (PLC) Device |
|                                       |                             |                                                           | In the device/PLC GP unit<br>D100 0 Address Mode <sup>*1</sup> CN35 40<br>D101 0061 Device Code <sup>*2</sup><br>D102 35 Address Code(L)<br>D103 0 Address Code(H)<br>*1 Address Mode 0: External (PLC) Device 1: Internal Device In<br>the above case, 0 is stored.<br>*2 Please see the "GP-Pro EX Device/PLC Connection Manual"<br>for device codes. If you select an internal device, the device<br>codes are LS area: 0000 and USR area: 0001.<br>The address designated by D100, D101, D102, and<br>D103 is CN35. Its data, "40" is displayed.                                                                                                    |
| NO                                    | • I<br>c<br>a               | f the indirectly-decommunication er<br>n error occurs, cl | esignated address is out of range or does not exist, a<br>ror will occur. An error can affect the screen update. When<br>heck the indirectly-designated data and write the correct                                                                                                    |

value to the device/PLC address to restore the screen update.

On the [Basic] tab's Detail screen, when you set [Address Type] to [Address] or [Device Type & Address], and set the [Input Display]'s [Input Specification] and [Display Specification] to [Address], the address that stores the max/min values for the Input Range/Display Range will be automatically allotted to the addresses following the Monitor Word Address.

| 💣 Data Display | ×                                                                                                    |
|----------------|----------------------------------------------------------------------------------------------------|
| Parts ID       | Basic Display Alarm/Color Processing                                                                                                    |
| DD_0000        | Display Data                                                                                                    |
|                | Numeric<br>Display<br>Numeric                                                                                                    |
| ABC            | Address Type Address  Monitor Word Address  Address                                                                                                    |
|                | Base Address Offset Value Specification Address                                                                                                    |
| Select Shape   | [PLC1]D00001                                                                                                    |
| 🗖 No Shape     | ● Bin ● BCD                                                                                                    |
|                | Specify Input/Display Range         Input/Display Settings         Data Type       16 Bit Dec         Bit Length       16         Input Range       Individual Settings         Input Range       Display Range         Input Specification       Constant         Input Sign       None         Min.       Image         Max.       \$5535         Specification       Max. |
| Help (H)       | OK (0) Cancel                                                                                                    |

| Setting                         | Description                                                                                                    |  |  |
|---------------------------------|----------------------------------------------------------------------------------------------------|--|--|
| Specify Input/ Display<br>Range | Specify an input/display range and [Monitor Word Address] data will<br>automatically convert to correspond with the input and display range<br>The resulting numeric values can be displayed. (Display relative<br>values)<br>For example, |  |  |
|                                 | Input Range Display Range                                                                                                    |  |  |
|                                 | 1027 is stored in the<br>Display Word<br>Address                                                                                                    |  |  |
| Data Type                       | Select the type of data to be displayed.                                                                                                    |  |  |
|                                 | Bit Length Data Type                                                                                                    |  |  |
|                                 | 16 Bit Dec, Hex, Oct, Bin, BCD                                                                                                    |  |  |
|                                 | 32 bit Dec, Hex, Bin, BCD, Float                                                                                                    |  |  |

| Setting                     | Description                                                                                                    |
|-----------------------------|----------------------------------------------------------------------------------------------------|
| Bit Length                  | Specify the address' valid bit length from 1 to 16.                                                                                                    |
|                             | Selectable only when [Data Type] is specified as [16 Bits].                                                                                                    |
| Indirect Area Specification | <ul> <li>If [Input Specification] and [Display Specification] are both<br/>[Address], choose the indirect designation method from [Individual<br/>Settings] or [Area After Display Address] for the Word Addresses<br/>that will store the Input Range and Display Range's upper/lower limit<br/>value.</li> <li>If either [Input Specification] or [Display Specification] is set to<br/>[Constant], the setting will be fixed as [Individual Settings].</li> <li>Individual Settings<br/>Specify the value or Word Address for [Min.] and [Max.]<br/>individually.</li> <li>Area After Display Address<br/>The input and display ranges are automatically allocated according<br/>to the indirectly specified display data address. The allocated<br/>addresses follow consecutively after the [Monitor Word Address]:<br/>(Input Range - Max.) →(Input Range - Min.) → (Display Range -<br/>Max.) → (Display Range - Min.)</li> <li>For example,<br/>When [Indirect Area Specification] is set to [Area After Display<br/>Address], the min/max values for the input/display range will be as<br/>follows:</li> </ul> |
|                             | <pre>[Base Address] = D10, [Offset Value Specification Address] =<br/>D100<br/>[Monitor Word Address] = D35<br/>[Input Specification] = [Address], [Display Specification] =<br/>[Address]</pre>                                                                                                    |
|                             | Offset Value<br>Specification Address       25       Base Address D10       ****       +25         D100       Monitor Word Address       Display Data       +25         Monitor Word Address       Display Data       +25         D36       Input Range       D37         D38       Display       Display         D39       Display       Display                                                                                                    |

| Setting          |                          | Description                                                                                                    |
|------------------|--------------------------|----------------------------------------------------------------------------------------------------|
|                  | Input<br>Specification   | <ul> <li>Choose how the input range max and min values will be specified.</li> <li>Constant <ul> <li>Designate a set constant as the Min/Max value. (Direct Specification)</li> </ul> </li> <li>Address <ul> <li>Designate the address where the Min/Max values are stored. (Indirect Specification)</li> </ul> </li> </ul>                   |
| Input<br>Range   | Input Sign               | <ul> <li>Specifies whether data that has been input will be able to handle negative numeric data.</li> <li>None Only positive numeric data.</li> <li>2's Complement Negative numbers are handled with a complement of 2.</li> <li>MSB Sign Negative numbers are handled with MSB sign.</li> </ul>                                             |
|                  | Display<br>Specification | <ul> <li>Choose how the max and min values of the display range will be specified.</li> <li>Constant <ul> <li>Designate a set constant as the Min/Max value. (Direct Specification)</li> </ul> </li> <li>Address <ul> <li>Designate the address where the Min/Max values are stored.</li> <li>(Indirect Specification)</li> </ul> </li> </ul> |
| Display<br>Range | Round Off                | Select whether or not fractions get rounded off when data is displayed.                                                                                                    |
|                  | Display Sign<br>+/-      | Specify whether or not negative numbers will be displayed.<br>This can be set when the [Data Type] is [Dec].<br>For example,<br>When the data "-123" has been written<br>Sign +/-<br>Sign +/-<br>Sign +/-<br>Negative numbers<br>displayed<br>Negative numbers not<br>displayed                                                               |

| Setting                             |                           | Description                                                                                                    |              |                    |                   |                     |                                                                            |
|-------------------------------------|---------------------------|----------------------------------------------------------------------------------------------------|--------------|--------------------|-------------------|---------------------|----------------------------------------------------------------------------|
| Input<br>Range/<br>Display<br>Range | Min. Value/<br>Max. Value | Select the input range and display range for the<br>If [Input Specification] or [Display Specificati<br>can input a min/max value.<br>If [Address] is set, specify the Word Address v<br>value will be stored.<br>Each [Data Type], [Input Sign], and [Display Sign-<br>range. |              |                    |                   |                     | eric display data.<br>[Constant], you<br>the min/max<br>s a different size |
|                                     |                           | Bit<br>Length                                                                                                    | Data<br>Type | Input Sign         | Input Range       | Display Sign<br>+/- | Display Range                                                              |
|                                     |                           | 16 Bit                                                                                                    | Dec          | None               | 0 to 65535        | Cleared             | 0 to 65535                                                                 |
|                                     |                           |                                                                                                    |              | 2's                | -32,768 to 32,767 | Cleared             | 0 to 65535                                                                 |
|                                     |                           |                                                                                                    |              | Complement         |                   | Selected            | -32,768 to 32,767                                                          |
|                                     |                           |                                                                                                    |              | MSB Sign           | - 32767 to 73276  | Cleared             | 0 to 65535                                                                 |
|                                     |                           |                                                                                                    |              |                    |                   | Selected            | -32,768 to 32,767                                                          |
|                                     |                           |                                                                                                    | Hex          | None               | 0 to 65535        | -                   | 0 to FFFF(h)                                                               |
|                                     |                           |                                                                                                    |              | Complement<br>of 2 | -32,768 to 32,767 | -                   | 0 to FFFF(h)                                                               |
|                                     |                           |                                                                                                    |              | MSB Sign           | -32767 to 32767   | -                   | 0 to FFFF(h)                                                               |
|                                     |                           |                                                                                                    | Oct          | None               | 0 to 65535        | -                   | 0 to 177777(o)                                                             |
|                                     |                           |                                                                                                    |              | 2's<br>Complement  | -32,768 to 32,767 | -                   | 0 to 177777(o)                                                             |
|                                     |                           |                                                                                                    |              | MSB Sign           | -32767 to 32767   | -                   | 0 to 177777(o)                                                             |
|                                     |                           |                                                                                                    | BCD          | -                  | 0 to 9999         | -                   | 0 to 9999                                                                  |
|                                     |                           |                                                                                                    | Bin          | None               | 0 to 65535        | -                   | 0 to FFFF(h)                                                               |
|                                     |                           |                                                                                                    |              | 2's<br>Complement  | -32,768 to 32,767 | -                   | 0 to FFFF(h)                                                               |
|                                     |                           |                                                                                                    |              | MSB Sign           | -32767 to 32767   | -                   | 0 to FFFF(h)                                                               |

| Setting         |             | Description   |              |                   |                                            |                     |                                            |
|-----------------|-------------|---------------|--------------|-------------------|--------------------------------------------|---------------------|--------------------------------------------|
| Input<br>Range/ | Min. Value/ |               |              |                   |                                            |                     |                                            |
| Display         |             | Bit<br>Length | Data<br>Type | Input Sign        | Input Range                                | Display Sign<br>+/- | Display Range                              |
| Range           |             | 32 bit        | Dec          | None              | 0 to 4294967295                            | Cleared             | 0 to 4294967295                            |
|                 |             |               |              |                   |                                            | Selected            | -2147483648 to<br>2147483647               |
|                 |             |               |              | 2's               | -2147483648 to                             | Cleared             | 0 to 4294967295                            |
|                 |             |               |              | Complement        | 2147483647                                 | Selected            | -2147483648 to<br>2147483647               |
| 1               |             |               |              | MSB Sign          | -2147483647 to<br>2147483647               | Cleared             | 0 to 4294967295                            |
|                 |             |               |              |                   |                                            | Selected            | -2147483648 to<br>2147483647               |
|                 |             |               | Hex          | None              | 0 to 4294967295                            | -                   | 0 to FFFFFFF(h)                            |
|                 |             |               |              | 2's<br>Complement | -2147483648 to 2147483647                  | -                   | 0 to FFFFFFF(h)                            |
|                 |             |               |              | MSB Sign          | -2147483647 to 2147483647                  | -                   | 0 to FFFFFFF(h)                            |
|                 |             |               | BCD          | -                 | 0 to 99999999                              | -                   | 0 to 99999999                              |
|                 |             |               | Bin          | None              | 0 to 4294967295                            | -                   | 0 to FFFFFFF(h)                            |
|                 |             | F             |              | 2's<br>Complement | -2147483648 to 2147483647                  | -                   | 0 to FFFFFFF(h)                            |
|                 |             |               |              | MSB Sign          | -2147483647 to 2147483647                  | -                   | 0 to FFFFFFF(h)                            |
|                 |             |               | Float        | -                 | - 9.9e <sup>16</sup> to 9.9e <sup>16</sup> | -                   | - 9.9e <sup>16</sup> to 9.9e <sup>16</sup> |
|                 |             |               |              | -                 | ·                                          |                     | ·                                          |

NOTE

• Input range and display range determine how to display the input value with automatic conversion. If the value outside the input range is input, the value is converted and displayed.

#### Input Permitted/Basic

| Data Display                    |                                                                | ×                       |
|---------------------------------|----------------------------------------------------------------|-------------------------|
| Parts ID<br>DD_0000<br>Comment  | Basic Display Alarm/Color Processing Data Entry                |                         |
| ABC<br>Select Shape<br>No Shape | Enable Popup Keypad     Designated Input Order     Input Order | <u>&gt;&gt;Extended</u> |
|                                 |                                                                |                         |
|                                 |                                                                |                         |
| Help ( <u>H</u> )               | OK (Q)                                                         | Cancel                  |

| Setting                 | Description                                                                                                    |
|-------------------------|----------------------------------------------------------------------------------------------------|
| Input Permitted Methods | <ul> <li>Select the method that will change the Data Display to input state (cursor display state).</li> <li>Touch<br/>When the Data Display is touched, it will change to the Input Demitted state</li> </ul> |
|                         | Show Cursor!<br>Cursor is<br>displayed<br>Touch!                                                                                                    |

Continued

| Setting                 | Description                                                                                                    |
|-------------------------|----------------------------------------------------------------------------------------------------|
| Input Permitted Methods | NOTE                                                                                                    |
|                         | • If you touch a Data Display while inputting data into another Data Display, the data that has been input will revert to its previous data, and the most recently touched part will enter the Input Permitted state.                            |
|                         | Cursor is<br>displayed<br>Input State                                                                                                    |
|                         | Touch Data Display 1 and without<br>deciding touch Data Display 2 and<br>Data Display 2<br>Input State                                                                                                    |
|                         | • Bit<br>When the Allow Input Bit Address is ON, the Data Display is in the<br>Input Permitted state.                                                                                                    |
|                         | Show Cursor!<br>Input Permit<br>Input Permit<br>Input Permit<br>Input Permit<br>Input Permit<br>Input State<br>Cursor is displayed<br>Input State<br>Cursor is displayed<br>Input State<br>Cursor is displayed<br>Input State<br>Enter<br>Cancel |
|                         | <ul> <li>NOTE</li> <li>If the [Allow Input Bit Address] is turned OFF while inputting data in a Data Display, the Input Permitted state is canceled, and the input data is erased.</li> </ul>                                                    |
| Touch                   | © Touch O Bit<br>                                                                                                    |
|                         | Enable Popup Keypad.     Designated Input Order     Input Order                                                                                                    |

| Setting |                            | Description                                                                                                    |
|---------|----------------------------|----------------------------------------------------------------------------------------------------|
| Touch   | Enable Popup<br>Keypad     | Select whether or not a popup keypad will display when you touch the Data Display part.                                                                                               |
|         |                            | Show Keypad!                                                                                                    |
|         |                            | <ul> <li>NOTE</li> <li>A popup keypad cannot be used when the Data Display is placed on a Window screen.</li> </ul>                                                                   |
|         | Designated<br>Input Order  | When you will be inputting into multiple Data Displays in sequence, select the order in which they will enter the input state.<br>** "14.13 How Data Input Order Works" (page 14-113) |
|         | Input Order                | Select the order, from 1 to 384, in which the Part will enter the input state.                                                                                                    |
| Bit     |                            | C Touch C Bit<br>>>Extended<br>Allow Input Bit Address<br>[PLC1]x00000<br>■ ■<br>Input Order                                                                                          |
|         | Allow Input Bit<br>Address | When the bit address set here turns ON, the Data Display enters the input state.                                                                                                    |

| Setting |             | Description                                                                                                    |
|---------|-------------|----------------------------------------------------------------------------------------------------|
| Bit     | Input Order | <ul> <li>Select the order from 1 to 384 that the Part will enter the Input<br/>Permitted state if multiple [Input Permitted Bit Addresses] turn ON at<br/>the same time (when a bit address has been registered to multiple<br/>Data Display parts, or when different bit addresses turn ON at the<br/>same time).</li> <li><b>NOTE</b></li> <li>If more than one [Allow Input Bit Address] is turned ON at the<br/>same time, the Data Displays will enter the input state according to<br/>their [Input Order] settings. If the [Input Order] settings are the<br/>same, the input state order will be determined by the order the parts<br/>were placed.</li> <li>If the [Allow Input Bit Address] of Data Displays placed on the<br/>Base Screen and Window Screen turn ON at the same time, the<br/>Base Screen. When placing Data Displays on both the Base and<br/>Window screen, make sure to set a different [Allow Input Bit<br/>Address].</li> </ul> |

#### Input Permitted/Details

| 💣 Data Display      | X                                                                                        |
|---------------------|------------------------------------------------------------------------------------------|
| Parts ID<br>DD_0000 | Basic   Display   Alarm/Color   Processing   Data Entry  <br>• Touch C Bit               |
| ABC                 | Enable Popup Keypad.     System Keypad     Specify Location     C Enable     C Disable   |
|                     | Input Mode Auto Clear ON 🔽 🔽 Input Barcode                                               |
|                     |                                                                                          |
|                     | Interlock Interlock Address Touch Enable Condition  C C When Bit is ON C When Bit is OFF |
|                     | Input Complete Flag                                                                      |
|                     | Input Complete Bit Address                                                               |
|                     |                                                                                          |
|                     |                                                                                          |

| Setting |                        | Description                                                                                                    |  |
|---------|------------------------|----------------------------------------------------------------------------------------------------|--|
|         | Enable Popup<br>Keypad | <ul> <li>Select whether or not a popup keypad will display when you touch the Data Display part.</li> <li>NOTE</li> <li>A popup keypad cannot be used when the Data Display is placed on a Window screen.</li> </ul>                                                                                                    |  |
| Touch   | Keypad Type            | <ul> <li>System Keypad<br/>Use the standard keypad registration for GP-Pro EX. Use this in<br/>normal cases.</li> <li>User Keypad<br/>Create a user-defined keypad with the Keypad part. This keypad<br/>allows for customized input.</li> <li>"16.4.2 Setup Procedure Displaying the Customized Keypad as<br/>Popup" (page 16-15)</li> </ul> |  |

| Setting |                           |                 | Description                                                                                                    |
|---------|---------------------------|-----------------|----------------------------------------------------------------------------------------------------|
|         | System Keypad             |                 | Display the prepared standard keypad registration in GP-Pro EX.                                                                                                    |
|         |                           |                 | The input value is displayed when the user pushes the [Enter] key.                                                                                                    |
|         | User<br>Keypad            | Keypad          | Set the number of the custom-made keypad.                                                                                                    |
| Touch   | h Specify Location        |                 | <ul> <li>Select whether or not to set the popup keypad display position. If [Do] is selected, the popup keypad Display Area can be selected and moved after the Data Display part is positioned.</li> <li><b>NOTE</b></li> <li>You cannot select or move the popup keyboard display area when you group the data display parts and other objects.</li> </ul> |
|         | Designated Input<br>Order |                 | When you will be inputting into multiple Data Displays in sequence, select the order in which they will enter the input state.<br>* "14.13 How Data Input Order Works" (page 14-113)                                                                                                    |
|         | Input<br>Order            |                 | Select the order, from 1 to 384, in which the Part will enter the input state.                                                                                                    |
|         |                           | Group<br>Number | Divide the Data Displays into groups for continuous data input.<br>The cursor will move in turn to each successive Data Display<br>registered in the same group, according to the input order, setting<br>them into the Input Permitted state. The Group Number can be<br>from 1 to 10.                                                                      |
|         | Interlock                 |                 | This function only allows input when a bit designated via<br>[Interlock Address] is in a state that has been selected via [Touch<br>Enable Condition]. Select whether or not to use the Interlock<br>function.<br><sup>(C)</sup> "14.7 Preventing Operational Errors Interlock" (page 14-25)                                                                 |
|         | Interlock Address         |                 | Select the bit address that will designate the enable condition, to allow input to be entered. This address state will determine if touch is enabled or disabled.                                                                                                    |

| Setting |                            | Description                                                                                 |                                                                                                    |                            |
|---------|----------------------------|---------------------------------------------------------------------------------------------|----------------------------------------------------------------------------------------------------|----------------------------|
| Touch   | Touch Enable<br>Condition  | Select the condition that will enable the part to be touched, to allow input to be entered. |                                                                                                    |                            |
|         |                            | Touch Enable<br>Condition                                                                   | Interlock Address<br>Status                                                                                                    | Touch Enabled/<br>Disabled |
|         |                            | When Bit is                                                                                 | ON                                                                                                    | Touch enabled              |
|         |                            | ON                                                                                          | OFF                                                                                                    | Touch disabled             |
|         |                            | When Bit is                                                                                 | ON                                                                                                    | Touch disabled             |
|         |                            | OFF                                                                                         | OFF                                                                                                    | Touch enabled              |
| Bit     |                            | Interlock will r                                                                            | © Bit                                                                                                    | at is completed.           |
|         |                            | Allow Input Bit<br>[[PLC1]X00000<br>Input Mode<br>Input Order<br>Input Comp                 | Address  Auto Clear ON  Auto Clear ON  Auto Clear O | T Input Barcode            |
|         | Allow Input Bit<br>Address | When the bit add the input state.                                                           | lress set here turns ON                                                                                                    | N, the Data Display enters |

| Setting   |             | Description                                                                                                    |
|-----------|-------------|----------------------------------------------------------------------------------------------------|
| Bit       | Input Order | <ul> <li>Select the order from 1 to 384 that the Part will enter the Input<br/>Permitted state if multiple [Input Permitted Bit Addresses] turn<br/>ON at the same time (when a bit address has been registered to<br/>multiple Data Display parts, or when different bit addresses turn<br/>ON at the same time).</li> <li><b>NOTE</b></li> <li>If more than one [Allow Input Bit Address] is turned ON at the<br/>same time, the Data Displays will enter the input state according<br/>to their [Input Order] settings. If the [Input Order] settings are<br/>the same, the input state order will be determined by the order<br/>the parts were placed.</li> <li>If the [Allow Input Bit Address] of Data Displays placed on the<br/>Base Screen and Window Screen turn ON at the same time, the<br/>Base Screen. When placing Data Displays on both the<br/>Base and Window screen, make sure to set a different [Allow<br/>Input Bit Address].</li> </ul> |
| Input Moo | de          | <ul> <li>Auto Clear OFF New data will build on previously data that has been input. Pressing [CLR] on the keypad clears the value. </li> <li>Auto Clear ON The first key pressed (except [ENT], [DEL], or [BS]) will clear the previously data that has been input. </li> <li>Auto Clear ON + Input Check When using barcode input, checks whether the number of input digits coincides with the [Total Display Digits] when an automatic clear occurs. If they do not coincide, the data will not be written to the Word Address.</li></ul>                                                                                                    |
| Input Bar | code        | A setting that allows input from a barcode reader.<br>*** "8.2.2 Setup Procedure" (page 8-5)                                                                                                    |
| Input Cor | nplete Flag | Detects and notifies you when input has been completed.                                                                                                    |
|           |             | 300<br>D100=300<br>D100=300<br>Input Completion<br>Bit Address is ON                                                                                                    |

| Setting                            | Description                                                           |
|------------------------------------|-----------------------------------------------------------------------|
| Input Complete Flag Bit<br>Address | Sets the bit address that will turn ON when input has been completed. |
|                                    | Input State                                                           |
|                                    | Input<br>Completion Bit<br>Address                                    |
|                                    | • Please return this bit to OFF after input has been completed.       |

#### Display/Basic

Sets the font and attributes of the Numeric Display.

| 💣 Data Display      |                                                                                          | ×                                                  |
|---------------------|------------------------------------------------------------------------------------------|----------------------------------------------------|
| Parts ID<br>DD_0000 | Batic Display Aarm/Color Processing<br>Font<br>Font Type Standard Font                   | Data Entry                                         |
| ABC<br>Select Shape | Total Display Digits<br>■ ■ ■ ■ ■ ■ Fixed Position<br>Display Style<br>■ ■ ■             | Text Attribute Normal 💌<br>Decimal Places<br>P 🚍 🎬 |
|                     | <ul> <li>✓ Zero Suppress</li> <li>✓ Zero Display</li> <li>✓ 7-segment Display</li> </ul> | Preview 12345                                      |
| Help ( <u>H</u> )   |                                                                                          | OK ( <u>O</u> ) Cancel                             |

| Setting |                   | Description                                                                                                    |  |
|---------|-------------------|----------------------------------------------------------------------------------------------------|--|
| Font    |                   | Sets a font for the numeric values.                                                                                                    |  |
|         | Font Type         | Select a font type for the numeric values from [Standard Font] or [Stroke Font].                                                                                                    |  |
|         | Character<br>Size | Chooses a font size for the numeric values.<br>Standard Font: (8 to 64) x (8 to 128)<br>Standard Font (Fixed Size): [6x10], [8x13], [13x23]<br>Stroke Font: Select from 6 to 127.                                                                                                    |  |
|         | Text Attribute    | Select the font text attributes.<br>Standard Font: Choose from [Standard], [Bold], [Shadow]<br>Standard Font (Fixed Size): Choose from [Standard], [Shadow]<br>Stroke Font: Choose from [Standard], [Bold], [Outline]<br>NOTE<br>• If [7-s7-segment Display] is set, [Text Attribute] cannot be set. |  |

| Setting                                | Description                                                                                                    |                                    |                                    |                   |         |
|----------------------------------------|----------------------------------------------------------------------------------------------------|------------------------------------|------------------------------------|-------------------|---------|
| Total Display Digits<br>Decimal Places | Select the number of digits to display in the numeric display with<br>[Total Display Digits]. Numbers after the decimal point are included<br>in the display digits. However, the decimal point is not included in<br>the display digits.<br>Select the number of digits after the decimal point with [Decimal<br>Places]. This can only be set when the [Data Type] is [Dec], [BCD],<br>or [Float].<br>For example,<br>When the Total Display Digits is 5, and the Number of Decimal<br>Places is 2, it will look as follows: |                                    |                                    |                   |         |
|                                        | Data Length                                                                                                    | Data Type                          | Total Display<br>Digits            | Decimal<br>Places |         |
|                                        |                                                                                                    |                                    | Setting Range                      | 1                 | -       |
|                                        | 16 Bit                                                                                                    | Dec                                | 1 to 11                            | 0 to 10           |         |
|                                        |                                                                                                    | Hex                                | 1 to 11                            | —                 |         |
|                                        |                                                                                                    | BCD                                | 1 to 11                            | 0 to 10           |         |
|                                        |                                                                                                    | Oct                                | 1 to 11                            | —                 |         |
|                                        |                                                                                                    | Bin                                | 1 to 16                            | —                 |         |
|                                        | 32 bit                                                                                                    | Dec                                | 1 to 11                            | 0 to 10           | 1       |
|                                        |                                                                                                    | Hex                                | 1 to 11                            | —                 | 1       |
|                                        |                                                                                                    | BCD                                | 1 to 11                            | 0 to 10           |         |
|                                        |                                                                                                    | Bin                                | 1 to 32                            | —                 |         |
|                                        |                                                                                                    | Float                              | 1 to 17                            | 0 to 16           | ]       |
| Fixed Position                         | Set whether or r<br>the Part.                                                                                                    | not the Numeri                     | c Value will be                    | fixed in the cer  | nter of |
| Display Style                          | Select the align<br>[Align Right], [                                                                                                    | ment of the nur<br>Align Left], or | neric display an<br>[Align Center] | rea's numeric va  | alue:   |

| Setting           | Description                                                       |                                                                      |  |
|-------------------|-------------------------------------------------------------------|----------------------------------------------------------------------|--|
| Zero Suppress     | If this option is selected, leading zeros are not displayed.      |                                                                      |  |
|                   | For example, When Total Display Digits = 4 $0025$                 |                                                                      |  |
|                   | Iv Zero Suppress                                                  |                                                                      |  |
|                   | Leading zeroes are not<br>displayed                               | Zeroes are added to<br>correspond to the length of<br>Display Digits |  |
| Zero Display      | Displays "0" when the data is zero.                               |                                                                      |  |
| 7-segment Display | Data will be displayed using the 7-segment display setting.       |                                                                      |  |
|                   | NOTE                                                              |                                                                      |  |
|                   | • This cannot be set if the [Display Format] option is set on the |                                                                      |  |
|                   | [Basic] tab's [Details] screen.                                   |                                                                      |  |
| Preview           | Displays the data image according to the settings.                |                                                                      |  |

### Display/Details

| Setti          | ng        | Description                                                                      |  |
|----------------|-----------|----------------------------------------------------------------------------------|--|
| Font           |           | Sets a font for the numeric values.                                              |  |
|                | Font Type | Select a font type for the numeric values from [Standard Font] or [Stroke Font]. |  |
|                | Character | Chooses a font size for the numeric values.                                      |  |
|                | Size      | Standard Font: (8 to 64) x (8 to 128)                                            |  |
|                |           | Standard Font (Fixed Size): [6 x 10], [8 x 13], [13 x 23]                        |  |
|                |           | Stroke Font: 6 to 127                                                            |  |
| Text Attribute |           | Select the font text attributes.                                                 |  |
|                |           | Standard Font: Choose from [Standard], [Bold], [Shadow]                          |  |
|                |           | Standard Font (Fixed Size): Choose from [Standard], [Shadow]                     |  |
|                |           | Stroke Font: Choose from [Standard], [Bold], [Outline]                           |  |
|                |           | NOTE                                                                             |  |
|                |           | • If [7-segment Display] is set, [Text Attribute] cannot be set.                 |  |

| Setting                                      | Description                                                                |                |                                                                      |                   |             |  |  |  |
|----------------------------------------------|----------------------------------------------------------------------------|----------------|----------------------------------------------------------------------|-------------------|-------------|--|--|--|
| Total Display Digits                         | Select the number of digits to display in the numeric display with [Total  |                |                                                                      |                   |             |  |  |  |
| Decimal Places                               | Display Digits]. Numbers after the decimal point are included in the       |                |                                                                      |                   |             |  |  |  |
|                                              | display digits. However, the decimal point is not included in the display  |                |                                                                      |                   |             |  |  |  |
|                                              | digits.                                                                    |                |                                                                      |                   |             |  |  |  |
|                                              | Select the number of digits after the decimal point with [Decimal Places]. |                |                                                                      |                   |             |  |  |  |
|                                              | I have a set when the [Data Type] is [Dec], [BCD], or [Float].             |                |                                                                      |                   |             |  |  |  |
|                                              | When the Total Display Digits is 5 and the Number of Decimal Places is     |                |                                                                      |                   |             |  |  |  |
|                                              | 2, it will look as follows:                                                |                |                                                                      |                   |             |  |  |  |
|                                              |                                                                            |                |                                                                      |                   |             |  |  |  |
|                                              | 123.45                                                                     |                |                                                                      |                   |             |  |  |  |
|                                              | Each digit number range is different, depending on the [Data Type].        |                |                                                                      |                   |             |  |  |  |
|                                              |                                                                            |                |                                                                      |                   |             |  |  |  |
|                                              | Data Length                                                                | Data Type      | Total Display<br>Digits                                              | Decimal<br>Places |             |  |  |  |
|                                              |                                                                            |                | Setting Range                                                        |                   |             |  |  |  |
|                                              | 16 Bit                                                                     | Dec            | 1 to 11                                                              | 0 to 10           |             |  |  |  |
|                                              |                                                                            | Hex            | 1 to 11                                                              | —                 |             |  |  |  |
|                                              |                                                                            | BCD            | 1 to 11                                                              | 0 to 10           |             |  |  |  |
|                                              |                                                                            | Oct            | 1 to 11                                                              | —                 |             |  |  |  |
|                                              |                                                                            | Bin            | 1 to 16                                                              | —                 |             |  |  |  |
|                                              | 32 bit                                                                     | Dec            | 1 to 11                                                              | 0 to 10           |             |  |  |  |
|                                              |                                                                            | Hex            | 1 to 11                                                              | —                 |             |  |  |  |
|                                              |                                                                            | BCD            | 1 to 11                                                              | 0 to 10           |             |  |  |  |
|                                              |                                                                            | Bin            | 1 to 32                                                              | —                 |             |  |  |  |
|                                              |                                                                            | Float          | 1 to 17                                                              | 0 to 16           |             |  |  |  |
| Fixed Position                               | Set whether or i                                                           | not the Numeri | c Value will be                                                      | fixed in the ce   | nter of the |  |  |  |
|                                              | Part.                                                                      |                |                                                                      |                   |             |  |  |  |
| Display Style                                | Select the alignment of the numeric display area's numeric value: [Align   |                |                                                                      |                   |             |  |  |  |
|                                              | Right], [Align Left], or [Align Center].                                   |                |                                                                      |                   |             |  |  |  |
| Zero Suppress                                | If this option is selected, leading zeros are not displayed.               |                |                                                                      |                   |             |  |  |  |
| For example, When Total Display Digits $= 4$ |                                                                            |                |                                                                      |                   |             |  |  |  |
|                                              | Zero Suppress 25                                                           |                |                                                                      |                   |             |  |  |  |
|                                              | Leading zeroes are not displayed                                           |                | Zeroes are added to<br>correspond to the length of<br>Display Digits |                   |             |  |  |  |

| Settir                                                        | ng                                                                               | Description                                                                                                    |  |  |  |  |  |
|---------------------------------------------------------------|----------------------------------------------------------------------------------|----------------------------------------------------------------------------------------------------|--|--|--|--|--|
| Zero                                                          | Display                                                                          | Displays "0" when the data is zero.                                                                                                  |  |  |  |  |  |
| 7-seg                                                         | ment Display                                                                     | Data will be displayed using the 7-segment display setting.                                                                          |  |  |  |  |  |
|                                                               |                                                                                  | NOTE                                                                                                    |  |  |  |  |  |
|                                                               |                                                                                  | • This cannot be set if the [Display Format] option is set on the [Basic]                                                            |  |  |  |  |  |
|                                                               |                                                                                  | tab's [Details] screen.                                                                                                    |  |  |  |  |  |
|                                                               |                                                                                  | • This cannot be set when [Size] is [Fixed Size].                                                                                    |  |  |  |  |  |
| Preview                                                       |                                                                                  | Displays the data image according to the settings.                                                                                   |  |  |  |  |  |
| Display Format                                                |                                                                                  | Select whether or not to use a Display Format.                                                                                       |  |  |  |  |  |
|                                                               |                                                                                  | NOTE                                                                                                    |  |  |  |  |  |
|                                                               | • This option cannot be selected when, in the [Basic] tab, [Allow Inpu selected. |                                                                                                    |  |  |  |  |  |
|                                                               |                                                                                  | • This option cannot be set when [Data Type] is [Bin] on the [Basic] tab.                                                            |  |  |  |  |  |
|                                                               | Truncated                                                                        | Designate how many numeric data digits to truncate (0 to 10). This can                                                               |  |  |  |  |  |
|                                                               | Digits                                                                           | only be set when the [Data Type] is [Dec] or [BCD] on the [Basic] tab.                                                               |  |  |  |  |  |
| When there are no digits to truncate, a value of zero is set. |                                                                                  |                                                                                                    |  |  |  |  |  |
|                                                               | Format                                                                           | an asterisk "*" Together with the format character portion, it must not                                                              |  |  |  |  |  |
|                                                               |                                                                                  | exceed 80 characters. The numeric value displays in the asterisks "*" from                                                           |  |  |  |  |  |
| the lowest position.                                          |                                                                                  |                                                                                                    |  |  |  |  |  |
|                                                               |                                                                                  | Select the settings so that the Total Display Digits - Truncated digits = N                                                          |  |  |  |  |  |
|                                                               |                                                                                  | ot "*".<br>For example                                                                                                    |  |  |  |  |  |
|                                                               |                                                                                  | [Total Display Digits] = 6, [Truncated Digits] = 2, [Display Style] =<br>Align Right<br>[Zero Suppress] = OFF, [Format] = ***Kg *00g |  |  |  |  |  |
|                                                               |                                                                                  |                                                                                                    |  |  |  |  |  |
|                                                               |                                                                                  |                                                                                                    |  |  |  |  |  |
|                                                               |                                                                                  | Format text portion                                                                                                    |  |  |  |  |  |
|                                                               |                                                                                  | Display Data Disp.                                                                                                    |  |  |  |  |  |
|                                                               |                                                                                  | $1 2 3 4 5 0 \rightarrow 123 \underline{82002}$                                                                                      |  |  |  |  |  |
|                                                               |                                                                                  | 1 2 3 → 000Kg100 g                                                                                                    |  |  |  |  |  |
|                                                               |                                                                                  | $1$ $2$ $3$ $4$ $5$ $6$ $7$ $2$ $\rightarrow$ $345$ Ke600 $q$                                                                        |  |  |  |  |  |
|                                                               |                                                                                  |                                                                                                    |  |  |  |  |  |
|                                                               |                                                                                  | Data is entered starting from the lowest asterisk [*] field position.                                                                |  |  |  |  |  |
|                                                               |                                                                                  | However, [Truncated Digits] is set to [2], so data is entered starting from                                                          |  |  |  |  |  |
|                                                               |                                                                                  | the 3rd right-side digit.                                                                                                    |  |  |  |  |  |
|                                                               | Digits -<br>Truncated                                                            | Displays the calculation method which computes the number of asterisks                                                               |  |  |  |  |  |
|                                                               | digits = Data                                                                    | in the Display Politiat.                                                                                                    |  |  |  |  |  |
|                                                               | Display                                                                          |                                                                                                    |  |  |  |  |  |
|                                                               | Length                                                                           |                                                                                                    |  |  |  |  |  |

| Setting                                           | Description                                                                                                    |       |        |         |  |  |  |
|---------------------------------------------------|----------------------------------------------------------------------------------------------------|-------|--------|---------|--|--|--|
| Time-Base                                         | Defines whether or not to use the Time-Base Function.                                                                       |       |        |         |  |  |  |
|                                                   | This works only when the following devices are selected:                                                                    |       |        |         |  |  |  |
|                                                   | • Siemens AG: SIMATIC S7 3964(R)/RK512                                                                                      |       |        |         |  |  |  |
|                                                   | Siemens AG: SIMATIC S7 MPI direct                                                                                           |       |        |         |  |  |  |
|                                                   | Siemens AG: SIMATIC S7 Ethernet                                                                                             |       |        |         |  |  |  |
|                                                   | • PROFIBUS International: PROFIBUS DP slave                                                                                 |       |        |         |  |  |  |
|                                                   | If the [Time-Base] check box is selected, data is displayed in the following                                                |       |        |         |  |  |  |
|                                                   | formats.                                                                                                    |       |        |         |  |  |  |
|                                                   | Word Address                                                                                                    |       |        |         |  |  |  |
|                                                   | 15                                                                                                    | 12 11 |        | 0       |  |  |  |
|                                                   | MODE                                                                                                    | Value | Value  | Value s |  |  |  |
|                                                   |                                                                                                    |       |        |         |  |  |  |
|                                                   | Using the defined Word Address, the four most-significant bits specify                                                      |       |        |         |  |  |  |
|                                                   | decimal point. Each four bit that follows specifies a number for up to three                                                |       |        |         |  |  |  |
|                                                   | positions to the right of the decimal point.<br>Displays the 4-digit value (including decimal points, spaces, and 0s) + "s" |       |        |         |  |  |  |
|                                                   |                                                                                                    |       |        |         |  |  |  |
|                                                   | (5th digit).                                                                                                    |       |        |         |  |  |  |
|                                                   | When entering values other that 09h, displays as follows.                                                                   |       |        |         |  |  |  |
|                                                   | Mode                                                                                                    | Disp. | 0Ah    | Space   |  |  |  |
|                                                   | 0020h                                                                                                    | 0.01s | 0Bh    | :       |  |  |  |
|                                                   | 0011h                                                                                                    | 0.1s  | 0Ch    | e       |  |  |  |
|                                                   | 0012h                                                                                                    | 1s    | 0Dh    |         |  |  |  |
|                                                   | 3h                                                                                                    | 10s   | 0Eh    | +       |  |  |  |
|                                                   | Other than 0-                                                                                                    | 10s   | 0Fh    | -       |  |  |  |
| Example: When Value 1=1, Value 2=2, and Value 3=3 |                                                                                                    |       |        |         |  |  |  |
|                                                   | 12'3'5' 123'5'                                                                                                    |       |        |         |  |  |  |
|                                                   | Mode:1 Mode:2                                                                                                    |       |        |         |  |  |  |
|                                                   |                                                                                                    |       | Mode.2 |         |  |  |  |
| Setti  | ng          | Description                                                                                                    |                                                                                                    |                                                                                                    |                               |                                  |                              |  |  |
|--------|-------------|----------------------------------------------------------------------------------------------------|----------------------------------------------------------------------------------------------------|----------------------------------------------------------------------------------------------------|-------------------------------|----------------------------------|------------------------------|--|--|
|        | Fixed Input | Speci<br>• Whe                                                                                                    | fy if the decient                                                                                                    | imal position                                                                                                    | is fixed whe                  | n inputting v                    | alues.                       |  |  |
|        |             | Decimal point is fixed. When you input a decimal point, you can move the cursor before or after the decimal point. You can also move the cursor by pressing the " $\leftarrow$ " or " $\rightarrow$ " keys.                                                                                                    |                                                                                                    |                                                                                                    |                               |                                  |                              |  |  |
|        |             | For example:                                                                                                    |                                                                                                    |                                                                                                    |                               |                                  |                              |  |  |
|        |             | Input "2" Input . Input "3" Input "2" Input .<br>1. $23s \rightarrow 2$ . $23s \rightarrow 2$ . $23s \rightarrow 2$ . $33s \rightarrow 2$ . $32s \rightarrow 2$ . $32s$ |                                                                                                    |                                                                                                    |                               |                                  |                              |  |  |
|        |             |                                                                                                    | Input Value                                                                                                    | Value display                                                                                                    | ed in the Data                | a Display                        |                              |  |  |
|        |             |                                                                                                    |                                                                                                    | Mode0<br>(0.01s)                                                                                                    | Mode1<br>(0.1s)               | Mode2<br>(1s) <sup>*1</sup>      | Mode3<br>(10s) <sup>*1</sup> |  |  |
|        |             |                                                                                                    | 0                                                                                                    | 0.00s                                                                                                    | _0.0s                         | 0_s                              | 0s                           |  |  |
|        |             |                                                                                                    | 2                                                                                                    | 2.00s                                                                                                    | _2.0s                         | 2_s                              | 20s                          |  |  |
| 3ase   |             |                                                                                                    | 1.2                                                                                                    | 1.20s                                                                                                    | _1.2s                         | Input Not<br>Possible            | Input Not<br>Possible        |  |  |
| Time-E |             |                                                                                                    | 1.23                                                                                                    | 1.23s                                                                                                    | _1.3s <sup>*2</sup>           | Input Not<br>Possible            | Input Not<br>Possible        |  |  |
|        |             |                                                                                                    | 12                                                                                                    | 2.00s <sup>*3</sup>                                                                                                    | 12.0s                         | _12_s                            | _120s                        |  |  |
|        |             |                                                                                                    | 12.3                                                                                                    | 2.30s <sup>*4</sup>                                                                                                    | 12.3s                         | Input Not<br>Possible            | Input Not<br>Possible        |  |  |
|        |             |                                                                                                    | 123                                                                                                    | 3.00s <sup>*5</sup>                                                                                                    | 23.0s <sup>*4</sup>           | 123_s                            | 1230s                        |  |  |
|        |             |                                                                                                    | *1 Mode 2 a                                                                                                    | and 3 do not a                                                                                                    | allow decima                  | l input.                         |                              |  |  |
|        |             |                                                                                                    | *2 Because<br>value e                                                                                                  | the number of the number of th | f decimal dig<br>overwritten. | gits is 1, the f                 | irst decimal                 |  |  |
|        |             | *3 Because the number of integral digits is 1, the first entered value (1) is overwritten.                                                                                                    |                                                                                                    |                                                                                                    |                               |                                  |                              |  |  |
|        |             |                                                                                                    | *4 Because the cursor does not move to a decimal position until<br>a decimal point is input, the input (1) is ignored. |                                                                                                    |                               |                                  |                              |  |  |
|        |             |                                                                                                    | *5 Because<br>a decin<br>ignored                                                                                       | the cursor do<br>nal point is in<br>1.                                                                                                    | es not move<br>put, the inpu  | to a decimal j<br>ts ("1" and "2 | position until<br>2") are    |  |  |
|        |             |                                                                                                    |                                                                                                    |                                                                                                    |                               |                                  |                              |  |  |

| Setti     | ng          | Desc                                                                                                    | ription                                                        |                                                   |                                                 |                                                                        |
|-----------|-------------|----------------------------------------------------------------------------------------------------|----------------------------------------------------------------|---------------------------------------------------|-------------------------------------------------|------------------------------------------------------------------------|
|           | Fixed Input | When Input input input The Input Input Inpu | en Disabled<br>uts a 4-digit<br>ut enables hig<br>cursor posit | value, which<br>gher precision<br>ion starts at f | includes the<br>n of display v<br>ar right wher | decimal point. This type of<br>values.<br>Data Display accepts inputs. |
|           |             |                                                                                                    | Input Value                                                    | Value to<br>display                               | Mode                                            |                                                                        |
|           |             |                                                                                                    | 0                                                              | 0.00s                                             | 0                                               |                                                                        |
| Ð         |             |                                                                                                    | 0.0                                                            | 0.00s                                             | 0                                               |                                                                        |
| Time-Base |             |                                                                                                    | 1                                                              | 1.00s                                             | 0                                               |                                                                        |
|           |             |                                                                                                    | 1.2                                                            | 1.20s                                             | 0                                               |                                                                        |
|           |             |                                                                                                    | 1.23                                                           | 1.23s                                             | 0                                               |                                                                        |
|           |             |                                                                                                    | 12                                                             | 12.0s                                             | 1                                               |                                                                        |
|           |             |                                                                                                    | 12.3                                                           | 12.3s                                             | 1                                               |                                                                        |
|           |             |                                                                                                    | 123                                                            | 123_s                                             | 2                                               |                                                                        |
|           |             |                                                                                                    | 1230                                                           | 1230s                                             | 3                                               |                                                                        |
|           |             |                                                                                                    | 1234                                                           | Input Not<br>Possible                             | -                                               |                                                                        |
|           |             |                                                                                                    |                                                                | •                                                 |                                                 |                                                                        |

### ■ Alarm/Color/Basic

Settings for the Numeric Display's color and numeric data.

| 💰 Data Display    |                                                    | × |
|-------------------|----------------------------------------------------|---|
| Parts ID          | Basic Display Alarm/Color Processing Data Entry    |   |
|                   | >>Extended                                         |   |
|                   | 1                                                  |   |
| ABC               | Border Color<br>7 Blink None Shadow Color          |   |
| Select Shape      | 6 Jink None 7 Blink None                           |   |
| No Shape          | Plate Color                                        |   |
|                   | Pattern                                            |   |
|                   | None                                               |   |
|                   |                                                    |   |
|                   | Alarm Settings<br>Alarm Action                     |   |
|                   | Alarm Color<br>Numeral Value Color<br>6 Blink None |   |
| Help ( <u>H</u> ) | OK (Q) Cancel                                      |   |

| Setting             | Description                                                                                                    |
|---------------------|----------------------------------------------------------------------------------------------------|
| Border Color        | Select the border color for the Numeric Display.                                                                                                    |
| Numeral Value Color | Set the color for the Numeric Display's numeric data.                                                                                                    |
| Shadow Color        | Set the background color for the Numeric Display's numeric value.                                                                                                    |
|                     | NOTE                                                                                                    |
|                     | • This can only be set when [Shadow] is set on the [Text Attribute] in the [Display] tab's [Font].                                                                                                    |
| Plate Color         | Set a background color for the Numeric Display part.                                                                                                    |
| Pattern             | Set a background pattern for the Numeric Display.                                                                                                    |
| Pattern Color       | Set a pattern color for the Numeric Display.                                                                                                    |
| Blink               | You can choose different blink settings for the [Border Color],<br>[Numeral Value Color], [Shadow Color], [Plate Color], and [Pattern<br>Color].                                                         |
|                     | <ul> <li>There are cases where you can and cannot set Blink depending on<br/>the Main Unit and System Settings [Color].</li> <li>"9.5.1 Setting Colors" List of Available Colors" (page 9-34)</li> </ul> |

| Setting                     | Description                                                                                                    |                     |  |  |
|-----------------------------|----------------------------------------------------------------------------------------------------|---------------------|--|--|
| Indirect Area Specification | <ul> <li>If the [Alarm]'s [Alarm Action] is [Address], choose the designation method for the Word Addresses which will store the alarm's upper/lower limit value.</li> <li>Area After Display Address<br/>The lower→upper limit values are automatically allocated to consecutive addresses in order starting from the [Monitor Word Address] designated in the [Basic] tab.</li> </ul> |                     |  |  |
|                             | Monitor Word AddressDisplay Data+1Lower Limit+2Upper Limit::                                                                                                    |                     |  |  |
|                             | <ul> <li>For example,<br/>When [Monitor Word Address] is "D100"<br/>The Lower Limit will be "D101", and the Upper Limit will "<br/>"D102".</li> <li>Individual Settings<br/>The [Lower Limit] and [Lower Limit] will be separately set<br/>Word Address.</li> </ul>                                                                                                    | be<br>to a          |  |  |
| Alarm                       | The color can be set to change when the value goes outside of a specified range. Select whether or not to designate [Alarm].                                                                                                    |                     |  |  |
|                             | <ul> <li>NOTE</li> <li>The alarm settings can only be set when the number of ranges one. When the number of ranges is one, the contents of the Bascreen will also be displayed on the Detail screen.</li> <li>On the [Basic] tab, when you select [Allow Input], you can input a value outside the warning range.</li> </ul>                                                            | s is<br>asic<br>not |  |  |
| Alarm Action                | <ul> <li>Choose the Alarm Action.</li> <li>Direct<br/>Write a set constant as the Alarm' upper/lower limit value.</li> <li>Address<br/>Designate the address where the Upper/Lower Limit values<br/>stored.</li> <li>Change Color<br/>When the [Alarm Bit Address] turns ON, the color changes<br/>an alarm displays.</li> </ul>                                                        | are<br>and          |  |  |

| Setting |                                            | Description                                                                                                    |                                             |                                      |                                                                 |  |  |
|---------|--------------------------------------------|----------------------------------------------------------------------------------------------------|---------------------------------------------|--------------------------------------|-----------------------------------------------------------------|--|--|
|         | Alarm Bit Address                          | When the [Alarm Action] is [Change Color], input the bit address                                                                             |                                             |                                      |                                                                 |  |  |
|         |                                            | Which will act as a trigger for the color change. When this bit turns ON, the color change will occur.                                       |                                             |                                      |                                                                 |  |  |
|         | Alarm Range<br>Upper Limit/ Lower<br>Limit | If [Alarm Act<br>for the alarm<br>If [Alarm Act                                                                                              | tion] is [Direc<br>range.<br>tion] is [Addr | t], you can se<br>ess] and [Ind      | et an upper/lower limit value<br>ividual Settings] is selected, |  |  |
|         |                                            | specify the Word Address where the upper/lower limit value will be<br>stored.<br>Each [Data Type] and [Sign +/-] has a different size range. |                                             |                                      |                                                                 |  |  |
|         |                                            | Data Type                                                                                                    | Data<br>Length                              | Sign +/-:                            | Alarm Range Settings                                            |  |  |
|         |                                            | Dec                                                                                                    | 16 Bit                                      | Cleared                              | 0 to 65535                                                      |  |  |
|         |                                            |                                                                                                    |                                             | Selected                             | -32,768 to 32,767                                               |  |  |
|         |                                            |                                                                                                    | 32 bit                                      | Cleared                              | 0 to 4294967295                                                 |  |  |
|         |                                            |                                                                                                    |                                             | Selected                             | -2147483648 to<br>2147483647                                    |  |  |
|         |                                            | Bin                                                                                                    | 16 Bit                                      | 00000000(16 bit) to 11111111(16 bit) |                                                                 |  |  |
|         |                                            |                                                                                                    | 32 bit                                      |                                      |                                                                 |  |  |
| _       |                                            | BCD                                                                                                    | 16 Bit                                      | 0 to 9999                            |                                                                 |  |  |
| Narn    |                                            |                                                                                                    | 32 bit                                      | 0 to 99999999                        |                                                                 |  |  |
| 4       |                                            | Hex                                                                                                    | 16 Bit                                      | 0 to FFFF(h)                         |                                                                 |  |  |
|         |                                            |                                                                                                    | 32 bit                                      | 0 to FFFFF                           | FF(h)                                                           |  |  |
|         |                                            | Oct                                                                                                    | 16 bit only                                 | 0 to 177777(                         | (0)                                                             |  |  |
|         |                                            | Float                                                                                                    | 32 bit only                                 | - 9.9e <sup>16</sup> to 9            | 9.9e <sup>16</sup>                                              |  |  |
|         |                                            |                                                                                                    |                                             |                                      |                                                                 |  |  |
|         | Alarm Color                                | Sets the alarm color.                                                                                                    |                                             |                                      |                                                                 |  |  |
|         | Numeral Value<br>Color                     | Select an alarm display color for numeric values from among 2 colors.                                                                        |                                             |                                      |                                                                 |  |  |
|         | Plate Color                                | Select an alarm display background color for numeric values from among 256 colors.                                                           |                                             |                                      |                                                                 |  |  |
|         | Pattern Color                              | Select an alarm display pattern color for numeric values from among 256 colors.                                                              |                                             |                                      |                                                                 |  |  |
|         | Blink                                      | Select whethe                                                                                                    | r or not the Pa                             | rt blinks and t                      | the blink speed. You can                                        |  |  |
|         |                                            | choose differe                                                                                                    | nt blink settin                             | gs in [Numera                        | al Value Color], [Plate Color]                                  |  |  |
|         |                                            | and [Pattern C                                                                                                    | lolor].                                     |                                      |                                                                 |  |  |
|         |                                            |                                                                                                    |                                             | 1                                    |                                                                 |  |  |
|         |                                            | • There are cases where you can and cannot set Blink depending on<br>the Main Unit and System Settings [Color]                               |                                             |                                      |                                                                 |  |  |
|         |                                            | <sup>©</sup> "9.5.1 S                                                                                                    | etting Colors                               | List of Availa                       | ble Colors" (page 9-34)                                         |  |  |

### Alarm/Color/Detail

The displayed color will change depending on the numeric data range.

| 💰 Data Display    | X                                                               |
|-------------------|-----------------------------------------------------------------|
| Parts ID          | Basic Display Alarm/Color Processing Data Entry                 |
| DD_0000           | Ranges T 📰 🗰 Specify Range Constant 💌                           |
| ABC               | 1                                                               |
|                   | Range Number 0 <= Range01 <= 65535                              |
| Select Shape      | Range 01 Min. 🛛 🗮 🧱 Max. 🕫 5535 📰 🧱                             |
| No Shape          | Color Specification Direct 💌<br>Numeral Value Color Plate Color |
|                   | C 6 ▼ Blink None ▼ 1 ▼ Blink None ▼<br>Pattern<br>None ▼        |
|                   | Border Color Shadow Color                                       |
|                   |                                                                 |
|                   | Alarm Settings Alarm Bit Address                                |
|                   | Alarm Color<br>Numeral Value Color<br>Blink None                |
| Help ( <u>H</u> ) | OK (Q) Cancel                                                   |

| Setting       | Description                                                                                                    |
|---------------|----------------------------------------------------------------------------------------------------|
| Ranges        | Set the number of ranges to be color-coded for the numeric display 1 to 16.                                                                                                    |
| Specify Range | <ul> <li>If [Ranges] is more than "2", select the method to specify the minimum and maximum for each range. If [Ranges] is "1", [Constant] is fixed.</li> <li>Constant Designate a set constant as the Min/Max value. (Direct Specification)</li> <li>Address Designate the address where the Min/Max values are stored. (Indirect Specification)</li> </ul> |

| Setting                        |              | Description                                                                                                    |             |           |                                            |  |
|--------------------------------|--------------|----------------------------------------------------------------------------------------------------|-------------|-----------|--------------------------------------------|--|
| Indirect Area Specification    |              | <ul> <li>If [Specify Range] is [Address], select the method to specify the address for storing the minimum and maximum numeric values.</li> <li>Area After Display Address Allocated in order from Min. → Max. from the specified address in [Monitor Word Address] on the [Basic] tab.</li> </ul>                                                            |             |           |                                            |  |
|                                |              | Mc<br>+1<br>+2                                                                                                    | onitor Word | I Address | Display Data<br>Min<br>Max<br>:            |  |
|                                |              | <ul> <li>For example,<br/>If [Monitor Word Address] is "D100", Min. is "D101", Max. is<br/>"D102".</li> <li>Individual Settings<br/>Specify a Word Address for [Min.] and [Max.] individually.</li> </ul>                                                                                                    |             |           |                                            |  |
|                                | Range Number | Select the range for setting minimum and maximum and color<br>within the range of 1 to 16 in [Ranges]. The value set for [Min.]<br>and [Max.] is displayed.<br>For example,<br>Min. < = Range** < Max.                                                                                                    |             |           |                                            |  |
| Range Min. Value/Max.<br>Value |              | Set the minumum and maximum values for the range selected in<br>[Range Number]. If [Specify Range] is [Constant], input the<br>minimum and maximum, and if it is [Address], specify the address<br>stored in the minimum and maximum value. The setting range varies<br>according to [Data Type] on the [Basic] tab and the presence or<br>absence of a sign. |             |           |                                            |  |
|                                |              | Data Type                                                                                                    |             | Sign +/-  | Range                                      |  |
|                                |              | 16 Bit                                                                                                    | Dec         | Cleared   | 0 to 65535                                 |  |
|                                |              |                                                                                                    |             | Selected  | -32,768 to 32,767                          |  |
|                                |              |                                                                                                    | Hex         | —         | 0 to FFFF(h)                               |  |
|                                |              |                                                                                                    | Oct         | —         | 0 to 177777(o)                             |  |
|                                |              |                                                                                                    | Bin         | —         | 0 to FFFF(h)                               |  |
|                                |              |                                                                                                    | BCD         | —         | 0 to 9999                                  |  |
|                                |              | 32 bit                                                                                                    | Dec         | Cleared   | 0 to 4294967295                            |  |
|                                |              |                                                                                                    |             | Selected  | -2147483648 to 2147483647                  |  |
|                                |              |                                                                                                    | Hex         | -         | 0 to FFFFFFF(h)                            |  |
|                                |              |                                                                                                    | Bin         | <u> </u>  | 0 to FFFFFFF(h)                            |  |
|                                |              |                                                                                                    | BCD         | <u> </u>  | 0 to 99999999                              |  |
|                                |              |                                                                                                    | Float       | —         | - 9.9e <sup>10</sup> to 9.9e <sup>10</sup> |  |

| Setting   |                        | Description                                                                                                    |  |  |
|-----------|------------------------|----------------------------------------------------------------------------------------------------|--|--|
| Range     | Color<br>Specification | <ul> <li>Select the set range's color and pattern designation method. If the [Ranges] is 2 or greater or [Color Stack] is set, this will be fixed as [Direct].</li> <li>Direct The [Display Color], [Pattern], and [Pattern Color] of the range specified in [Range Number] will be directly chosen and set. (Direct Specification)</li> <li>Address Specify the address where the color code will be stored. (Indirect Specification)</li> </ul> |  |  |
|           | Numeral Value<br>Color | Set the color for the Numeric Display's numeric data.                                                                                                    |  |  |
|           | Plate Color            | Set a background color for the Numeric Display part.                                                                                                    |  |  |
|           | Pattern                | Set a background pattern for the Numeric Display.                                                                                                    |  |  |
|           | Pattern Color          | Set a pattern color for the Numeric Display.                                                                                                    |  |  |
| Border Co | lor                    | Select the border color for the Numeric Display.                                                                                                    |  |  |
| Shadow C  | olor                   | Set a shadow color for the Numeric Display text.                                                                                                    |  |  |
| Blink     |                        | <ul> <li>Select whether or not the Part will blink, and the blink speed. You can choose different blink settings for the [Numeral Value Color], [Plate Color], [Pattern Color], [Border Color], and [Shadow Color].</li> <li>NOTE</li> <li>There are cases where you can and cannot set Blink depending on the Main Unit and System Settings [Color].</li> <li>* "9.5.1 Setting Colors ■ List of Available Colors" (page 9-34)</li> </ul>         |  |  |

#### Processing

You can perform an arithmetic operation on the data read from the device/PLC, and display the resulting data.

| 💰 Data Display                   |                                                                                                    |                      | ×                   |
|----------------------------------|----------------------------------------------------------------------------------------------------|----------------------|---------------------|
| Parts ID                         | Basic Display Alarm/Color Proc                                                                                                    | cessing   Data Entry |                     |
| Parts ID<br>DD_0000 📻<br>Comment | Basic Display Alarm/Colc Proc<br>Processing<br>Operation Data Specification<br>Constant<br>Monitor Word Address<br>[FLC1]D00000<br>Data Position<br>C Left  Right | Dera Entry           |                     |
| Help ( <u>H</u> )                |                                                                                                    | OK                   | ( <u>O</u> ) Cancel |

| Setting                            | Description                                                                                                    |  |  |
|------------------------------------|----------------------------------------------------------------------------------------------------|--|--|
| Processing                         | Set whether or not to perform an arithmetic operation on the data stored in [Monitor Word Address] and display the result.                                                                                                    |  |  |
|                                    | <ul> <li>In the following cases, [Processing] cannot be set:</li> <li>When [Specify Input/Display Range] is set.</li> <li>When [Alarm] are set.</li> </ul>                                                                                                    |  |  |
| Operation<br>Data<br>Specification | <ul> <li>Select the method to set the data to operate.</li> <li>Constant <ul> <li>Write a set constant as the data to operate. (Direct Specification)</li> </ul> </li> <li>Address <ul> <li>Designate the address which stores the data to operate. (Indirect Specification)</li> </ul> </li> </ul> |  |  |

| Setting                                                                                                    |                                | Description                                                                                                    |                                                                                                    |                   |                                                 |   |  |
|----------------------------------------------------------------------------------------------------|--------------------------------|----------------------------------------------------------------------------------------------------|----------------------------------------------------------------------------------------------------|-------------------|-------------------------------------------------|---|--|
|                                                                                                    | Indirect Area<br>Specification | <ul> <li>If the [Operation Data Specification] is [Address], choose the designation method for the address which will store the data to operate.</li> <li>Area After Display Address<br/>Arithmetic operations take place using the values stored in the [Monitor Word Address], and the address that follows.</li> <li>For example,<br/>When [Operation Data Specification] is [Address], [Indirect Area Specification] is [Area After Display Address]. [Operator] is "+".</li> </ul> |                                                                                                    |                   |                                                 |   |  |
|                                                                                                    |                                | In the c                                                                                                    | berator Constantion Word<br>Address<br>+ [P1C1] CONTOR                                                                           | Data<br>Operation | GP unit<br>Monitor Word<br>Address D100 40 → 45 |   |  |
| bu                                                                                                    | Monitor Word                   | <ul> <li>Individual Settings<br/>Select a separate Word Address for the operation data.</li> <li>The [Monitor Word Address] specified on the [Basic] tab is displayed.</li> </ul>                                                                                                    |                                                                                                    |                   |                                                 |   |  |
| Address       Address         Operation       For [Word Address] data, set the other data.         Data       If the [Operation Data Specification] is set to [Const.         operation data here. Each [Data Type] on the [Basic]       size range. If [Address] is set, specify the address wh         will be stored.       Will be stored. |                                |                                                                                                    | other data.<br>on] is set to [Constant], enter the<br>ype] on the [Basic] tab has a differencify the address where the operation | nt<br>data        |                                                 |   |  |
|                                                                                                    |                                | Data Type                                                                                                    |                                                                                                    | Sign +/- :        | Range                                           |   |  |
|                                                                                                    |                                | 16 Bit                                                                                                    | Dec                                                                                                    | Cleared           | 0 to 65535                                      |   |  |
|                                                                                                    |                                |                                                                                                    |                                                                                                    | Selected          | -32.768 to 32.767                               |   |  |
|                                                                                                    |                                |                                                                                                    | Hex                                                                                                    | _                 | 0 to FFFF(h)                                    |   |  |
|                                                                                                    |                                |                                                                                                    | Oct                                                                                                    | _                 | 0 to 177777(o)                                  |   |  |
|                                                                                                    |                                |                                                                                                    | Bin                                                                                                    | —                 | 0 to FFFF(h)                                    |   |  |
|                                                                                                    |                                |                                                                                                    | BCD                                                                                                    | 1_                | 0 to 9999                                       | - |  |
|                                                                                                    |                                | 32 bit                                                                                                    | Dec                                                                                                    | Cleared           | 0 to 4294967295                                 |   |  |
|                                                                                                    |                                |                                                                                                    |                                                                                                    | Selected          | -2147483648 to 2147483647                       |   |  |
|                                                                                                    |                                |                                                                                                    | Hex                                                                                                    | —                 | 0 to FFFFFFF(h)                                 | - |  |
|                                                                                                    |                                |                                                                                                    | Bin                                                                                                    | —                 | 0 to FFFFFFF(h)                                 |   |  |
|                                                                                                    |                                |                                                                                                    | BCD                                                                                                    | —                 | 0 to 99999999                                   |   |  |
|                                                                                                    |                                |                                                                                                    | Float                                                                                                    | _                 | $-9.9e^{16}$ to 9.9e <sup>16</sup>              |   |  |

| Setti | ng                 | Description                                                                                                    |
|-------|--------------------|----------------------------------------------------------------------------------------------------|
|       | Data Position      | Select the Operation Data or Destination Word Address display position from [Right] or [Left].                                                                                                    |
|       |                    | Right: The Monitor Word Address is left, the Operation Data or Destination Word Address is right Word Address                                                                                                    |
|       |                    | Operation Base Word Address Operator Constant [PLC1]D00010  AND  70                                                                                                    |
| sing  |                    |                                                                                                    |
| oces. |                    | Left: The Operation Data or Destination Word Address is left, the Monitor Word Address is right                                                                                                    |
| Ē     |                    | Operation Data     Operator     Monitor Word Address       70     Image: Compared to the second second s |
|       | Operator           | Choose an operator from [Addition (+)], [Subtraction (–), [Mult. (*) ], [Division (/) ], [Logical (AND)], [Logical OR ( )], or [Exclusive OR (^) ].                                                                                                    |
|       |                    | NOTE                                                                                                    |
|       |                    | • When the data format for a calculation is 32 bit Float, only addition, subtraction, multiplication and division can be performed.                                                                                                    |
|       |                    | Any overflowing digits resulting from an arithmetic operation will be                                                                                                    |
|       | NOTE is            | gnored. For example, When [16 Bit Hex] is set, the result of "FFFF(h) + (h)" would be "0000(h)".                                                                                                    |
|       | • I<br>f           | f division produces a remainder, an error may occur as a result of rounding                                                                                                    |
|       | • F<br>b<br>c<br>a | Results of base address + offset value calculations are always handled as 16<br>it Bin values, regardless of the data length and data format settings. If a<br>alculation result exceeds 16 bits (exceeds 65,535), bit 0 to bit 15 are handled<br>s the valid bits, and higher-order bits are discarded.                                                                                                    |

#### 14.11.2 Text Display

#### ■ Basic Settings/Basic

Display string data stored in a specified Word Address in a device/PLC. (14.3 Displaying/Inputting Text Data" (page 14-8)

| 💰 Data Display                                               | ×                                                                                                    |
|--------------------------------------------------------------|----------------------------------------------------------------------------------------------------|
| Parts ID<br>DD_0000 📻<br>Comment<br>Select Shape<br>No Shape | Basic Display Color Data Entry<br>Display Data<br>Wumeric<br>Display<br>Numeric<br>Display<br>Numeric<br>Display<br>Numeric<br>Display<br>Numeric<br>Display<br>Nonitor Word Address<br>PICCI JD00000<br>C Allow Input<br>- [PICCI JD00002 |
| Help ( <u>H</u> )                                            | OK (O) Cancel                                                                                                    |

| Setting         | Description                                                                                            |
|-----------------|----------------------------------------------------------------------------------------------------|
| Monitor Word    | The data stored in this Word Address will be displayed in real-time as text.                           |
| Address         | NOTE                                                                                                   |
|                 | • The relationship of high order and low order Word data will differ according to the device/PLC type. |
| Input Permitted | Set whether keypad and barcode reader input will be accepted by the Text                               |
|                 | Display.                                                                                               |
| Monitor Word    | Displays the address of Monitor Word Address + Number of Used Word                                     |
| Address' Last   | Addresses (changes by the Display Characters).                                                         |
| Address Display | For example,                                                                                           |
|                 | When the [Display] tab's [Display characters] is "5" and the [Monitor                                  |
|                 | Word Address] is "D100", the last address will become "D102".                                          |

### Basic Settings/Detail

You can indirectly specify an address for the Text Display, or set up an update condition for displayed text.

| 💣 Data Display                                         | x                                                                                                    |
|--------------------------------------------------------|----------------------------------------------------------------------------------------------------|
| Parts ID DD_0000 Comment Comment Select Shape No Shape | Basic       Display       Color       Data Entry         Display       Data       Display       Display       Display         Numeric       Display       Date/Time       Statistical       Show Limit         Address       Type       Direct Specification       Image: Allow Input       Image: Allow Input         Monitor       World Address       Image: Allow Input       Image: Allow Input       Image: Allow Input |
|                                                        | Display Update Condition                                                                                                    |
| Help (H)                                               | OK (Q) Cancel                                                                                                    |

| Settin                                                                                                    | ng        | Description                                                                                                    |
|----------------------------------------------------------------------------------------------------|-----------|----------------------------------------------------------------------------------------------------|
| Address TypeSelect how you want to define the display add<br>Address): [Direct Specification], [Address], o<br>Address]. |           | Select how you want to define the display address (Monitor<br>Address): [Direct Specification], [Address], or [Device Type<br>Address].                                                                                    |
| Input                                                                                                    | Permitted | You can accept input from a keypad, bar code reader, or a two-<br>dimensional bar code reader. Select this check box to display the<br>[Allow Input] tab.                                                                  |
| Monitor Word Address                                                                                                    |           | You can have a real-time numeric display of data stored in the Word<br>Address specified here. To indirectly specify the Monitor Word<br>Address, in the [Address Type] list select [Address] or [Device<br>Type Address]. |
|                                                                                                    | Address   | Indirectly designates to the device specified in [Base Address].                                                                                                    |

| Setting              |                |                                                          | Description                                                                                                    |
|----------------------|----------------|----------------------------------------------------------|----------------------------------------------------------------------------------------------------|
| Monitor Word Address | Address        | Base Address<br>Offset Value<br>Specification<br>Address | Address Type Address I Address I Address AddressImage: Address I Base Address I (PICI)D0000The [Base Address] becomes the standard indirectly designated address.In [Offset Value Specification Address], set the address that stores the offset value from the [Base Address].Example: When you indirectly specify [Monitor Word Address]D35[Base Address] = D10 [Offset Value Specification Address] = D100The data in [Offset Value Specification Address].In the device/PLCOP unitIn the device/PLCOP unitImage: D10 [D10 Image Image I |
|                      |                | Bin, BCD                                                 | Choose the type of data stored in the [Offset Value Specification Address] from [Bin] or [BCD].                                                                                                    |
|                      | Devic<br>Addre | e Type &                                                 | Indirectly designates both the device and address.                                                                                                    |
|                      |                | Device/PLC                                               | When [Address Type] is [Device Type & Address], select which device/PLC's address to indirectly designate.                                                                                                    |

|                                             |                                    | Description                                                                                                    |
|---------------------------------------------|------------------------------------|----------------------------------------------------------------------------------------------------|
| Monitor Word Address<br>Device Type Address | Device Specification Start Address | Address Type Orevice Type Address I Allow Input Statis         Monitor Word Address         Device/PLO         Price Specification Start Address]. Store the Address         Mode in [Device Specification Start Address]. Store the Address         Mode in [Device Specification Start Address]. Address Mode is the mode to determine if the Device Code and the Address Code in the three Words following [Device Specification Start Address]. The Word Address specified with the Device Code and the Address Code will be displayed.         Example: When you indirectly specify [Monitor Word Address]         CN35         [Device Code] = CN: 0061         In the device/PLC         D100       Address Mode <sup>11</sup> D101       Oddress Code(1)         Place See the "GP-Pro EX Device/PLC Connection Manual" for device codes are LS area: 0000 and USR area: 0001.         *1       Address designated by D100, D101, D102, and D10 3 is CN35. Its data, "40", is displayed. |
|                                             | Device                             | <ul> <li>D102 35 Address Code(L)</li> <li>D103 0 Address Code(H)</li> <li>*1 Address Mode 0: External (PLC) Device 1: Internal Device In the above case, 0 is stored.</li> <li>*2 Please see the "GP-Pro EX Device/PLC Connection Manual" for device codes. If you select an internal device, the device codes are LS area: 0000 and USR area: 0001.</li> <li>The address designated by D100, D101, D102, and D10 3 is CN35. Its data, "40", is displayed.</li> <li>NOTE</li> <li>If the indirectly-designated address is out of range or does not exist, a communication error will occur. An error can affect th screen update. When an error occurs, check the indirectly-designated data and write the correct value to the davice/PLC</li> </ul>                                                                                                    |

| Setting                  | Description                                                        |
|--------------------------|--------------------------------------------------------------------|
| Display Update Condition | Designate the condition which will update the display. This can    |
|                          | only be set on the Detail screen.                                  |
|                          | • Data Change                                                      |
|                          | The display is updated when a change occurs in the data stored in  |
|                          | the [Monitor Word Address] on the [Basic] tab.                     |
|                          | Bit ON                                                             |
|                          | The display is updated when a bit stored in the [Monitor Word      |
|                          | Address] on the [Basic] tab turns ON.                              |
|                          | Bit Change                                                         |
|                          | The display is updated when a bit stored in the [Monitor Word      |
|                          | Address] on the [Basic] tab changes state from ON to OFF or        |
|                          | from OFF to ON.                                                    |
| Display Update Bit       | Defines the ON/OFF trigger bit address for when [Display Update    |
| Address                  | Condition] is set to [Bit ON] or [Bit Change].                     |
| Read After Startup       | When the text data has a large volume or many Text Display parts   |
|                          | are set on the single screen, select this check box for each Text  |
|                          | Display to increase other tags' display speeds. However, when this |
|                          | is checked, Text Display speeds will decrease.                     |

#### NOTE

• After the data has been changed in the monitor address, please change the [Display Update Bit Address] so the text displays. If the changing order is reversed, the text may not display properly.

• If the [Display Update Bit Address] changes immediately after the text data changes in the device/PLC, there may be instances where the text does not display correctly. In this case, program the device/PLC to use the send wait to slightly delay the trigger bit change.

The send wait period depends on the amount of placed parts, scan time, baud rate, and the number of characters used.

## Data Entry/Basic

| 💰 Data Display                                                    |                                |        | ×         |
|-------------------------------------------------------------------|--------------------------------|--------|-----------|
| Parts ID                                                          | Basic Display Color Data Entry |        |           |
| Parts ID<br>DD_0000<br>Comment<br>ABC<br>Select Shape<br>No Shape | Basic Display Color Data Entry |        | ≥Extended |
|                                                                   |                                |        |           |
| Help ( <u>H</u> )                                                 |                                | OK (Q) | Cancel    |

| Setting            | Description                                                                                                    |
|--------------------|----------------------------------------------------------------------------------------------------|
| Data Entry Methods | <ul> <li>Select the method that will change the Data Display to input state (cursor display state).</li> <li>Touch When the Data Display is touched, it will change to the Allow Input state. </li> </ul>                                                                                                    |
|                    | Show Cursor!<br>Cursor is<br>displayed<br>Touch!<br>Cursor is<br>Cursor is<br>displayed<br>Touch!<br>Cursor is<br>Cursor is<br>Cur |

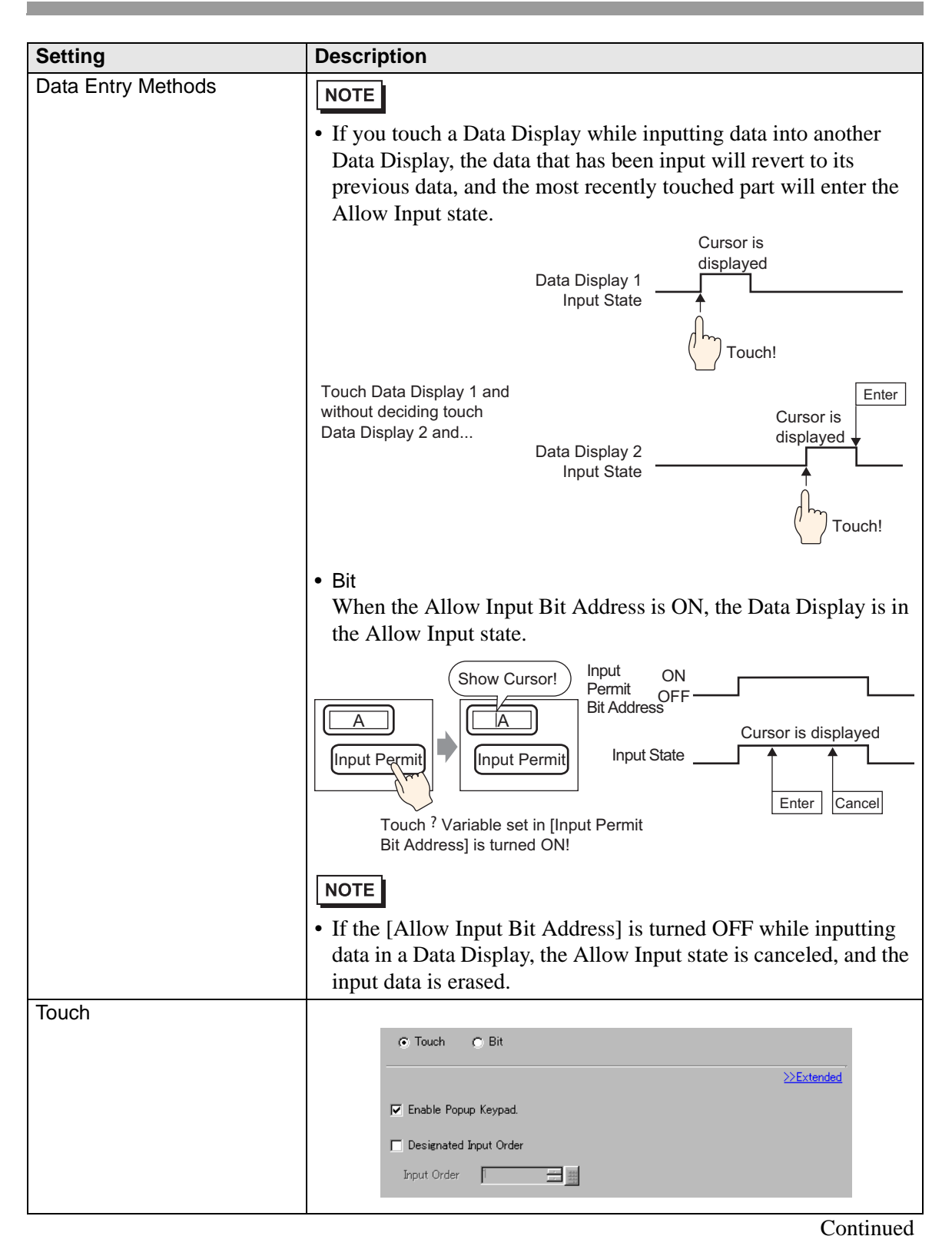

| Setting |                           | Description                                                                                                    |  |
|---------|---------------------------|----------------------------------------------------------------------------------------------------|--|
| Touch   | Enable Popup              | Select whether or not a popup keypad will display when you touch                                                               |  |
|         | Keypad                    | the Data Display part.                                                                                                    |  |
|         |                           | Show Keypad!                                                                                                    |  |
|         |                           | A     I     I     IIII     IIIIIIIIIIIIIIIIIIIIIIIIIIIIIIIIIIII                                                                |  |
|         |                           | NOTE                                                                                                    |  |
|         |                           | • A popup keypad cannot be used when the Data Display is placed on a Window screen.                                            |  |
|         | Designated Input<br>Order | When you will be inputting into multiple Data Displays in sequence, select the order in which they will enter the input state. |  |
|         | Input Order               | Select the order, from 1 to 384, in which the Part will enter the                                                              |  |
|         |                           | input state.                                                                                                    |  |
| Bit     |                           |                                                                                                    |  |
|         |                           | C Touch C Bit                                                                                                    |  |
|         |                           | ≫Extended                                                                                                    |  |
|         |                           | Allow Input Bit Address                                                                                                    |  |
|         |                           |                                                                                                    |  |
|         |                           | injuk order ji 🔄 📠                                                                                                    |  |
|         | Allow Input Bit           | When the bit address set here turns ON, the Data Display enters                                                                |  |
|         | Address                   | the input state.                                                                                                    |  |
|         | 1                         | Continued                                                                                                    |  |

| Setting |             | Description                                                                                                    |
|---------|-------------|----------------------------------------------------------------------------------------------------|
| Bit     | Input Order | <ul> <li>Select the order from 1 to 384 that the Part will enter the Input<br/>Permitted state if multiple [Input Permitted Bit Addresses] turn<br/>ON at the same time (when a bit address has been registered to<br/>multiple Data Display parts, or when different bit addresses turn<br/>ON at the same time).</li> <li><b>NOTE</b></li> <li>If more than one [Allow Input Bit Address] is turned ON at the<br/>same time, the Data Displays will enter the input state according<br/>to their [Input Order] settings. If the [Input Order] settings are<br/>the same, the input state order will be determined by the order<br/>the parts were placed.</li> <li>If the [Allow Input Bit Address] of Data Displays placed on the<br/>Base Screen and Window Screen turn ON at the same time, the<br/>Window Screen. When placing Data Displays on both the Base<br/>and Window screen, make sure to set a different [Allow Input Bit<br/>Address].</li> </ul> |
|         |             | SETTING<br>Window<br>MENU<br>Multiple [Input Permit Bit Addresses] turn ON simultaneously                                                                                                    |

# Data Entry/Details

| Data Display                      | X                                                                                                   |
|-----------------------------------|----------------------------------------------------------------------------------------------------|
| Parts ID<br>DD_0000 ==<br>Comment | Basic   Display   Alarm/Color   Processing   Data Entry  <br>© Touch   C Bit                        |
| ABC                               | C User Keypad     C User Keypad                                                                     |
| Select Shape                      | Input Mode Auto Clear ON  Input Barcode Input Order Input Order Input Order Input Order Input Order |
|                                   | Interlock Interlock Address Touch Enable Condition  C C When Bit is ON C When Bit is OFF            |
|                                   | Input Complete Flag Input Complete Bit Address                                                      |
| Help ( <u>H</u> )                 | OK (0) Cancel                                                                                       |

| Setting |                     | Description                                                                                                    |
|---------|---------------------|----------------------------------------------------------------------------------------------------|
|         | Enable Popup Keypad | <ul> <li>Select whether or not a popup keypad will display when you touch the Data Display part.</li> <li>NOTE</li> <li>A popup keypad cannot be used when the Data Display is placed on a Window screen.</li> </ul>                                                                                              |
| Touch   | Keypad Type         | <ul> <li>System Keypad<br/>Use the standard keypad registration for GP-Pro EX. Use<br/>this in normal cases.</li> <li>User Keypad<br/>Create a user-defined keypad with the Keypad part. This<br/>keypad allows for customized input.</li> <li>"16.5.1 Keypad Settings Guide User Keypad" (page 16-22)</li> </ul> |

| Setting | ng                     |                      | Description                                                                                                    |  |  |
|---------|------------------------|----------------------|----------------------------------------------------------------------------------------------------|--|--|
|         | System Keypad          |                      | Display the prepared standard keypad registration in GP-Pro<br>EX.                                                                                                    |  |  |
|         |                        |                      | $A = \frac{1}{3} \frac{1}{5} \frac{1}{5} $ |  |  |
|         | User<br>Keypad         | Keypad               | Set the number of the custom-made keypad.<br><sup>(27)</sup> "16.5.1 Keypad Settings Guide ■ User Keypad" (page 16-22)                                                                                                    |  |  |
|         | Specify Location       |                      | Select whether or not to set the popup keypad display<br>position. If [Do] is selected, the popup keypad Display Area<br>can be selected and moved after the Data Display part is<br>positioned.<br>NOTE<br>• You cannot select or move the popup keyboard display area<br>when you group the data display parts and other objects.                                                                                                    |  |  |
|         | Designated Input Order |                      | When you will be inputting into multiple Data Displays in sequence, select the order in which they will enter the input state.                                                                                                    |  |  |
|         |                        | Input Order          | Select the order, from 1 to 384, in which the Part will enter the input state.                                                                                                    |  |  |
| Touch   |                        | Group<br>Number      | Divide the Data Displays into groups for continuous data<br>input. The cursor will move in turn to each successive Data<br>Display registered in the same group, according to the input<br>order, setting them into the Input Permitted state. The Group<br>Number can be from 1 to 10.<br>** "14.13.2 Set Input Order by Group" (page 14-114)                                                                                                    |  |  |
|         |                        | Interlock            | This function only allows input when a bit designated via<br>[Interlock Address] is in a state that has been selected via<br>[Touch Enable Condition]. Select whether or not to use the<br>Interlock function.<br><sup>(C)</sup> "14.7 Preventing Operational Errors Interlock" (page 14-25)                                                                                                    |  |  |
|         |                        | Interlock<br>Address | Select the bit address that will designate the enable condition,<br>to allow input to be entered. This address state will determine<br>if touch is enabled or disabled.                                                                                                    |  |  |

| Setting                 |        | Description                  |                                                                                                    |                             |                                |
|-------------------------|--------|------------------------------|----------------------------------------------------------------------------------------------------|-----------------------------|--------------------------------|
| Touch                   |        | Touch<br>Enable<br>Condition | Select the condition that will enable the part to be touched, to allow input to be entered.                                                                                                    |                             |                                |
|                         | er     | Condition                    | Touch Enable<br>Condition                                                                                                    | Interlock Address<br>Status | Touch Enabled/<br>Disabled     |
|                         | Örd    |                              | When Bit is                                                                                                    | ON                          | Touch enabled                  |
|                         | put    |                              | ON                                                                                                    | OFF                         | Touch disabled                 |
|                         | 드      |                              | When Bit is                                                                                                    | ON                          | Touch disabled                 |
|                         | atec   |                              | OFF                                                                                                    | OFF                         | Touch enabled                  |
|                         | Design |                              | <ul> <li>NOTE</li> <li>When the Interlock [Touch Enable Condition] is disabled<br/>during input, the Data Display will remain in the Input<br/>Permitted state. Interlock will not work until the input is<br/>completed.</li> </ul> |                             |                                |
| Bit                     |        |                              | C Touch C Bit<br>Allow Input Bit Address<br>[PLC1]X00000<br>Input Mode Auto C<br>Input Order 1                                                                                                    | lear ON                     | <u>≪Basic</u><br>Input Barcode |
| Allow Input Bit Address |        |                              | When the bit ad<br>enters the input                                                                                                    | dress set here turn state.  | s ON, the Data Display         |

| Setting    |             | Description                                                                                                    |
|------------|-------------|----------------------------------------------------------------------------------------------------|
| Bit        | Input Order | <ul> <li>Select the order from 1 to 384 that the Part will enter the Input Permitted state if multiple [Input Permitted Bit Addresses] turn ON at the same time (when a bit address has been registered to multiple Data Display parts, or when different bit addresses turn ON at the same time).</li> <li><b>NOTE</b></li> <li>If more than one [Allow Input Bit Address] is turned ON at the same time, the Data Displays will enter the input state according to their [Input Order] settings. If the [Input Order] settings are the same, the input state order will be determined by the order the parts were placed.</li> <li>If the [Allow Input Bit Address] of Data Displays placed on the Base Screen and Window Screen turn ON at the same time, the Base and Window screen, make sure to set a different [Allow Input Bit Address].</li> <li><b>SETTING</b></li> <li>Multiple [Input Permit Bit Addresses] turn ON simultaneously</li> </ul> |
| Input Mode |             | <ul> <li>Auto Clear OFF New text data will build on previously data that has been input. Pressing [CLR] on the keypad clears the value.</li> <li>Auto Clear ON The first key pressed (except move cursor, [ENT], [DEL], or [BS]) will clear the previously input text data.</li> <li>Auto Clear ON + Input Check When using barcode input, check whether the number of input digits coincide with the [Display characters]. If they do not coincide, the data will not be written to the Word Address.</li> </ul>                                                                                                    |
| Input Bar  | code        | A setting that allows input from a barcode reader.<br>** "8.2.2 Setup Procedure" (page 8-5)                                                                                                    |

| Setting                         | Description                                                                                                    |
|---------------------------------|----------------------------------------------------------------------------------------------------|
| Input Complete Flag             | Detects and notifies you when input has been completed.                                                                                                  |
|                                 | AB<br>I - BS SSC C I I P -<br>OWERT VICE OF AV<br>AS DE CHARLES IN<br>ENT<br>ENT<br>D100=4142<br>4 1 4 2<br>A B<br>Input Completion<br>Bit Address is ON |
| Input Complete Flag Bit Address | Sets the bit address that will turn ON when input has been                                                                                               |
|                                 | completed.                                                                                                    |
|                                 | Input State                                                                                                    |
|                                 | Input Manually set! Manually set!<br>Completion Bit<br>Address                                                                                           |
|                                 | NOTE                                                                                                    |
|                                 | • Please return this bit to OFF after input has been                                                                                                    |
|                                 | completed.                                                                                                    |

## Display

Set the Text Display's font and attributes.

| 💰 Data Display                 | ×                                                                                                    |
|--------------------------------|----------------------------------------------------------------------------------------------------|
| Parts ID<br>DD_0000<br>Comment | Bas Display Coor<br>Font<br>Font Type Standard Font V Size 8 x 16 Pixels V<br>Display Language ASCII V Text Attribute Normal V |
| ABC<br>Select Shape            | Display Characters<br>■ ■ ■ ■ Fixed Position<br>Display Style<br>■ ■ ■                                                         |
| _ No Shape                     |                                                                                                    |
|                                |                                                                                                    |
|                                |                                                                                                    |
| Help ( <u>H</u> )              | OK (Q) Cancel                                                                                                    |

| Setting                    |           | Description                                                                 |  |  |
|----------------------------|-----------|-----------------------------------------------------------------------------|--|--|
| Font                       |           | Set a font for the text.                                                    |  |  |
|                            | Font Type | Choose a font type for the text from [Standard Font] or [Stroke Font].      |  |  |
|                            | Character | Choose a font size for the text.                                            |  |  |
|                            | Size      | Standard Font: (8 to 64) x (8 to 128)                                       |  |  |
|                            |           | Standard Font (Fixed Size): [6x10], [8x13], [13x23]                         |  |  |
|                            |           | Stroke Font: Select from 6 to 127.                                          |  |  |
| Display                    |           | Select the display language: [Japanese], [ASCII], [Chinese (Simplified)],   |  |  |
| Language<br>Text Attribute |           | [Chinese (Traditional)], [Korean], [Cyrillic], or [Thai].                   |  |  |
|                            |           | Select the font text attributes.                                            |  |  |
|                            |           | Standard Font: Choose from [Standard], [Bold], [Shadow]                     |  |  |
|                            |           | Standard Font (Fixed Size): Choose from [Standard], [Shadow]                |  |  |
|                            |           | Stroke Font: Choose from [Standard], [Bold], [Outline]                      |  |  |
| Display characters         |           | Set the number of characters to be displayed from 1 to 100.                 |  |  |
| Fixed Position             |           | Set whether or not the text will be fixed in the center of the Part.        |  |  |
| Display Style              |           | Select the alignment of the text display area's text: [Align Right], [Align |  |  |
|                            |           | Left], or [Align Center].                                                   |  |  |

## ■ Color/Basic

Select the Text Display's color.

| 💰 Data Display    |                                 | ×          |
|-------------------|---------------------------------|------------|
| Parts ID          | Basic Display Color Data Entry  |            |
| DD_0000 🚍         |                                 | >>Extended |
| Comment           | Border Color                    |            |
|                   | 7 Blink None                    |            |
|                   | Text Color Shadow Color         |            |
| ABC               | 6 J Blink None J 7 J Blink None | ~          |
|                   | Plate Color                     |            |
| Select Shape      | 1 J Blink None                  |            |
| <br>☐ No Shape    | Pattern                         |            |
|                   | None                            |            |
|                   |                                 |            |
|                   |                                 |            |
|                   |                                 |            |
|                   |                                 |            |
|                   |                                 |            |
|                   |                                 |            |
|                   |                                 |            |
|                   |                                 |            |
|                   |                                 |            |
|                   |                                 |            |
|                   |                                 |            |
|                   |                                 |            |
| Help ( <u>H</u> ) | ОК (Q)                          | Cancel     |

| Setting       | Description                                                                                                    |
|---------------|----------------------------------------------------------------------------------------------------|
| Border Color  | Select a border color.                                                                                                    |
| Text Color    | Select a text color.                                                                                                    |
| Shadow Color  | Select a text background color.                                                                                                    |
| Plate Color   | Select a background color.                                                                                                    |
| Pattern       | Select a background pattern.                                                                                                    |
| Pattern Color | Select a background pattern color.                                                                                                    |
| Blink         | <ul> <li>Select whether or not the Part will blink, and the blink speed. You can choose different blink settings for the [Border Color], [Text Color], [Shadow Color], [Plate Color], and [Pattern Color].</li> <li>NOTE</li> <li>There are cases where you can and cannot set Blink depending on the Main Unit and System Settings [Color].</li> </ul> |
|               | <sup>I</sup> "9.5.1 Setting Colors ■ List of Available Colors" (page 9-34)                                                                                                    |

#### Color/Details

Select how the text color changes when the bit turns ON.

| 💰 Data Display      |                                                                                                | ×             |
|---------------------|------------------------------------------------------------------------------------------------|---------------|
| Parts ID<br>DD_0002 | Basic Display Color                                                                            | <u>≪Basic</u> |
| ABC                 | Border Color<br>7 J Blink None J<br>Text Color Shadow Color<br>6 J Blink None J 7 J Blink None | <b></b>       |
| Select Shape        | Plate Color<br>Plate Color<br>Pattern<br>None                                                  |               |
|                     | Change Color Bit Address [PLC1]x0000  Text Color 6 Blink None Plate Color Blink None           |               |
|                     | Pattern None                                                                                   |               |
|                     |                                                                                                |               |
| Help ( <u>H</u> )   | OK (Q)                                                                                         | Cancel        |

| Setting      |               | Description                                                                |  |  |
|--------------|---------------|----------------------------------------------------------------------------|--|--|
| Change Color |               | Select whether or not a different color will be displayed when the         |  |  |
|              |               | designated [Bit Address] turns ON.                                         |  |  |
|              | Bit Address   | When the address set here turns ON, the color change will occur.           |  |  |
|              | Text Color    | When the [Bit Address] turns ON, this text color will be displayed.        |  |  |
|              | Plate Color   | When the [Bit Address] turns ON, this background color will be             |  |  |
|              |               | displayed.                                                                 |  |  |
|              | Pattern       | Select a background pattern.                                               |  |  |
|              | Pattern Color | Select a background pattern color.                                         |  |  |
|              | Blink         | Select whether or not the Part will blink, and the blink speed. You can    |  |  |
|              |               | choose different blink settings for the [Text Color], [Plate Color], and   |  |  |
|              |               | [Pattern Color].                                                           |  |  |
|              |               | NOTE                                                                       |  |  |
|              |               | • There are cases where you can and cannot set Blink depending on the      |  |  |
|              |               | Main Unit and System Settings [Color].                                     |  |  |
|              |               | <sup>I</sup> "9.5.1 Setting Colors ■ List of Available Colors" (page 9-34) |  |  |

## 14.11.3 Date/Time Display

#### Basic Settings

Displays the current date and time.

| 💰 Data Display                                                                    | X                                                                                                    |
|-----------------------------------------------------------------------------------|----------------------------------------------------------------------------------------------------|
| Data Display   Parts ID   DD_0000   Comment     ABC     Select Shape     No Shape | Basic Color   Display Data   Image: Numeric Display   Numeric Display   Text Display   Text Display   Font   Font Type   Standard Font   Size   B x 16 Pixels   Text Attribute   Normal   Preview T-segment Display   Yy/mm/dd   Yy/mm/dd Yy/mm/dd < |
| Help ( <u>H</u> )                                                                 | OK (Q) Cancel                                                                                                    |

| Setting |                   | Description                                                                                                    |  |  |
|---------|-------------------|----------------------------------------------------------------------------------------------------|--|--|
| Font    |                   | Set a font for the date/time.                                                                                                    |  |  |
|         | Font Type         | Choose a font type for the date/time from [Standard Font] or [Stroke Font].                                                                                                    |  |  |
|         | Character<br>Size | Choose a font size for the date/time.<br>Standard Font: (8 to 64) x (8 to 128)                                                                                                    |  |  |
|         |                   | Standard Font (Fixed Size): [6x10], [8x13], [13x23]<br>Stroke Font: Select from 6 to 127.                                                                                                    |  |  |
|         | Text Attribute    | Select the font text attributes.<br>Standard Font: Choose from [Standard], [Bold], [Shadow]<br>Standard Font (Fixed Size): Choose from [Standard], [Shadow]<br>Stroke Font: Choose from [Standard], [Bold], [Outline] |  |  |
|         |                   | • If [7-segment Display] is set, [Text Attribute] cannot be set.                                                                                                    |  |  |

| Setting           | Description                                                                                                    |
|-------------------|----------------------------------------------------------------------------------------------------|
| Date              | Set whether or not to display the date, and select the display format from [yy/mm/dd], [dd/mm/yy], [mm/dd/yy], [20yy/mm/dd], [dd/mm/20yy], or [mm/dd/20yy].                                                                                                    |
|                   | • When working with a double-byte character language and you select a format that includes the year, month or date, numerals use double-byte characters. However, if you select [7-segment Display], numerals use single-byte characters.                                                                                                    |
| Day of the Week   | Select whether or not to display the day.                                                                                                    |
| Time              | <ul> <li>Specify whether or not to display the time and select the time format from [hh:mm] or [hh:mm:ss].</li> <li>NOTE</li> <li>When working with a double-byte character language and you select a format that includes the hours, minutes, or seconds, such numerals will be displayed as double-byte characters. However, if you select [7-segment Display], the numerals will be displayed as single-byte characters.</li> </ul> |
| Fixed Position    | Set whether or not the Date/Time Display Area will be fixed in the center of the Part.                                                                                                    |
| 7-segment Display | <ul> <li>Data will be displayed using the 7-segment display setting.</li> <li>NOTE</li> <li>This cannot be set when [Size] is [Fixed Size].</li> <li>This can be set only when [Text Attribute] is selected as [Standard].</li> </ul>                                                                                                    |
| Preview           | Displays the data image according to the settings.                                                                                                    |

#### ■ Color

Select the colors for the Date/Time Display on this screen. "14.6 Displaying the Date and Time" (page 14-23)

| Maria and         |                                   |
|-------------------|-----------------------------------|
| 🔊 Data Display    |                                   |
| DD_0000           |                                   |
| Comment           | Border Color                      |
|                   | Diraci Color<br>☐ 7 		 Blink None |
|                   | Numeral Value Color Shadow Color  |
| ABC               | 6 V Blink None V 7 V Blink None V |
|                   | Plate Color                       |
| Select Shape      | 1 I Blink None                    |
| └── No Shape      | Pattern                           |
|                   | None                              |
|                   |                                   |
|                   |                                   |
|                   |                                   |
|                   |                                   |
|                   |                                   |
|                   |                                   |
|                   |                                   |
|                   |                                   |
|                   |                                   |
|                   |                                   |
|                   |                                   |
| Help ( <u>H</u> ) | OK (Q) Cancel                     |
|                   |                                   |

| Setting             | Description                                                                                                    |
|---------------------|----------------------------------------------------------------------------------------------------|
| Border Color        | Select a border color.                                                                                                    |
| Numeral Value Color | Select a text color.                                                                                                    |
| Shadow Color        | Select a text shadow color.                                                                                                    |
| Plate Color         | Select a background color.                                                                                                    |
| Pattern             | Select a background pattern.                                                                                                    |
| Pattern Color       | Select a pattern color.                                                                                                    |
| Blink               | Select whether or not the Part will blink, and the blink speed. You can<br>choose different blink settings for the [Border Color], [Numeral Value<br>Color], [Shadow Color], [Plate Color], and [Pattern Color].<br>NOTE<br>• There are cases where you can and cannot set Blink depending on the |
|                     | Main Unit and System Settings [Color].                                                                                                    |
|                     | "9.5.1 Setting Colors ■ List of Available Colors" (page 9-34)                                                                                                    |

#### 14.11.4 Statistical Data Display

This function takes statistics from the values of successive Word Addresses, and displays them as numeric values. This is mainly used to display statistical graph data set in a Graph. The statistical data settings can be set independently, even without using the Graph's settings.

#### Basic Settings

| 💕 Data Display    |                                                                                                    | × |
|-------------------|----------------------------------------------------------------------------------------------------|---|
| Parts ID          | Basic Display Color                                                                                             |   |
| DD_0000           | Display Data                                                                                                    |   |
| Comment           | 🔄 📷 14 ( 🚾 ) 🏋                                                                                                  |   |
| ABC               | Numeric<br>Display Text Display Date/Time<br>Display Date Display Show Limit<br>Date Display Date Display Value |   |
| Select Shape      | Word Address                                                                                                    |   |
| No Shape          | [PLC1]D00000 🗾 🖬 - [PLC1]D00001                                                                                 |   |
|                   | Data Type                                                                                                    |   |
|                   | 16 Bit Bin                                                                                                    |   |
|                   |                                                                                                    |   |
|                   |                                                                                                    |   |
|                   |                                                                                                    |   |
|                   |                                                                                                    |   |
|                   |                                                                                                    |   |
|                   |                                                                                                    |   |
|                   |                                                                                                    |   |
|                   |                                                                                                    |   |
|                   |                                                                                                    |   |
|                   |                                                                                                    |   |
|                   |                                                                                                    |   |
| Help ( <u>H</u> ) | OK (Q) Cancel                                                                                                   |   |

| Setting        | Description                                                                      |  |  |  |  |
|----------------|----------------------------------------------------------------------------------|--|--|--|--|
| Data Divisions | Set the no. of Data shown in the Statistical Data Display. The value can be      |  |  |  |  |
|                | from 2 to 16.                                                                    |  |  |  |  |
| Word Address   | Set the initial Word Address for the data from the statistical data display.     |  |  |  |  |
|                | The address for divisions is allocated from the specified address for            |  |  |  |  |
|                | statistical data display automatically. When you use Statistical Data            |  |  |  |  |
|                | Display of a Statistical Graph, specify to match the [Monitor Word               |  |  |  |  |
|                | Address] of the statistic graph.                                                 |  |  |  |  |
| Data Type      | Select the type of data to be displayed.                                         |  |  |  |  |
|                | Bit Length Data Type                                                             |  |  |  |  |
|                | 16 Bit Bin, BCD                                                                  |  |  |  |  |
|                | 32 bit Bin, BCD, Float                                                           |  |  |  |  |
|                |                                                                                  |  |  |  |  |
|                | NOTE                                                                             |  |  |  |  |
|                | • Bin, BCD, and Float data cannot be mixed on a single Statistical Data Display. |  |  |  |  |

## Display

Set the Statistical Data Display's font and attributes.

| 💰 Data Display                     | ×                                                                                                    |
|------------------------------------|----------------------------------------------------------------------------------------------------|
| Parts ID<br>DD_0000 ===<br>Comment | Base Display Color  <br>Font<br>Font Type Standard Font V Size 8 × 16 Pixels V<br>Text Attribute Normal V |
| ADC<br>Select Shape                | Display Format Total Display Digits Decimal Places Percentage Display Style                               |
| I_ No Shape                        | Zero Suppress       Preview         7-segment Display       100%                                          |
| Help (H)                           | OK (Q) Cancel                                                                                             |

| Setting |                | Description                                                                                                    |  |  |  |
|---------|----------------|----------------------------------------------------------------------------------------------------|--|--|--|
| Font    |                | Set a font for the text.                                                                                                    |  |  |  |
|         | Font Type      | Choose a font type for the statistical data from [Standard Font] or [Stroke                                                         |  |  |  |
|         |                | Font].                                                                                                    |  |  |  |
|         | Character      | Choose a font size for the statistical data.                                                                                        |  |  |  |
|         | Size           | Standard Font: (8 to 64) x (8 to 128)                                                                                               |  |  |  |
|         |                | Standard Font (Fixed Size): [6x10], [8x13], [13x23]                                                                                 |  |  |  |
|         |                | Stroke Font: Select from 6 to 127.                                                                                                  |  |  |  |
|         | Text Attribute | Select the font text attributes.                                                                                                    |  |  |  |
|         |                | Standard Font: Choose from [Standard], [Bold], [Shadow]                                                                             |  |  |  |
|         |                | Standard Font (Fixed Size): Choose from [Standard], [Shadow]                                                                        |  |  |  |
|         |                | Stroke Font: Choose from [Standard], [Bold], [Outline]                                                                              |  |  |  |
|         |                | NOTE                                                                                                    |  |  |  |
|         |                | • If [7-segment Display] is set, [Text Attribute] cannot be set.                                                                    |  |  |  |
| Displa  | ay Format      | There are three ways of displaying statistical data: [Percentage], [Numeric                                                         |  |  |  |
|         |                | Value], and [Numeric Value + Percentage].                                                                                           |  |  |  |
|         |                | IMPORTANT                                                                                                    |  |  |  |
|         |                | • When [Percentage] has been selected, the division operation may create results that, when totaled, do not add up to exactly 100%. |  |  |  |

| Setting                                | Description                                                                                                    | Description          |                         |                                                    |  |  |  |
|----------------------------------------|----------------------------------------------------------------------------------------------------|----------------------|-------------------------|----------------------------------------------------|--|--|--|
| Total Display Digits<br>Decimal Places | Select the number of digits to display in the numeric display with [Total Display Digits]. Numbers after the decimal point are included in the display digits. However, the decimal point is not included in the display digits. Each data format has a different size range.<br>Select the number of digits after the decimal point with [Decimal Places]. This can only be set when the [Data Type] is [Dec] or [Float]. Each digit number range is different, depending on the [Data Type].<br>For example,<br>When the Total Display Digits is 5, and the Decimal Places is 2, the Numeric Display will appear as follows. |                      |                         |                                                    |  |  |  |
|                                        | Data Length                                                                                                    | Data Type            | Total Display Digits    | Decimal Places                                     |  |  |  |
|                                        | 16 Bit                                                                                                    | Bin                  | 1 to 11                 | 1 to 10                                            |  |  |  |
|                                        |                                                                                                    | BCD                  | -                       |                                                    |  |  |  |
|                                        | 32 bit                                                                                                    | Bin                  | 1 to 11                 | 1 to 10                                            |  |  |  |
|                                        |                                                                                                    | BCD                  |                         |                                                    |  |  |  |
|                                        |                                                                                                    | Float                | 1 to 17                 | 1 to 16                                            |  |  |  |
| Display Style                          | There are three ways of positioning statistical data: [Align Right], [Align Left], and [Align Center].                                                                                                    |                      |                         |                                                    |  |  |  |
| Zero Suppress                          | If this option is                                                                                                    | selected, leadi      | ng zeros are not displa | ayed.                                              |  |  |  |
|                                        | When Total D                                                                                                    | )<br>isplay Digits = | = 4                     |                                                    |  |  |  |
|                                        | Zero Suppress 25                                                                                                    |                      |                         |                                                    |  |  |  |
|                                        | Leading zeroes are not Zeroes are added to<br>displayed correspond to the length of<br>Display Digits                                                                                                    |                      |                         |                                                    |  |  |  |
| 7-segment Display                      | Data will be displayed using the 7-segment display setting.                                                                                                    |                      |                         |                                                    |  |  |  |
|                                        | NOTE                                                                                                    |                      |                         |                                                    |  |  |  |
|                                        | <ul> <li>This cannot be set when [Size] is [Fixed Size].</li> <li>This can be set only when [Text Attribute] is selected as [Standard]</li> </ul>                                                                                                    |                      |                         |                                                    |  |  |  |
| Preview                                | Displays the da                                                                                                    | ta image accor       | ding to the settings.   | Displays the data image according to the settings. |  |  |  |

### ■ Color

Select colors for the Statistical Data Display.

| Parts ID Basic Display Color          |    |
|---------------------------------------|----|
|                                       |    |
| Comment                               | 16 |
|                                       |    |
| Border Color 7 V Blink None V         |    |
| ABC Text Color 6 Slink None S         |    |
| Shadow Color 🔽 7 💌 Blink None 💌       |    |
| Salast Shane Plate Color Blink None V |    |
|                                       |    |
| I No Shape                            |    |
|                                       |    |
|                                       |    |
|                                       |    |
|                                       |    |
|                                       |    |
|                                       |    |
|                                       |    |
|                                       |    |
|                                       |    |
|                                       |    |
|                                       |    |
|                                       |    |
|                                       |    |
|                                       |    |

| Setting          | Description                                                                                                    |  |  |
|------------------|----------------------------------------------------------------------------------------------------|--|--|
| Select State Bar | Displays the division range number selected in [Data Divisions].                                                                                                    |  |  |
| Border Color     | Set the border color.                                                                                                    |  |  |
| Text Color       | Set the text color.                                                                                                    |  |  |
| Shadow Color     | Set the shadow color.                                                                                                    |  |  |
| Plate Color      | Select the background color.                                                                                                    |  |  |
| Blink            | <ul> <li>Select whether or not the Part will blink, and the blink speed. You can choose different blink settings for the [Border Color], [Text Color], [Shadow Color], and [Plate Color].</li> <li>NOTE</li> <li>There are cases where you can and cannot set Blink depending on the Main Unit and System Settings [Color].</li> </ul> |  |  |
|                  | <sup>™</sup> "9.5.1 Setting Colors ■ List of Available Colors" (page 9-34)                                                                                                    |  |  |

### 14.11.5 Show Limit Value

Displays the set Alarm values (the displayed data's upper/lower limit values) on the same screen as a Numeric Display part with alarms set.

#### Basic Settings

| <mark>∲ Data Display</mark><br>Parts ID<br>[DD_0000 <u>—</u><br>Comment | Basic<br>Display Data<br>Numeric<br>Display<br>Text Display<br>Text Display<br>Date/Time<br>Display<br>Date /Time<br>Display<br>Data Display<br>Statistical<br>Data Display                                                                                                    |
|-------------------------------------------------------------------------|----------------------------------------------------------------------------------------------------|
|                                                                         | Font<br>Font Type Standard Font  Size 8 x 16 Pixels  Font Type Standard Font  Max Value Color                                                                                                    |
|                                                                         | Numeral Value Color     Numeral Value Color       Image: Solid Color     Numeral Value Color       Image: Solid Color     Image: Solid Color       Plate Color     Plate Color                                                                                                    |
|                                                                         | Image: Organization of the second second |
|                                                                         | ☐ 7-segment Display                                                                                                    |
| 115 40                                                                  |                                                                                                    |

| Setting                                  |                |                        | Description                                                                                                    |
|------------------------------------------|----------------|------------------------|----------------------------------------------------------------------------------------------------|
| Font                                     |                |                        | Set the font.                                                                                                    |
|                                          | Font Type      |                        | Choose a font type for the Limit Value from [Standard Font] or [Bitmap Font].                                                                                                    |
| Character Size                           |                | Size                   | Choose a font size for the Limit Value.<br>Standard Font: (8 to 64) x (8 to 128)<br>Standard Font (Fixed Size): [6X10], [8X13], [13X23]<br>Stroke Font: Select from 6 to 127.                                         |
|                                          | Text Attribute |                        | Select the font text attributes.<br>Standard Font: Choose from [Standard], [Bold], [Shadow]<br>Standard Font (Fixed Size): Choose from [Standard], [Shadow]<br>Stroke Font: Choose from [Standard], [Bold], [Outline] |
| Maximum Value/<br>Minimum Value<br>Color |                | Numeral<br>Value Color | Set a color for the min value/max value.                                                                                                    |
|                                          |                | Plate Color            | Set the background color for the max/min value.                                                                                                    |
|                                          |                | Shadow<br>Color        | Set the shadow color for the Limit Value.                                                                                                    |
| Setting                                                                 | Description                                                                              |  |  |  |  |
|-------------------------------------------------------------------------|------------------------------------------------------------------------------------------|--|--|--|--|
| 7-segment Display                                                       | Data will be displayed using the 7-segment display setting.                              |  |  |  |  |
|                                                                         | NOTE                                                                                     |  |  |  |  |
|                                                                         | • This cannot be set when [Size] is [Fixed Size].                                        |  |  |  |  |
|                                                                         | • This can be set only when [Text Attribute] is selected as                              |  |  |  |  |
|                                                                         | [Standard].                                                                              |  |  |  |  |
| Blink                                                                   | Select whether or not the Part will blink, and the blink speed.                          |  |  |  |  |
|                                                                         | You can choose different blink settings for the [Numeral Value                           |  |  |  |  |
|                                                                         | Color], [Plate Color], and [Shadow Color].                                               |  |  |  |  |
|                                                                         | NOTE                                                                                     |  |  |  |  |
|                                                                         | • There are cases where you can and cannot set Blink                                     |  |  |  |  |
|                                                                         | depending on the Main Unit and System Settings [Color].                                  |  |  |  |  |
|                                                                         | <sup>☞</sup> "9.5.1 Setting Colors ■ List of Available Colors" (page 9-34)               |  |  |  |  |
|                                                                         |                                                                                          |  |  |  |  |
| <b>NOTE</b> • The input ra data type.                                   | • The input range's (Limit Value's) data type depends on the Numeric Display' data type. |  |  |  |  |
| • If there are no [Alarm] in a Data Display in the Input Permitted stat |                                                                                          |  |  |  |  |
| there is no I                                                           | is no Data Display part, the value range will be displayed as a blank.                   |  |  |  |  |

## 14.12 Restrictions

### 14.12.1 Text Display Restrictions

- It may take longer to transfer text strings because text is larger than other data types. You can change the text display faster with one of the following procedures:
  - If the text is short, set [Display Update Condition] to [Data Change] and display without using [Display Update Bit Address].
  - If the text is long, select [Bit ON] or [Bit Change], and [Display Update Bit Address].
- A NULL code or Display characters (no. of bytes) is recognized at the end of a text string. If the actual number of displayed characters is smaller than the number of characters set in [Display characters], please store NULL="00(h)" (In Unicode, Null="0000(h)" in the leftover portion of the device/PLC's address. If there is still room left after the NULL, a SPACE (u)="20(h)" character will be stored.

For example, Display characters = 6 Actual Number of Displayed Characters ("ERROR") = 5

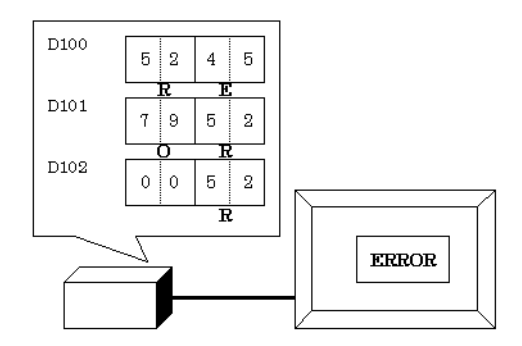

For example, Display characters = 6 Actual Number of Displayed Characters ("STOP") = 4

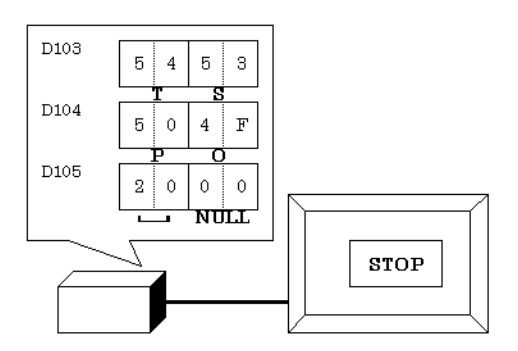

• The relationship of high order and low order Word data will differ according to the device/PLC type.

If the text is not displayed correctly, as in the following example, change the character code's store order in the device/PLC.

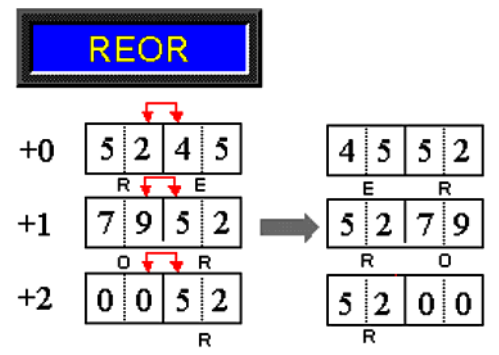

• When you input the text to a display with integer variables, the data sequence is displayed as follows regardless of the text data mode of the device/PLC.

For example, Display Characters: 4, Allow Input is specified, Input Character "ABCD"

|       | 31 | 24 | 23 | 16 | 15 | 8 | 7  | 0 |
|-------|----|----|----|----|----|---|----|---|
| HEX   | 44 |    | 43 |    | 42 |   | 41 |   |
| ASCII | D  |    | С  |    | В  |   | А  |   |

#### Character Input

 If the number of input characters is less than the [Display characters], a SPACE ( )="u20(h)" character will be stored in the remaining portion.

Display characters= 6 Inputted Characters = 4 (when using a 16-bit device)

| ſ | 'A' | 'B' | 'C' | 'D' | 'u' | 'u' |
|---|-----|-----|-----|-----|-----|-----|
| L |     |     |     |     |     |     |

Display characters= 5 Inputted Characters = 4 (when using a 16-bit device)

| 'A' | 'B' | 'C' | 'D' | 'u' | NULL |
|-----|-----|-----|-----|-----|------|
|     |     |     |     |     |      |

### 14.12.2 Limitations of Time-Base Function

- If the device specified in the [Basic Settings] workspace's [Monitor Word Address] field is not compatible, the Time-Base function will not work.
- If you select the [Time-Base] check box, you cannot change the following items:

| Category                  | Item                            | Fixed Value          |  |  |
|---------------------------|---------------------------------|----------------------|--|--|
| Basic Settings            | Address Type                    | Direct Specification |  |  |
|                           | Input/Display Range Definitions | Disable              |  |  |
|                           | Data Type                       | 16 Bit Dec           |  |  |
|                           | Sign +/-                        | Disable              |  |  |
|                           | Round Off                       | Disable              |  |  |
| Display                   | Total Display Digits            | 3                    |  |  |
|                           | Decimal Places                  | 0                    |  |  |
|                           | Display Style                   | Right Align          |  |  |
|                           | Zero Suppress                   | Enable               |  |  |
|                           | Zero Display                    | Enable               |  |  |
|                           | Display Format                  | Disable              |  |  |
| Alarm/Color <sup>*1</sup> | Ranges                          | 1                    |  |  |
|                           | Specify Range                   | Constant             |  |  |
|                           | Range Number                    | Min: 0               |  |  |
|                           |                                 | Max: 999             |  |  |
|                           | Alarm Action                    | Direct               |  |  |
| Processing                | Processing                      | Disable              |  |  |
| Input Permitted           | Input Barcode                   | Disable              |  |  |

\*1 If the [Allow Input] check box is selected in the [Basic Settings] tab and the [Fixed Input] check box is cleared in the [Time-Base] group, you cannot change [Alarm] in the [Alarm/Color] tab. You can set the [Alarm Range] with a value from 0 to 999.

• If you change the mode in the specified address during input on the GP, the input mode will not change. The change is not updated in real time.

# 14.13 How Data Input Order Works

key

## 14.13.1 Set Input Order

After confirming the input in a given Data Display (and pressing the [ENT] key), the Data Display part registered with the next [Input Order] number enters the Input Permitted state.

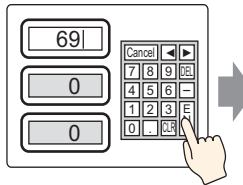

Input data and touch

the [ENT] key

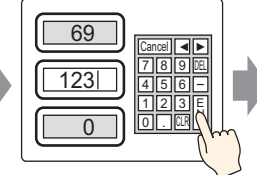

The input is confirmed and the next Data

Display part in the input order enters the Input

Permit state. ? Input data and touch the [ENT]

69 123 455 123 0.23 0.23

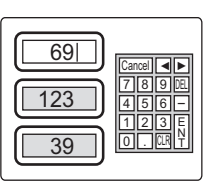

The input is confirmed and the Data Display part at the top of the input order once again enters the Input Permit state.

#### **Ending sequential input**

For [Touch], when inputting is complete either touch the keypad's [CANCEL] key, or touch the currently selected Data Display part a second time. For [Bit], the input is completed by turning OFF the [Allow Input Bit Address].

#### Sequential input targets

For [Touch], the Data Displays that have a [Designated Input Order] set become targets for sequential inputting.

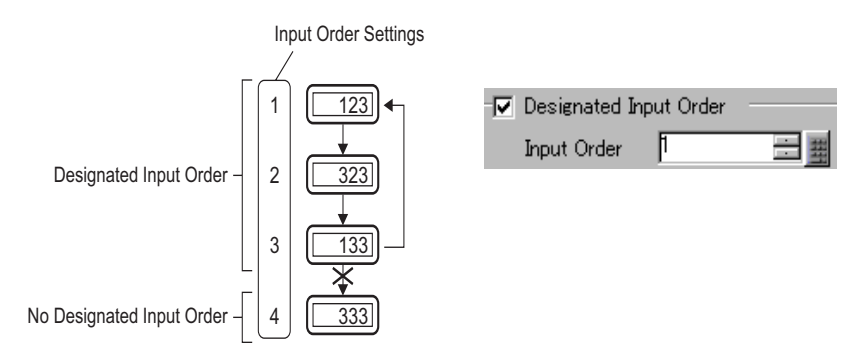

For [Bit], there is a setting for inputting the order of all data display parts. In practice, the only target of sequential input is the [Allow Input Bit Address] being ON.

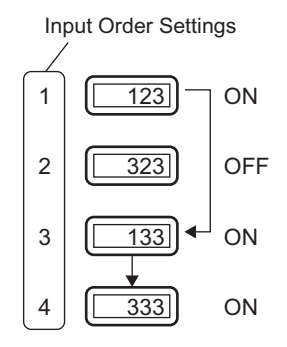

## 14.13.2 Set Input Order by Group

For [Touch], sequential input Data Displays can be divided up into groups on the Detail screen. Sequential input then takes place inside each group.

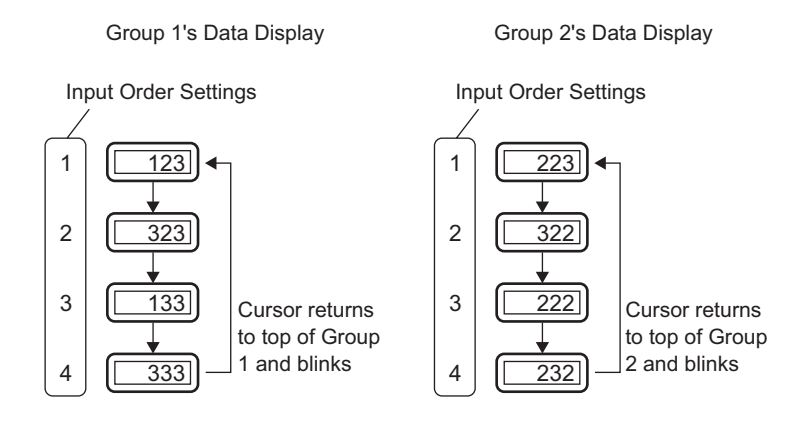

#### NOTE

If there is an interlocked data display part set in [Input Order], skip the interlocked part to the next number of the data display part in an acceptable state for input. In the following figure, the order is 1→3→4→1.

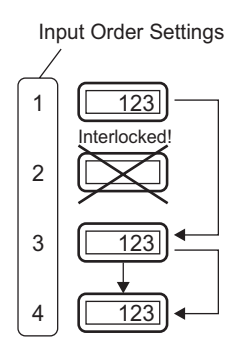

- If you press the [↑][↓] arrow keys while inputting, the current input will be canceled, the previous data will appear, and the next Data Display in the order will enter the Input Permitted state (displayed by the cursor).
- In the figure below, when the second Data Display Part of the [Input Order] becomes available for input, you can input data in the following order:
  2→3→4→1→2

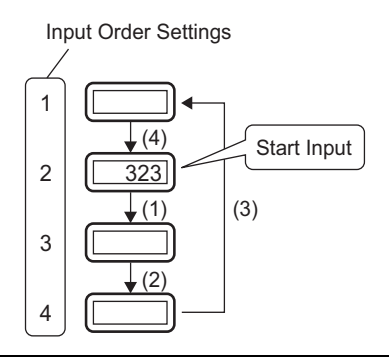